# ASSESSMENT @ GCC

# TRACDAT

Version 4.8.8 User's Guide for Documenting Outcomes (SLOs/AUOs) at Guam Community College

Updated: January 2018

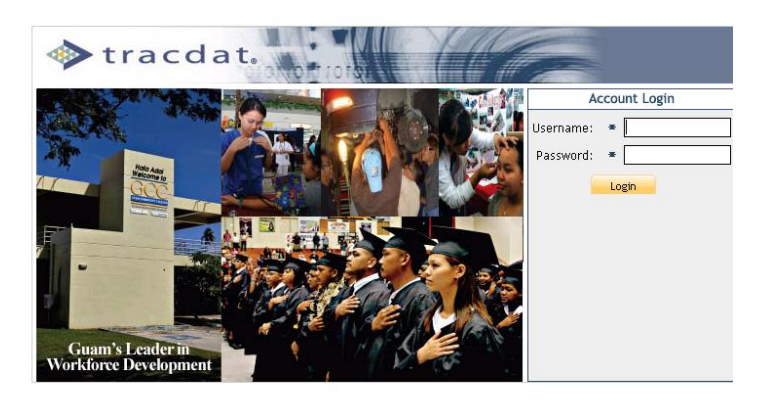

# http://tracdat.guamcc.edu/tracdat/

"Guam Community College is a leader in career and technical workforce development, providing the highest quality, student-centered education and job training for Micronesia."

# Welcome to TracDat @ GCC

The *Office of Assessment, Institutional Effectiveness & Research (AIER)* prepared this **TracDat User's Guide** to help users navigate through **TracDat** more efficiently and effectively. Once users become familiar with its varied features and functions, they can use **TracDat** for a wide range of administrative reporting, management and planning tasks. Additionally, **TracDat** serves as a repository for assessment data (i.e., survey results, student artifacts, focus group transcripts).

**TracDat** provides a structured framework for continuous monitoring of assessment results. It allows users to store and manage assessment data crucial to the systematic process of evidence-based assessment of student learning outcomes, both at the program and course-level. **TracDat** also permits instructional programs, student services and administrative units to store their assessment plan and report in one easily accessible database. The ability to link Student Learning Outcomes (SLOs) and Administrative Unit Outcomes (AUOs) to program goals, school goals, division-level goals, institution-level goals, and ACCJC/WASC standards is an important feature of **TracDat**. Additionally, **TracDat** allows users to conduct queries and to quickly produce reports that can guide planning and decision-making.

*TracDat training is essential*. We strongly encourage users to participate in our continuous **TracDat** training program offered every semester. Contact the AIER office (<u>aier@guamcc.edu</u>, 735-5520 or 735-5641) for individual or group training arrangements, if needed.

We trust that you—as a **TracDat** user—will contribute significantly to assessment at GCC. This is only possible through a good understanding of **TracDat's** functionality, and most important of all, through careful input of assessment data.

We live in an age of evidence. **TracDat** allows us to confront the challenge of assessment and transform it into a continuous improvement effort that translates results into decisions and eventually into action.

Thank you for your valuable contribution to our campus-wide assessment initiative.

Office of Assessment, Institutional Effectiveness & Research (AIER) <u>http://www.guamcc.edu/Runtime/aier.aspx</u>

> Marlena O. P. Montague, Assistant Director Anjelica C. U. Perez, Institutional Researcher Vangie M. Aguon, Administrative Assistant

# **Table of Contents**

| Introduction                                                                      | 4  |
|-----------------------------------------------------------------------------------|----|
| Uses of TracDat                                                                   | 5  |
| Glossary                                                                          | 6  |
| User Permissions and Their Role                                                   | 12 |
| TracDat Login                                                                     | 13 |
| TracDat Logout                                                                    | 14 |
| Home Screen                                                                       |    |
| Tab 1: Home                                                                       | 15 |
| Tab 2: Assessment Unit (Academic/Instructional Programs)                          | 16 |
| Tab 2: Assessment Unit (Non-Academic Units)                                       | 17 |
| Tab 3: Program/Unit Assessment Plan for Instructional and Non-Instructional Units | 17 |
| Tab 4: Course (Level) Assessment Plan                                             | 30 |
| Tab 5: Data Collection Status/Summary of Results (n=?)                            | 38 |
| Tab 6: Data Tools                                                                 | 44 |
| Tab 7: Reports                                                                    | 47 |
| Tab 8: Documents                                                                  | 52 |
| Assessment Review Flow Process                                                    | 54 |
| Consolidated Feedback Sheet (CFS) for Assessment Plans                            | 55 |
| Consolidated Feedback Sheet (CFS) for Assessment Reports                          | 61 |

# Introduction

GCC's Comprehensive Institutional Assessment Plan for Programs, Services, Administrative Units, and the Board of Trustees document is the institutional mandate that drives all campus-wide assessment activities.

"Assessment is a means for focusing our collective attention, examining our assumptions, and creating a shared culture dedicated to continuously improving the quality of higher learning. Assessment requires making expectations and standards for quality explicit and public; systematically gathering evidence on how well performance matches those expectations and standards; analyzing and interpreting the evidence; and using the resulting information to document, explain, and improve performance." (Angelo, *AAHE Bulletin*, April 1995, p. 11).

TracDat is an assessment data management software package from Nuventive. It is designed to organize assessment data at the course, program, department, school, division and college levels. TracDat allows for institution-wide viewing of assessment plans and uniform reporting across departments. Each Unit is responsible for entering/maintaining their action plans (assessment plans) and results (assessment reports) in TracDat. The Committee on College Assessment (CCA) is an institution-level committee responsible for reviewing and rating assessment plans and reports.

CCA developed a flow chart (Appendix A) and Consolidated Feedback Sheets (CFS) as tools used to systematically review and deliberate on the merits of assessment plans and reports inputted into TracDat. The CFS often undergoes review and revision as the assessment data management software (TracDat) upgrades occur.

This manual provides step-by-step instruction on all functions and provides a wide assortment of information to ease the learning process. It shows how to log in, enter plans and data, run reports, etc.

# **Uses of TracDat**

TracDat can be used to manage and document (not limited to) the following institutional effectiveness activities:

- Manage assessment plans
- Manage action plans/tasks
- Show strengths and weaknesses
- Document student learning outcomes and results
- Link to the College mission, vision, and goals

| * Asterisk to the left of each field/box                                   | Refers to a required field. Whenever an asterisk (*) appear to the left of a field/box within a page, data <b>is required</b> . Users would not be able to proceed within the application if the required field is blank.                                                                                                    |
|----------------------------------------------------------------------------|----------------------------------------------------------------------------------------------------|
| <b>?</b> Question mark to the right of each field/box                      | Provides guidance as to what type of data is required/                                                                                                    |
| Academic Units                                                             | Refers to all instructional programs (associate degrees, certificate programs and secondary programs).                                                                                                    |
| Activities                                                                 | Refers to performing a function or mission. Measurable amount of work performed to convert inputs into outputs. For an academic department, this would be a Course.                                                                                                    |
| Activity Schedule                                                          | When and how often each measure will be taken                                                                                                    |
| AUOs                                                                       | Acronym for Administrative Unit Outcomes = The knowledge, skills, abilities or<br>attitudes that students are expected to attain directly or indirectly as a result of<br>support for instructional programs, quality of service, interaction with other<br>departments/units and planning/budgeting processes.<br>An administrative unit outcome (AUO) is a statement about what a client will<br>experience, receive, or understand as a result of a given service. |
| Admin Role                                                                 | An individual with the role of Admin for a Unit will have that Unit as an option in<br>the Selected Unit navigation drop-down at the top of the screen. When this Unit is<br>selected, the individual will have full access to all functionality and reports that are<br>available to that Unit.                                                                                                    |
| Anticipated Use of Assessment<br>Results                                   | How the results of assessment efforts will be used to impact the program or unit.                                                                                                    |
| Assessments                                                                | Formal evaluations of institutional plans, academic programs, or student learning.                                                                                                    |
| Assessment Method Type<br>(Artifacts/Instrument/Rubrics re:<br>Tools Used) | Allows users to categorize program/unit assessment means. Ex: exit exam, survey, focus group, certification exam, etc.                                                                                                    |
| Assessment Tools                                                           | Known as Assessment Methods; used to document how attainment of the program/unit outcomes will be measured.                                                                                                    |
| Assessment Cycle                                                           | Refers to the college's Two-Year Assessment Schedule on what is due from each assessment group.                                                                                                    |
| Assessment Group A                                                         | Refers to all Associate Degree programs                                                                                                    |
| Assessment Group B                                                         | Refers to all Certificate programs                                                                                                    |
| Assessment Group C                                                         | Refers to all administrative and student service units                                                                                                    |
| Assessment Group D                                                         | Refers to general education, developmental courses, secondary programs, and related technical requirements/electives                                                                                                    |
| Program/Unit Assessment Plan                                               | Used at the program/unit level to record student learning outcomes (SLOs) and administrative unit outcomes (AUOs) relate to the Goals at various organizational                                                                                                    |

|                                 | levels, document assessment tools and related department courses (for academic programs), activities (for non-academic programs) and/or /tasks to the outcomes.                                                                                                    |
|---------------------------------|----------------------------------------------------------------------------------------------------|
|                                 | SLOs/AUOs are a key element in the assessment planning process as defined in TracDat Enterprise. It is against each SLO, AUO that you will be able to define the means of assessing the outcome and recording the results of that assessment.                                                                                                    |
| Assessment Process              | Refers to schedule of assessment tasks and activities.                                                                                                    |
| Assessment Unit                 | Assessment Unit is the primary Unit where assessment takes place. An Assessment Unit is that Unit which has a plan and is being asked to document the result/status of that plan. Units are broken into Reporting (BOT, AAD, School, etc.); Academic Departments (Groups A, B, D – SLOs); Administrative (Non-Academic Units) Departments (Group C – AUOs)                                                                                                    |
| Budget Related Proposed Outcome | Refers to proposed outcome identified in the Department's Budget Request (on an annual basis)                                                                                                    |
| Criterion                       | Standard of achievement for a measure; expressed in percentage, number or other qualitative/quantitative yardstick                                                                                                    |
| Document Repository             | A place to store ALL documents that can be shared with other programs/units.                                                                                                    |
| Email Only                      | An individual with the role of Email Only for a Unit will NOT have that Unit as an option in the Selected Unit navigation drop-down at the top of the screen. This role provides access to that Unit solely through assignments sent by email through the application.                                                                                                    |
| External Unit                   | Organizations outside of the institution to which assessment data needs to be related (e.g., ACCJC/WASC), particularly standards.                                                                                                    |
| Goal                            | A component of the organization's or division's/program's/unit's mission statement, which broadly outlines clear expectations about student learning outcomes. Goals comprise of a general statement of themes or directions, either measurable or not measurable as stated. They represent a commitment to broad intentions and aspirations. A goal or objective is a desired result of the department and/or unit or a system envisions, plans and commits to achieve—a personal or organizational desired end-point in some sort of assumed development. |
| Group                           | A collection of individual students that can be used to organize portfolios or other assessment measures by course, major, project, etc.                                                                                                    |
| Group Data                      | Used to record statistical aggregates (Means, Medians, Standard Deviations, sample sizes) for groups                                                                                                    |
| Goal Type                       | Allows institutions to classify goals into categories (e.g., Institutional, Division, Program/Unit, Individual, Governing Board Levels, etc.).                                                                                                    |
| Means of Assessment             | Means/methods you will use to assess or evaluate the selected Outcome.                                                                                                    |
| Mission Statement               | A clear statement of an organizational unit's intended accomplishments. The mission statement should guide the actions of the unit, spell out its overall goal, provide a sense of direction, and guide decision-making. It provides "the                                                                                                    |

|                        | framework or context within which the unit's strategies are formulated." It is<br>sometimes used to set out a "picture" of the unit in the future. A mission statement<br>provides details of what is done and answers the question: "What do we do?"                                                                                                    |
|------------------------|----------------------------------------------------------------------------------------------------|
| Non-Academic Units     | Refers to administrative units and student services units                                                                                                    |
| Objective/Outcome      | An intended program outcome stated in measurable terms. An intended program result as stated in measurable terms. Sometimes used interchangeably with objective, goal, standard.                                                                                                    |
| Objective/Outcome Name | Brief name given to an objective/outcome.                                                                                                    |
| Observations           | The TracDat term for Summary of Results. It refers to a conclusion or hypothesis derived from the analysis of assessment data. Observations can be based on formal, informal, quantitative, or qualitative data samples.                                                                                                    |
| Program Review         | An in-depth assessment of an educational program, a student support service, or an administrative unit for the purpose of program or unit improvement.                                                                                                    |
| Qualitative Data       | The term qualitative data is used to describe certain types of information.                                                                                                    |
| Quantitative Data      | The term quantitative data is used to describe a type of information that can be counted or expressed numerically. This type of data is often collected in experiments, manipulated and statistically analyzed. Quantitative data can be represented visually in graphs, histograms, tables and charts.                                                                                                    |
| Owned Courses          | Refers to course(s) owned by specific department/program and can be shared with other departments/programs.                                                                                                    |
| Personnel              | Person who have any type of permission to the selected Program/Unit, and therefore<br>will be available to receive assignments for the Program/Unit within TracDat.<br>Those Personnel who are assigned Artifact/Instrument/Rubric/Method/Tool<br>Description, and/or Use of Summary Results will be notified by email when the<br>assignment is due, and they may also be able to provide a status of the assignment<br>via a link contained within the email. |
| Related Documents      | Documents relating to a specific area of an assessment plan or report. Documents supporting a summary of results or short narratives.                                                                                                    |
| Reporting Unit         | Reporting units are categorized as Division, School, Institution, BOT, ACCJC/WASC, etc.                                                                                                    |
| Reports Only           | An individual with the role of Reports Only for a Unit will have that Unit as an option in the Selected Unit navigation drop-down at the top of the screen. The individual will only have access to the Home tab and the Reports tab for that Unit.                                                                                                    |
| SLOs                   | Acronym for Student Learning Outcomes, which can be written at the course, program, or institutional levels.                                                                                                    |
|                        | The knowledge, skills, abilities, or attitudes that students are expected to attain as the result of specific educational experiences.                                                                                                    |

|                      | Answers the questions, What do students know? What can they do? What do they think and value? What students will be able to do, know or think (as SLOs) can be answered either directly or indirectly, through the use of quantitative or qualitative data or both.                                                                                                    |
|----------------------|----------------------------------------------------------------------------------------------------|
| Student Services     | Services provided by a College that are not explicitly " <u>academic</u> ". e.g. Bookstores,<br>Counseling, Career Centers, Child Care, Dining Facilities, Financial Aid,<br>Internship programs, Parking, Placement Centers, Security Assistance, etc                                                                                                    |
| Student Success      | Commonly used to refer to measurable student achievement outcomes, including degree and certificate completion, transfer to four-year institutions, completion of preparatory course sequences, etc.                                                                                                    |
| Summative Assessment | The final determination of student knowledge, skills, or abilities, or the final determination of the effectiveness of a plan or strategy.                                                                                                    |
| Task                 | A piece of work assigned or done as part of one's duties. A function to be performed; an objective.                                                                                                    |
| Task Description     | Full description of the Assessment Process or Schedule Task.                                                                                                    |
| Task Name            | Brief name given to a Task (e.g. survey administration, data collection, focus group facilitation, etc).                                                                                                    |
| User Role            | Has the ability to add, delete, modify, print, query and export any of the program/unit's data. Does not have the ability to create user or assign user permission. Does not have the ability to create custom fields. The individual will have full access to all tabs for the Unit with the exception of the Assessment Unit or Reporting Unit tab (the second main tab), restricting the individual from changing general Unit information, Goals, Personnel, Courses or Activities for that Unit. |
| Vision Statement     | Description of what a unit would look in the future (major distinctive characteristics). Vision is a long-term view, sometimes describing how the unit would like the world to be in which it operates. A unit's vision expresses a compelling image of the desired future for the unit. It provides an inspiration and challenge to all members to reach toward an ideal of what the entity can become. It should be brief enough to be memorable and complete enough to direct effort.              |

This reference guide is intended for TracDat users with permissions at the Assessment Unit level. The Assessment Unit level varies by group, but normally includes any academic or administrative departments within an Institution that measure student learning outcomes, administrative unit outcomes, student services units' outcomes, or strategic goals. This guide will present all of the major heading tabs and their basic functions as well as the functionality and typical usage of some of the more common tabs and sub-tabs that you will encounter within TracDat. Here you will also find some suggested tips to remember and use while in the multiple editing modes.

At the Assessment Unit level there are a maximum of eight heading tabs, each representing a different functional area of the software. These main heading tabs include: Home, Group Assessment Unit (Group A, B, C, or D), Program/Unit-Level Assmt Plan, Course-Level Assmt Plan, Data Collection Status/Summary of Results (N=?), Data Tools, Reports, and Documents. The sub-tabs that appear under each main heading tab may vary by Assessment Unit.

The information in this reference guide is organized according to the stock main heading tabs and sub-tabs that originally come with TracDat. Please be aware that your experience with TracDat may look slightly different than the screenshots below due to the software's dynamic labeling feature and your specific unit's configuration of different tabs and features. Also take note that some features are limited to the type of user role you are assigned.

## **User Permissions and Their Role**

**User** – A user is a person who may enter information. The level at which they may enter will vary according to their approved access level. All users may also run reports for their approved "levels."

**Reports Only** – Some individuals may have report-only capabilities and not be able to enter or change data in the TracDat system. This level of approval is anticipated for some clerical or support personnel in the College who may be asked to produce reports for faculty, administrators, or committees, such as the CCA.

Administrator (Department Level) – One individual will be provided with "administrator" level access to everything within their department. This individual will be charged with keeping Assessment Unit information up to date. At this time, Department Level Administrator has not been utilized.

**System Administrator** – The Office of Assessment, Institutional Effectiveness and Research is responsible for adding all users to the system. The AIER office will be responsible for assuring that the system is kept up-to-date with program changes and will link the required programs to various reports.

**Email only** – users would be those who need to supply data to the TracDat system but will be invited to go to a link to enter the required information and not be regular users of the system.

#### New Custom (User) Roles

The Assessment Unit level Plan tab and sub-tabs may be marked as "Read Only" for a Custom Role, whereby the user will be able to see/view those features and areas of TracDat. Although Custom Role users may add, edit, or delete contents of the program/unit, saving the changes is not available. **CCA Review Team** and **ACCJC/WASC Visitors** as shown on the screen shot below are the newly created custom roles.

| tracdat,                           |                        | Selected Instruct     | ional Program: Accounting AS                                                                                                    |                                        | ~                           | 📥 vangie.aguor |
|------------------------------------|------------------------|-----------------------|----------------------------------------------------------------------------------------------------|----------------------------------------|-----------------------------|----------------|
| Home Group                         | A: AA/AS Program Progr | ram/Unit-Level A      | smt Plan Course-Level Assmt Plan D                                                                                                    | ata Collection Status/Summary of Resul | ts (N=?) Data Tools Reports | Documents      |
|                                    | General Goals          | Personnel Co          | urses                                                                                                    |                                        |                             |                |
| sunting 45 x Group 4: 44/45 Prog   | am » Personnel         |                       |                                                                                                    |                                        |                             |                |
| and the store of the second second |                        |                       |                                                                                                    |                                        |                             |                |
|                                    |                        |                       |                                                                                                    | Drawley                                | 1.25 of 64 Mart 25          |                |
|                                    | Last Name              | First Name            | Title                                                                                                    | Email                                  | Pole                        |                |
|                                    | Aguilar                | Norman                | Assistant Professor                                                                                                    | porman aquilar@quamcr.edu              | CCA Review Team             |                |
|                                    | Aguan                  | Evangeline            | Administrative Assistant                                                                                                    | evangeline.aguon@guamcc.edu            | Admin                       |                |
|                                    | árre                   | Imelda                | Instructor                                                                                                    | imelda arce@guamor.edu                 | CCA Review Team             |                |
|                                    | Artero                 | Jennifer              | Instructor, LPN                                                                                                    | iennifer.artero1@guamcc.edu            | CCA Review Team             |                |
|                                    | Atoisue                | Ana Mari              | Administrative Officer                                                                                                    | anamari.atoigue©guamcc.edu             | CCA Review Team             |                |
|                                    | Balbin                 | Sandy                 | Associate Professor                                                                                                    | sandy.balbin@guamcc.edu                | CCA Review Team             |                |
|                                    | Bilong                 | Danilo                | Program Specialist                                                                                                    | danilophilbert.bilong@guamcc.edu       | CCA Review Team             |                |
|                                    | Bollinger              | Simone                | Instructor for English                                                                                                    | simone.bollinger@guamcc.edu            | CCA Review Team             |                |
|                                    | Chan                   | Michael               |                                                                                                    | michael.chan@guamcc.edu                | CCA Review Team             |                |
|                                    | Cruz                   | Carol                 | Assistant Professor                                                                                                    | carol.cruz@guamcc.edu                  | CCA Review Team             |                |
|                                    | De Oro                 | Vera                  | Assistant Professor                                                                                                    | vera.deoro@guamcc.edu                  | CCA Review Team             |                |
|                                    | Dela Cruz              | Tressa                | Instructor                                                                                                    | tressa.delacruz@guamcc.edu             | CCA Review Team             |                |
|                                    | delos Santos           | Cecilia               | Assistant Professor                                                                                                    | mariacecilia.delossantos@guamcc.edu    | CCA Review Team             |                |
|                                    | DeSante                | Paul                  | Nuventive (TracDat) Consultant                                                                                                    | paul.desante@nuventive.com             | Admin                       |                |
|                                    | Diego                  | Elizabeth             | Associate Dean                                                                                                    | elizabeth.diego@guamcc.edu             | CCA Review Team             |                |
|                                    | Erguiza                | Aristedes             | Instructor                                                                                                    | aristedes.erouiza@puamcc.edu           | User                        |                |
|                                    | Evaluation Team 2012   | GCC                   | Comprehensive Evaluation Visit Team                                                                                                    | gccevalteam2012@guamcc.edu             | Peer Evaluation Team        |                |
|                                    | Flores                 | Yvonne                | Assistant Professor                                                                                                    | vvonne.flores@guamcc.edu               | CCA Review Team             |                |
|                                    | Ginson                 | Christie              | Instructor for Mathematics                                                                                                    | christiemarie.ginson@guamcc.edu        | CCA Review Team             |                |
|                                    | Guerrero               | Vivian                |                                                                                                    | vivian.guerrero@guamcc.edu             | CCA Review Team             |                |
|                                    | Guerrero               | Norma                 | Instructor, Marketing                                                                                                    | norma.guerrero@guamcc.edu              | CCA Review Team             |                |
|                                    | Hartz                  | R. Gary               | Associate Dean                                                                                                    | ronald.hartz@guamcc.edu                | CCA Review Team             |                |
|                                    | Hosei                  | Huan                  | Night Administator                                                                                                    | huan.hosei@guamcc.edu                  | CCA Review Team             |                |
|                                    | Jocson                 | John Michael U.       | -                                                                                                    | johnmichael.jocson@guamcc.edu          | CCA Review Team             |                |
|                                    |                        |                       | the second second |                                        |                             |                |
|                                    |                        |                       | Assign Personnel to Instruction                                                                                                    | sa Program                             |                             |                |
|                                    |                        |                       |                                                                                                    |                                        |                             |                |
|                                    | -                      |                       |                                                                                                    |                                        | ۰                           |                |
|                                    |                        | Copyright © 1998-2014 | Naventive, All Rights Reserved                                                                                                    | About Nuventive   Contact Us           | uventive                    |                |

# **TracDat Login**

TracDat Login page can be found following these steps:

- 1. Go to *Guam Community College* website.
- 2. Click on About GCC as shown on the screen shot below

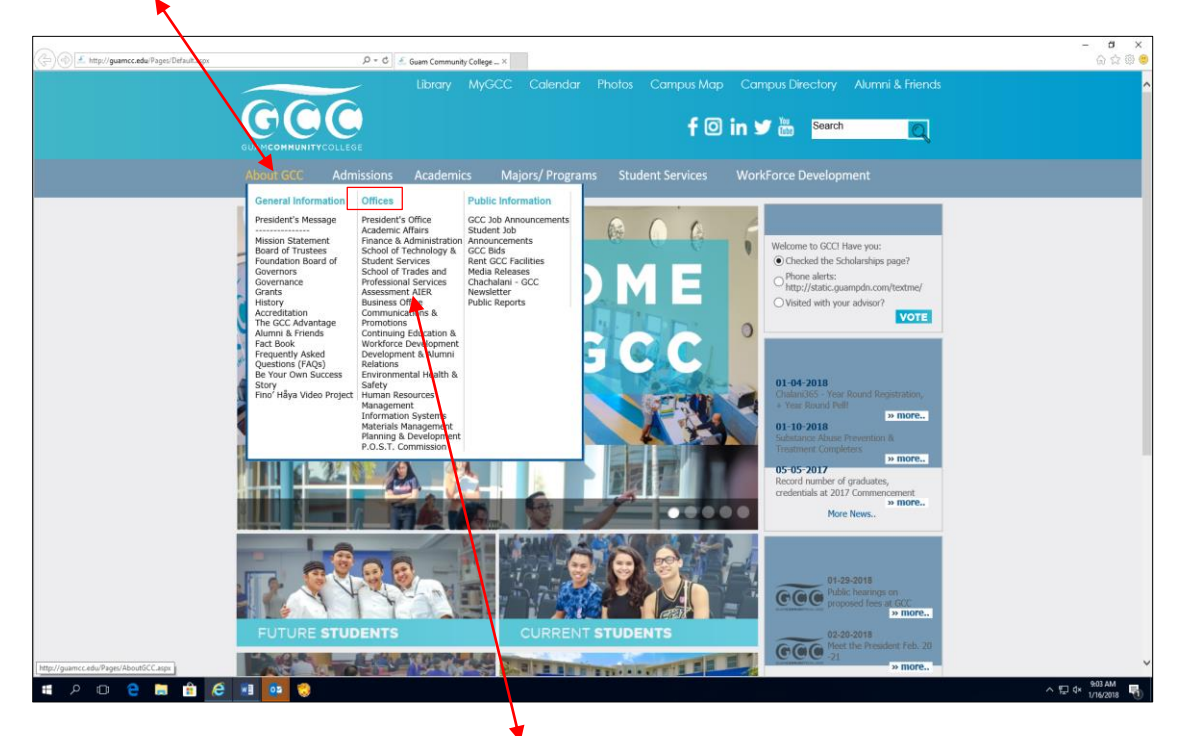

3. From the Offices sub-menu, click on Assessment AIER

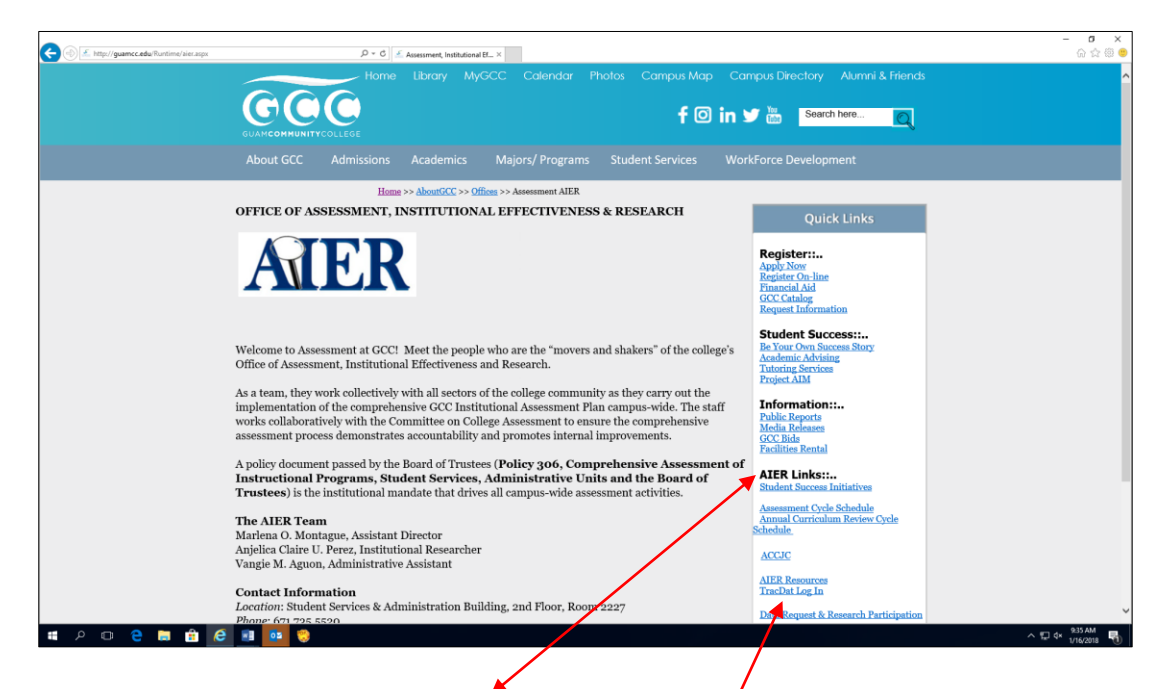

4. To the right of the new window, under AIER links, click on Trac Dat Log In

Login window like the one below will appear. In the appropriate fields, key in your user name and password (lower case). Acceptable password (minimum of 5characters) in alpha, numeric or symbols and may include a combination of all. All users must be approved by the dean or his/her designee such as department chair/program manager, etc. to use the TracDat system. Contact AIER via email <u>aier@guamcc.edu</u>) for a user name, password, role type and the program/unit name(s) to access.

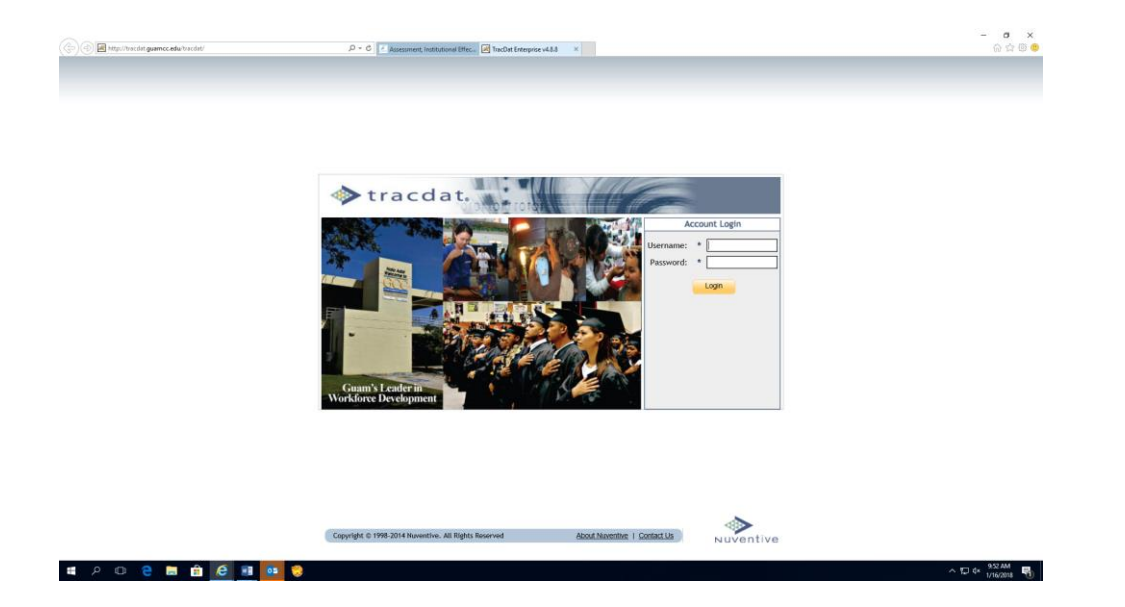

In general, faculty, department chairs/program managers will have access to the data in only their program areas. Department heads, department chairs, coordinators, etc. will have access to both produce reports and enter data for any programs within their areas.

# **TracDat Logout**

Users <u>*must*</u> click on the *logout link* in the upper right hand corner of the toolbar (as shown on the screen shot sample below) to insure the integrity of the data inputted is secured.

| Home Group A: AA/AS Program Program/Unit-Level Assmt Plan Court                                                                 | se-Level Assmt Plan Data Collection Status/Summary of Results (N=?) Data Tools Reports Documents           |
|----------------------------------------------------------------------------------------------------|----------------------------------------------------------------------------------------------------|
| Summary Calendar Profile                                                                                                    |                                                                                                    |
| ccounting A3 > nome > summary                                                                                                   |                                                                                                    |
| Assignments                                                                                                    | Overdue Instructional Program Assignments                                                                  |
| ue Date Subject Notes/Instructions<br>//31/2017 Assignment Type of Go to                                                        | Resend all Select date range                                                                               |
| from Artifact/Instrument/Rubric/Method/Tool: Assignment<br>TracDat Other (indicate the specific tool in the                     | Due Date Source To                                                                                         |
| Method field/box)<br>Artifact/Instrument/Rubric/Method/Tool                                                                     | 10/31/2017 Artifact/Instrument/Rubric/Method/Tool Pangelinan, edit view resend<br>Description Pilar        |
| Description: ACCJC Accreditation Basics<br>Course Criterion ( Written in % ): 100% of                                           |                                                                                                    |
| campus constituents<br>more                                                                                                    |                                                                                                    |
| ogram/Unit-Level Assmt Plan Summary                                                                                             | Data Collection Status/Summary of Results (N=?) Summary                                                    |
| Total Student Learning Outcomes (SLOs):<br>Total Artifact/Instrument/Rubric/Method/Tool Description:                            | Total Data Collection Status/Summary of Results (N=?): 87     Total Lice of Summary Results: 81            |
| Last Data Collection Status/Summary of Result (N=?):<br>Last Use of Summary Result:                                             | 2/12/2017 Data Collection Status/Summary of Results (N=?) Without Use of Summary Results: 16<br>10/17/2013 |
| Last Implementation Status: 2<br>Total Tasks: 2                                                                                 | 2/27/2014<br>26                                                                                            |
| udent Learning Outcomes (SLOs) Without Artifact/Instrument/Rubric/Method/Tool Description:                                      | i                                                                                                    |
| als Summary                                                                                                    |                                                                                                    |
| Total Goals: <u>17</u><br>als Not Related to Any Student Learning Outcomes (SLOs): 2                                            |                                                                                                    |
|                                                                                                    |                                                                                                    |
| rse-Level Assmt Plan Summary<br>nother Group A: AA/AS Program currently owns this Course. Hold your cursor over the course to s | ee the current owner.                                                                                      |
|                                                                                                    |                                                                                                    |

# Tab 1: Home

| E Attp://tracdat.guamcc.edu/tracdat/faces/assessment/home/deshboard.jsp | ρ τ ο ε Αssessment, Institutional Effec | . 🛃 TracDat Enterprise v4.8.8 | ×                                               |                              |                | - □ ×<br>☆☆© |
|-------------------------------------------------------------------------|-----------------------------------------|-------------------------------|-------------------------------------------------|------------------------------|----------------|--------------|
| ♦ tracdat.                                                              | Selected Instructional Program:         | Accounting AS                 | ~                                               |                              | 🔒 vangie.aguon | [log out]    |
| Home Group A: AA/AS Program                                             | Program/Unit-Level Assmt Plan Cou       | urse-Level Assmt Plan         | Data Collection Status/Summary of Results (N=?) | Data Tools Reports Documents |                |              |
| Summary C                                                               | alendar Profile                         |                               |                                                 |                              |                |              |

#### **Home Features:**

- ★ Summary
  - View your personal Assignments
  - View Overdue Unit Assignments
  - Brief description of Assessment Unit Goals, Outcomes, and Summary of Results

At the unit level, users will notice some changes to the summary page. You will see all courses that have been assigned to the unit including the course assessment summary information for each. This includes both owned and non-owned (only assigned) courses. If a course has an asterisk in front of it, it means that another unit owns the course. You can see which unit owns the course if you hold your cursor over the course name.

|                                                                                                    |                                           | 0-4 3                                                              |                                                                |                                   |                                    |                                     | ~  |
|----------------------------------------------------------------------------------------------------|-------------------------------------------|--------------------------------------------------------------------|----------------------------------------------------------------|-----------------------------------|------------------------------------|-------------------------------------|----|
| http://tracdat.guamcc.edu/tracdat/tac                                                                                                    | ts/assessment/home/dashboard.jsp          | D + C Assessment, Institutional Effec                              | TracDat Enterprise v4.8.8 ×                                    |                                   |                                    |                                     | ហេ |
| tracdat.                                                                                                    |                                           | Selected Instructional Program: Ac                                 | counting AS                                                    | ~                                 |                                    | 🔒 vangie.aguon 🛛 📄                  | 90 |
| Home                                                                                                    | Group A: AA/AS Program                    | Program/Unit-Level Assmt Plan Course                               | Level Assmt Plan Data Collection Status/Summary of Res         | sults (N=?) Data Tools Repo       | rts Documents                      |                                     |    |
|                                                                                                    | Summary C                                 | alendar Profile                                                    |                                                                |                                   |                                    |                                     |    |
| Accounting AS > Home > Summ                                                                                                    | ary                                       |                                                                    |                                                                |                                   |                                    |                                     | 1  |
| udent Learning Outcomes (SLO                                                                                                    | s) Without Artifact/Instrum               | ent/Rubric/Method/lool Description: 5                              |                                                                |                                   |                                    |                                     |    |
|                                                                                                    | ,                                         |                                                                    |                                                                |                                   |                                    |                                     |    |
| als Summary                                                                                                    | <b>T</b> . 16 . 1                         | 17                                                                 |                                                                |                                   |                                    |                                     |    |
| oals Not Related to Any Studen                                                                                                    | Total Goals<br>t Learning Outcomes (SLOs) | : <u>17</u><br>: 2                                                 |                                                                |                                   |                                    |                                     |    |
|                                                                                                    | ,                                         |                                                                    |                                                                |                                   |                                    |                                     |    |
| rse-Level Assmt Plan Summa                                                                                                    | ry                                        |                                                                    |                                                                |                                   |                                    |                                     |    |
| nother Group A: AA/AS Program                                                                                                    | n currently owns this Cours               | e. Hold your cursor over the course to see                         | the current owner.                                             |                                   |                                    |                                     |    |
|                                                                                                    |                                           |                                                                    |                                                                | Last Data Collection              | Last Use of                        | Last                                |    |
| urse Name/Course ID                                                                                                    | Total Course SLO Total A                  | rtifact/Instrument/Rubric/Method/Tool                              | Course SLO Description Without                                 | Status/Summary of Result<br>(N=?) | Summary                            | Implementatio<br>Status             | bn |
| roll Accounting/AC110                                                                                                    | 13                                        | 7                                                                  |                                                                | 3/4/2013                          | 7/1/2013                           | 2/12/2014                           | -  |
| deral Income Tax I/AC150                                                                                                    | 14                                        | 7                                                                  | 7                                                              | 10/7/2013                         | 10/7/2013                          | 2/12/2014                           |    |
| roduction to Financial<br>nagement/AC210                                                                                                    | 17                                        | 8                                                                  | 10                                                             | 10/7/2013                         | 10/7/2013                          | 10/7/2013                           |    |
| counting Principles I/AC211<br>rmerly AC101)                                                                                                    | <u>10</u>                                 | 5                                                                  | 5                                                              | 3/4/2013                          | 9/18/2013                          | 10/9/2013                           |    |
| counting Principles II/AC212<br>rmerly AC102 & AC103)                                                                                                    | <u>10</u>                                 | 5                                                                  | 5                                                              | 3/4/2013                          | 9/18/2013                          | 2/27/2014                           |    |
|                                                                                                    |                                           |                                                                    |                                                                |                                   |                                    |                                     |    |
| spitality Industry<br>counting/AC225 (formerly<br>244)                                                                                                    | <u>10</u>                                 | 7                                                                  | 4                                                              | 3/4/2013                          | 3/9/2013                           | 2/27/2014                           |    |
| spitality Industry<br>counting/AC225 (formerly<br>244)<br>counting on the Computer<br>ing QuickBooks/AC233                                                                 | <u>10</u><br><u>9</u>                     | 6                                                                  | 4                                                              | 3/4/2013<br>3/4/2013              | 3/9/2013<br>9/18/2013              | 2/27/2014                           |    |
| spitality Industry<br>counting /AC225 (formerly<br>244)<br>counting on the Computer<br>ing QuickBooks/AC233<br>rtified Bookkeeper<br>view/AC240                            | 10<br>2<br>1                              | 7<br>6<br>1                                                        | 4<br>4<br>0                                                    | 3/4/2013<br>3/4/2013              | 3/9/2013<br>9/18/2013              | 2/27/2014                           |    |
| pitality Industry<br>counting /AC225 (formerly<br>/44)<br>counting on the Computer<br>ng QuickBooks /AC233<br>tified Bookkeeper<br>iew /AC240<br>eral Income Tax II/AC250  | 10<br>9<br>1<br>10                        | 7<br>6<br>1<br>5                                                   | 4<br>4<br>0<br>6                                               | 3/4/2013<br>3/4/2013<br>10/7/2013 | 3/9/2013<br>9/18/2013<br>10/7/2013 | 2/27/2014<br>2/27/2014<br>2/27/2014 |    |
| spitality Industry<br>counting (AC25 (formerly<br>44)<br>g QuickBooks/AC233<br>tified Bookkeeper<br>rew/AC240<br>Jeral Income Tax II/AC250                                 | 10<br>9<br>1<br>10                        | 7<br>6<br>1<br>5                                                   | 4<br>4<br>0<br>6                                               | 3/4/2013<br>3/4/2013<br>10/7/2013 | 3/9/2013<br>9/18/2013<br>10/7/2013 | 2/27/2014<br>2/27/2014<br>2/27/2014 |    |
| spitality Industry<br>counting/AC225 (formerly<br>244)<br>counting on the Computer<br>ing QuickBook/AC233<br>rtified Bookkeeper<br>view/AC240<br>deral Income Tax II/AC250 | 10<br>9<br>1<br>10                        | 7<br>6<br>1<br>5                                                   | 4 4 0 6                                                        | 3/4/2013<br>3/4/2013<br>10/7/2013 | 3/9/2013<br>9/18/2013<br>10/7/2013 | 2/27/2014<br>2/27/2014<br>2/27/2014 |    |
| spitality Industry<br>counting/AC225 (formerly<br>244)<br>counting on the Computer<br>ing QuickBook/AC233<br>rtified Bookkeeper<br>view/AC240<br>deral Income Tax II/AC250 | 10<br>9<br>1<br>10                        | 7<br>6<br>1<br>5<br>Copyright © 1998-2014 Nuventive. All Rights Ru | 4<br>4<br>0<br>6<br>served <u>About Noventive   Contact Us</u> | 3/4/2013<br>3/4/2013<br>10/7/2013 | 3/9/2013<br>9/18/2013<br>10/7/2013 | 2/27/2014<br>2/27/2014<br>2/27/2014 |    |

#### ★ Calendar

- Monthly view of Unit Assignments
- Create/view Reminder Entries for assessment purposes

#### ★ Profile

• Add/change your Email Address

#### **To Add/Change Your Email Address:**

Select *Home* Tab > Select *Profile* Sub-tab > Add/Change Email Address > Select *Save Changes* button

• Change your Password

#### **To Change Your Password:**

Select *Home* Tab > Select *Profile* Sub-tab > Select *Change Password* button > Enter Current and New Passwords > Select *Save Changes* button

## Tab 2: Assessment Unit (Academic/Instructional Programs)

The Assessment Unit is the primary Unit where assessment takes place. An Assessment Unit is that Unit which has a plan and is being asked to document the results/status of that plan. This form allows you to collect general information about the Assessment Unit.

|   | ن الله المله://tracdat.guamcc.edu/tracdat/faces/assessr | ment/setup/general.jsp | ,0 + ¢ 🛃 Asse   | ssment, Institutional Eff | iec 🛛 TracDat Enterprise v4.8.8 | x                                   |                         |                   |               | - o x<br>ଜ☆©© |
|---|---------------------------------------------------------|------------------------|-----------------|---------------------------|---------------------------------|-------------------------------------|-------------------------|-------------------|---------------|---------------|
|   | 🚸 tracdat.                                              |                        | Selected Inst   | ructional Progra          | m: Accounting AS                |                                     | ×                       |                   | avangie.aguon | [log out]     |
|   | Home Group                                              | p A: AA/AS Program Pr  | ogram/Unit-Leve | el Assmt Plan             | Course-Level Assmt Plan         | Data Collection Status/Summary of R | esults (N=?) Data Tools | Reports Documents |               |               |
| I |                                                         | General Goals          | Personnel       | Courses                   |                                 |                                     |                         |                   |               |               |

#### Academic Assessment Unit Features:

- ★ General
  - Overview/Description of Assessment Unit such as group category (Group A, B, C, or D)
  - View/Add Assessment Unit's Mission and the Assessment Unit's Vision statements.
- ★ Goals
  - View/Add Assessment Unit level goals
  - Link Assessment Unit goals to selected Reporting Unit goals and Institution goals*Personnel with User's Role*
  - View personnel who have access to the Assessment Unit
  - Add/Remove personnel access to Assessment Unit

#### ★ Courses

- View courses listed within the Assessment Unit (Courses must be uploaded in TracDat by the System Administrator contact <u>aier@guamcc.edu</u> for assistance)
- Editing a listed course allows you to relate a document (e.g. syllabus, course or program curriculum guide) to that specific course

### Tab 2: Assessment Unit (Non-Academic Units)

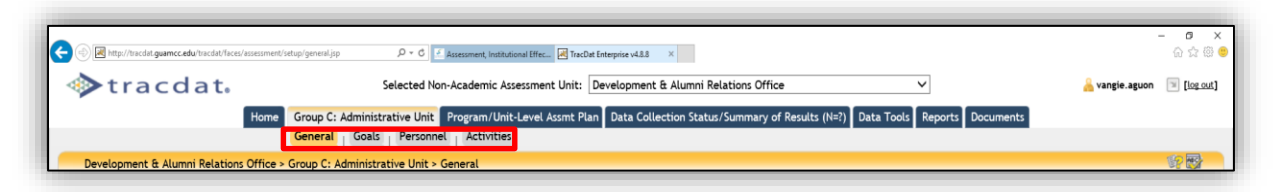

#### Non-Academic Assessment Unit Features:

- \star General
  - Overview/Description of Assessment Unit
  - View/Add Assessment Unit's Mission and the Assessment Unit's Vision statements
- ★ Goals
  - View/Add Assessment Unit level goals
  - Link Assessment Unit goals to selected Reporting Unit goals and Institution goals
- ★ Personnel
  - View personnel who have access to the Assessment Unit with their viewing rights/role
  - Add/Remove personnel access to Assessment Unit
- ★ Activities
  - View activities listed within the Assessment Unit
  - Editing a listed activity allows you to relate an activity (e.g. workshop/conference, focus group) to that specific AUO

#### Tab 3: Program/Unit Assessment Plan for Instructional and Non-Instructional Units

#### **Assessment Plan Features:**

- ★ Program/Unit Assessment Plan
  - View/Add/Edit Outcomes for Assessment Unit

#### To Add/Modify an Outcome:

[Select the desired Assessment Unit from the top drop down menu >] Select *Program/Unit Assessment Plan* Tab > Select *SLO, AUO* (*Outcome*) <u>Sub-tab</u> > Select *Add New Outcome* <u>or</u> Select *Edit, Copy, or Delete* next to a current Outcome > Make changes > Select *Save Changes* button after editing It would be helpful to have the following documents available **<u>before</u>** inputting assessment plans:

- Two-Year Assessment Cycle Schedule (found under the Documents form/tab; Document Repository sub-tab; drop-down menu/list; Show Folder For Guam Community College). Open and minimize the current year Budget Request document
- 2. The most current CCA-CFS Template (found under the Documents form/tab; Document Repository sub-tab; drop-down menu/list; Show Folder For Guam Community College). Open and minimize the current year Budget Request document
- 3. Budget Request (found under the Documents form/tab. Open and minimize the current year Budget Request document

**Note**: Assessment or evaluation of program-level <u>SLO</u>s must be the same as those published in the College catalog and/or most current and approved curriculum for the assessment cycle.

Refer to the screen shot below. Use this form to add new Outcomes (SLOs, AUOs) and/or view the existing Outcomes of your Assessment Unit. Outcomes are a key element in the assessment planning process. It is against each Outcome that you will be able to define the means of assessing the Outcome and recording the results of that assessment. Use the

*arrows to the left* of each Outcome to change the display order of the Outcomes. Click on the *filter* icon to the right of the screen to filter SLOs/AUOs.

| Contract      Contract                                           | /                                                                      |                                                                                                    |                                   |                           |                 |
|----------------------------------------------------------------------------------------------------|------------------------------------------------------------------------|----------------------------------------------------------------------------------------------------|-----------------------------------|---------------------------|-----------------|
| Image Calify       Selected Instructional Program:       Accounting A5       Image Calify Calify C                                                                                             | () I http://tycdat.guamcc.edu/tracdat/faces/assessme                   | nl/assessment_plan/objectives.jpp . D + C 🛛 🕫 Jasessment_institutional Effec 🖉 TracDut Enterprise v4.8.8 🛛 🗙                                                                                                    |                                   | -                         | <b>ය</b><br>බ ක |
| Nome       Group At AdA/S Program / Unit-Level Assmit Plan       CourseLevel Assmit Plan       Data Collection Status/Summary of Results (NE)       Data Tools       Reports       Document         Advant Learning Outcomers (SLO)       Wears of Assessment       Related Course       Tasks       Related Terms       Completed the main of the Status of Status of S                                                                                                    | ▶tracdat.                                                              | Selected Instructional Program: Accounting AS                                                                                                    |                                   | 🔒 vangie.aguon            | 🗐 [log          |
| Student Learning Outcomes (SLO)       Wans of Assessment       Related Course       Takit       Related Course       Takit       Related Course       Takit       Related Course                Literating A5 - Program/Unit-Level Assemt Pana - Student Learning Outcomes (SLO)                                                                                                    | Home Group A                                                           | : AA/AS Program Program/Unit-Level Assmt Plan Course-Level Assmt Plan Data Collection Status/Summary of Results (N=?) Data Tools R                                                                                                    | eports Documents                  |                           | _               |
| Accounting AS > Program/Unit-Level Assmrt Plan > Student Learning Outcomes (SLOS)       Suffer A         Image SLOPE KNOWLEDGE OF<br>AccOUNTING THEORY       Students will recall accounting theory and principles in accounting procedures and practices for either financial and/or hospitality accounting<br>systems.       Completed the<br>Assessment Cycle       Still 1987 [1989]         Image SLOPE KNOWLEDGE N<br>ACCOUNTING THEORY       Students will develop dispositions and values suitable to the practice of accounting in the real world.       Completed the<br>Assessment Cycle       Still 1987 [1989]         Image SLOPE KNOWLEDGE N<br>ACCOUNTING THEORY       Students will develop dispositions and values suitable to the practice of accounting program, students will be able to apply accounting theory and principles to accounting<br>procedures and practices for either financial and/or hospitality accounting systems.       Completed the<br>Assessment Cycle       Still 1987 [1989]         Image SLOPE KNOWLEDGE N<br>ACCOUNTING_1       SLOPE FASP<br>Upon successful completion of the AS in Accounting program, students will be able to develop dispositions and values suitable to the practice<br>accounting give and the ability to perform necessary procedures and<br>practice for either financial and/or hospitality accounting systems.       Completed the<br>Assessment Cycle       Still 1987 [1980]         Image SLOPE KNOWLEDGE N<br>ACCOUNTING_1       SLOPE FASP<br>Upon successful completion of the AS in Accounting program, students will be able to develop dispositions and values suitable to the practice<br>of accounting in the real world.       Completed the<br>Assessment Cycle       Still 1987 [1980]         Image SLOPE KNOWLEDGE N<br>ACCOUNTING_1                                                                                                    | 1                                                                      | Student Learning Outcomes (SLOs) Means of Assessment Related Courses Related Items                                                                                                    |                                   |                           | _               |
| Image SUMT NOWLEDGE OF       Students will recall accounting theory and principles in accounting procedures and practices for either financial and/or hospitality accounting AccountING THEORY       Completed the Assessment Cycle       eff. 1 Good 1 defined accounting theory and principles in accounting program, students will be able to apply accounting theory and principles to accounting program, students will be able to apply accounting theory and principles to accounting or the AS in Accounting program, students will be able to apply accounting theory and principles to accounting or the AS in Accounting program, students will be able to demonstrate computer-based knowledge of the accounting or the AS in Accounting program, students will be able to demonstrate computer-based knowledge of the accounting in the real world.       Completed the Assessment Cycle       eff. 1 Good 1 defined accounting theory and principles to accounting theory and principles to accounting theory and principles to accounting theory and principles to accounting theory and principles to accounting program, students will be able to develop dispositions and values suitable to the practice of accounting theory and principles to accounting program, students will be able to develop dispositions and values suitable to the practice of accounting in the real world.       Completed the Assessment Cycle       eff. 1 Good 1 defined accounting theory and principles to accounting procedures and practices for either financial and/or hospitality accounting accounting accounting procedures and practices for either financial and/or hospitality accounting accounting procedures and practices for either financial and/or hospitality accounting accounting accounting procedures and practices for accounting in the real world.       Completed the Assessment Cycle       eff. 1 Good 1 defined accounting accounting accounting accounting accounting accoun                                                                                                    | Accounting AS > Program/Unit-Level As                                  | smt Plan > Student Learning Outcomes (SLOs)                                                                                                    |                                   |                           | 6               |
| <ul> <li>Mag SLOIZ INOW_EDGE IN<br/>ACCOUNTING THEORY         </li> <li>Students will develop dispositions and values suitable to the practice of accounting in the real world.</li> </ul> Completed the<br>Assessment Cycle               edit                                                                                                    | Map SLO#1 KNOWLEDGE OF<br>ACCOUNTING THEORY                            | Students will recall accounting theory and principles in accounting procedures and practices for either financial and/or hospitality accounting systems.                                                                                                    | Completed the<br>Assessment Cycle | eair I copy               | oetete          |
| <ul> <li>2011-2012 College Catalog SLO/II</li> <li>SLO/II F-ASP:</li> <li>Completed the more successful completion of the AS in Accounting program, students will be able to apply accounting theory and principles to accounting accounting systems.</li> </ul> Completed the Assessment Cycle     edit 1 0007 detect accounting cycle and the ability to perform necessary procedures at each step of the cycle for various types of business.         Completed the Assessment Cycle         edit 1 0007 detect                0. 2011-2012 Catalog SLO/IZ             SLO/II F-ASP:             Upon successful completion of the AS in Accounting program, students will be able to demonstrate computer-based knowledge of the assessment Cycle             edit 1 0007 detect                0. 2011-2012 Catalog SLO/II             SLO/II F-ASP:             Upon successful completion of the AS in Accounting program, students will be able to develop dispositions and values suitable to the practice             accounting in the real world. <ld>Completed the Assessment Cycle             det 1 0007 detect             Assessment Cycle             det 1 0007 detect             detect             successful completion of the AS in Accounting program, students will be able to develop dispositions and values suitable to the practice             detect             successful completion of the AS in Accounting program, students will be able to develop dispositions and values suitable to the practice             detect             successful completion of the AS in Accounting program, students will be able to develop dispositions and values suitable to the practice of accounting cycle and the ability to perform necessary procedures at each step of the cycle of             descuprid to various types of business.<td><ul> <li>Map SLO#2 KNOWLEDGE IN<br/>ACCOUNTING THEORY</li> </ul></td><td>Students will develop dispositions and values suitable to the practice of accounting in the real world.</td><td>Completed the<br/>Assessment Cycle</td><td><u>edit</u>   <u>copy</u></td><td>delete</td></ld> | <ul> <li>Map SLO#2 KNOWLEDGE IN<br/>ACCOUNTING THEORY</li> </ul>       | Students will develop dispositions and values suitable to the practice of accounting in the real world.                                                                                                    | Completed the<br>Assessment Cycle | <u>edit</u>   <u>copy</u> | delete          |
| <ul> <li>2011-2012 Catalog SLO//2             <ul></ul></li></ul>                                                                                                    | 2011-2012 College Catalog SLO#1                                        | SLO#1 F-ASP:<br>Upon successful completion of the AS in Accounting program, students will be able to apply accounting theory and principles to accounting<br>procedures and practices for either financial and/or hospitality accounting systems.                             | Completed the<br>Assessment Cycle | <u>edit</u>   <u>copy</u> | <u>delete</u>   |
| <ul> <li>2011-2012 Catalog SL//3             SL//3             SL/3             SL//3             SL/3</li></ul>                                                                               |                                                                        | SLO#2 FA-SP:<br>Upon successful completion of the AS in Accounting program, students will be able to demonstrate computer-based knowledge of the<br>accounting cycle and the ability to perform necessary procedures at each step of the cycle for various types of business. | Completed the<br>Assessment Cycle | edit   copy               | <u>delete</u>   |
| • KNOWLEDGE IN ACCOUNTING_1         SLOW1 FA12-SP14         Students will apply accounting theory and principles to accounting procedures and         practices for either financial and/or hospitality accounting systems.         • COMPUTER SKILLS IN         SLOW2 FA12-SP14         Students will demonstrate computer-based knowledge of the accounting cycle and the ability to perform necessary procedures at each step         Completed the         Assessment Cycle         edit i cory i deleta         SLOW3 FA12-SP14         Students will demonstrate computer-based knowledge of the accounting in the real world.         ACCOUNTING STUDENT         SLOW3 FA12-SP14         Students will develop dispositions and values suitable to the practice of accounting in the real world.         ACCOUNTING STUDENT         SLOW3 FA12-SP14         Students will develop dispositions and values suitable to the practice of accounting in the real world.         Accounting cycle         SLOW1 SP2017-FA2018 Upon successful completion of this program, students will describe the steps of the accounting cycle using a computer         assessed         Carrently being         assessed         Carrently being         assessed         carrently being         assessed         carrently being         accounting         SLOW3 SP2017-FA2018 Upon successful completion of this program, students will be able to discuss skills needed to sustain careers in         accounting         accounting         seessed         carrently being         accounting         accounting         accounting         completed the         accounting         completed the         accounting         completed the         accounting         completed the         accounting         currently being         accounting         currently being         accounting         currently being         accounting         currently being         accounting         currently being         accounting         currently being         accounting         current                                                                           | ② 2011-2012 Catalog SL#3                                               | SLO#3 FA-SP:<br>Upon successful completion of the AS in Accounting program, students will be able to develop dispositions and values suitable to the practice<br>of accounting in the real world.                                                                             | Completed the<br>Assessment Cycle | edit   copy               | <u>delete</u>   |
| <sup>o</sup> COMPUTER SKILLS IN<br>ACCOUNTING_1 <sup>SLON2</sup> FA12-SP14<br><sup>SLON2</sup> FA12-SP14 <sup>SLON2</sup> FA12-SP14 <sup>SLON2</sup> FA12-SP14 <sup>SLON2</sup> FA12-SP14 <sup>SLON2</sup> FA12-SP14 <sup>SLON2</sup> FA12-SP14 <sup>SLON2</sup> FA12-SP14 <sup>SLON2</sup> FA12-SP14 <sup>SLON2</sup> FA12-SP14 <sup>SLON3</sup> FA12-SP14 <sup>SLON3</sup> SP17-FA2018 Upon successful completion of this program, students will be able to discuss skills needed to sustain careers in <sup>SLON3</sup> SP2017-FA2018 Upon successful completion of this program, students will be able to discuss skills needed to sustain careers in <sup>SLON3</sup> SP2                                                                                                    | ⊙ KNOWLEDGE IN ACCOUNTING_1                                            | SLO#1 FA12-SP14<br>Students will apply accounting theory and principles to accounting procedures and<br>practices for either financial and/or hospitality accounting systems.                                                                                                 | Completed the<br>Assessment Cycle | edit   copy               | <u>delete</u>   |
| • ACCOUNTING STUDENT<br>DISPOSITIONS & VALUES_1         SLOW3 FA12-SP14<br>Students will develop dispositions and values suitable to the practice of accounting in the real world.          Completed the<br>Assessment Cycle         SLOW3 FA12-SP14<br>Students will develop dispositions and values suitable to the practice of accounting in the real world.          Completed the<br>Assessment Cycle         SLOW3 FA12-SP14<br>Students will develop dispositions and values suitable to the practice of accounting in the real world.          Completed the<br>Assessment Cycle         SLOW3 FA12-SP14         Support SP2017-FA2018 Upon successful completion of this program, students will describe the steps of the accounting cycle for<br>various types of business.          Currently being         edit   cogy   detext         assessed         edit   cogy   detext         accounting         SLOW3 SP2017-FA2018 Upon successful completion of this program, students will be able to discuss skills needed to sustain careers in<br>accounting.           Currently being         edit   cogy   detext         assessed         edit   cogy   detext         accounting         Currently being         cogy   detext         accounting         Currently being         cogy   detext         accounting         Currently being         cogy   detext         accounting         Currently being         cogy   detext         accounting         Currently being         cogy   detext         accounting         cogy   detext         accounting         Currently being         accounting         cogy   detext         accounting         cogy   detext         accounting         cogy   detext         accounting         cogy   detext         accounting         cogy   detext         accounting         cogy   detext         accounting         cogy   detext         accounting         cogy   detext         accounting         cogy   detext         accounting         cogy   detex                                                                                                    | <ul> <li>COMPUTER SKILLS IN<br/>ACCOUNTING_1</li> </ul>                | SLO#2 FA12-SP14<br>Students will demonstrate computer-based knowledge of the accounting cycle and the ability to perform necessary procedures at each step of<br>the cycle for various types of business.                                                                     | Completed the<br>Assessment Cycle | <u>edit</u>   <u>copy</u> | delete          |
| O Describe steps of accounting cycle             SLO#1 SP2017-FA2018 Upon successful completion of this program, students will describe the steps of the accounting cycle using a computer             SLO#2 SP2017-FA2018 Upon successful completion of this program, students will perform necessary procedures at each step of the cycle for             various types of business.               Carrently being             assessed                edit             coary             detext             assessed                  Carrently counting cycle               SLO#2 SP2017-FA2018 Upon successful completion of this program, students will perform necessary procedures at each step of the cycle for             assessed               currently being             assessed               edit               currently being             assessed               edit               currently               edit               currently               edit               currently               edit               currently               edit             currently               edit             currently               edit             currently               edit             currently                 Currently             currently             scounting             scounting             currently             scounting             currently             currently             currently             currently             scounting                                                                                                    | <ul> <li>ACCOUNTING STUDENT<br/>DISPOSITIONS &amp; VALUES_1</li> </ul> | SLO#3 FA12-SP14<br>Students will develop dispositions and values suitable to the practice of accounting in the real world.                                                                                                    | Completed the<br>Assessment Cycle | edit   copy               | delete          |
| SLOY2 SP2017-FA2018 Upon successful completion of this program, students will perform necessary procedures at each step of the cycle for Currently being assessed assessed as a second time of the cycle of the cycle of the                                         | <ul> <li>Describe steps of accounting cycle</li> </ul>                 | SLO#1 SP2017-FA2018 Upon successful completion of this program, students will describe the steps of the accounting cycle using a computer<br>based program.                                                                                                    | Currently being<br>assessed       | edit copy                 | delete          |
| Careers in accounting     SLO//3 SP2017-FA2018 Upon successful completion of this program, students will be able to discuss skills needed to sustain careers in Currently being assessed     Currently being assessed                                                                                                    | <ul> <li>Perform accounting cycle</li> </ul>                           | SLO#2 SP2017-FA2018 Upon successful completion of this program, students will perform necessary procedures at each step of the cycle for<br>various types of business.                                                                                                    | Currently being<br>assessed       | edit   copy               | delete          |
| Add New Student Learning Outcome (SLO) Copyright © 1998-2014 Nuventive. All Rights Reserved About Nuventive   Contact Us Nuventive                                                                                                    | Careers in accounting                                                  | SLO#3 SP2017-FA2018 Upon successful completion of this program, students will be able to discuss skills needed to sustain careers in<br>accounting.                                                                                                    | Currently being<br>assessed       | edit copy                 | delete          |
| Copyright © 1998-2014 Nuventive. All Rights Reserved About Nuventive   Contact Us                                                                                                    |                                                                        | Add New Student Learning Outcome (SLO)                                                                                                    |                                   |                           |                 |
| Copyright © 1998-2014 Neventive. All rights Reserved About Neventive 1 Sontact Us NUVentive                                                                                                    |                                                                        | >>>>>>>>>>>>>>>>>>>>>>>>>>>>>>>>>>>                                                                                                    |                                   |                           |                 |
|                                                                                                    |                                                                        | Copyright © 1998-2014 Nuventive. All Rights Reserved About Nuventive   Contact Us NUVentive                                                                                                    |                                   |                           |                 |

When an instructional program-level assessment plan is due, users are to complete all the fields/boxes for the following *sub-tabs*: *Student Learning Outcomes (SLOs)*, *Means of Assessment*, *Related Courses*, *Tasks* and *Related Goals*.

| Image: http://tracdat.guamec.edu/tracdat/faces/assessme                                                                                                    |                                                                                                    |                                                                                                    |                                              | – <b>a</b> ×                                                                                                    |                   |
|----------------------------------------------------------------------------------------------------|----------------------------------------------------------------------------------------------------|----------------------------------------------------------------------------------------------------|----------------------------------------------|----------------------------------------------------------------------------------------------------|-------------------|
| 01                                                                                                    | nt/assessment_pite/objectives.jsp                                                                                                    | TracDat Enterprise v4.8.8 ×                                                                                                    |                                              | 6 🛱 🖗 😑                                                                                                    |                   |
| ♦ tracdat.                                                                                                    | Selected Instructional Program:                                                                                                    | Marketing AS 🗸 🗸                                                                                                    |                                              | 🔒 vangie.aguon 🛭 🔟 [log.out]                                                                                                    |                   |
| Home Group A                                                                                                    | : AA/AS Program Program/Unit-Level Assmt Plan Cour                                                                                                    | rse-Level Assmt Plan Data Collection Status/Summary of Results (N=?) Dat                                                                                                    | ta Tools Reports Documents                   |                                                                                                    |                   |
| Marketing AS > Program/Unit-Level Ass                                                                                                    | mt Plan > Student Learning Outcomes (SLOs)                                                                                                    | simenic netated courses rains netated items                                                                                                    |                                              | 87 B                                                                                                    |                   |
|                                                                                                    | Students will demonstrate effective communication                                                                                                    | skills and technology skills in the basic fields of marketing.                                                                                                    | Assessment Cycl                              | e                                                                                                    |                   |
| <ul> <li>Successful Marketing Profession</li> </ul>                                                                                                    | SLO#3 FA2010-SP2012<br>Students will display fundamental knowledge and at                                                                                                    | titudes to be successful in a marketing profession.                                                                                                    | Completed the<br>Assessment Cycl             | e edit   copy   delete                                                                                                    |                   |
| ⊙ 2012-2013 Catalog SLO#1                                                                                                    | SLO#1 FA2012-SP2013:<br>Upon successful completion of the AS in Marketing p<br>profession.                                                                                                    | rogram, students will be able to obtain career-sustaining employment in a ma                                                                                                    | Completed the<br>arketing Assessment Cycl    | edit   copy   selete<br>le                                                                                                    |                   |
| ② 2012-2013 Catalog SLO#2                                                                                                    | SLO#2 FA2012-SP2013:<br>Upon successful completion of the AS in Marketing pr<br>reliant upon the use of technology in the performance                                                                                                    | rogram, students will be able to be successful in a marketing career that is in<br>se of marketing functions.                                                                     | Completed the<br>ncreasingly Assessment Cycl | edit   copy   delete                                                                                                    |                   |
| ② 2012-2013 Catalog SLO#3                                                                                                    | SLO#3 FA2012-SP2013:<br>Upon successful completion of the AS in Marketing pr<br>opportunities for advancement in the workplace thro                                                                                                    | rogram, students will be able to broaden their academic background and imp<br>sugh up-to-date technical instruction in marketing.                                                 | Completed the<br>prove their Assessment Cycl | edit   copy   delete                                                                                                    | Selecting edit    |
| )                                                                                                    | SLO#1 FA2012-SP2013:<br>Upon successful completion of the AS in Marketing pr<br>profession.                                                                                                    | rogram, students will be able to obtain career-sustaining employment in a ma                                                                                                    | Completed the<br>arketing Assessment Cycl    | edit   copy   delete                                                                                                    | Add New SLC       |
| ④ FA2015-SP2017 SLO#2                                                                                                    | SLO#2 FA2015-SP2017:<br>Upon successful completion of the AS in Marketing pr<br>reliant upon the use of technology in the performance                                                                                                    | rogram, students will be able to be successful in a marketing career that is in<br>se of marketing functions.                                                                     | Completed the<br>Assessment Cycl             | edit   copy   delete                                                                                                    | screen similar    |
| )      FA2015-SP2017 SLO#3                                                                                                    | SLO#3 FA2015-SP2017:<br>Upon successful completion of the AS in Marketing pr<br>opportunities for advancement in the workplace thro                                                                                                    | rogram, students will be able to broaden their academic background and imp<br>sugh up-to-date technical instruction in marketing.                                                 | Completed the<br>prove their Assessment Cycl | edit   copy   delete                                                                                                    | to the one below. |
| ⊙ SP2017-FALL2018 SLO#1                                                                                                    | Upon successful completion of the program, students<br>needs of the marketplace.                                                                                                    | s will be able to assess which marketing communications will most effectively                                                                                                    | y meet the Currently being<br>assessed       | edit   copy   delete                                                                                                    |                   |
| SP2017-FALL2018 SLO#2                                                                                                    | Upon successful completion of the program, students                                                                                                    | s will be able to design a strategic marketing plan for a new or existing busine                                                                                                  | ess. Currently being<br>assessed             | edit   copy   delete                                                                                                    | 7                 |
| SP2017-FALL2018 SLO#3                                                                                                    | Upon successful completion of the program, students<br>positions                                                                                                    | s will be able to display technical skills required to obtain career-sustaining n                                                                                                 | marketing Currently being assessed           | edit   copy   delete                                                                                                    |                   |
|                                                                                                    |                                                                                                    | Add New Student Learning Outcome (SLO)                                                                                                    |                                              |                                                                                                    |                   |
|                                                                                                    |                                                                                                    |                                                                                                    |                                              | 016/2013                                                                                                    | /                 |
|                                                                                                    |                                                                                                    |                                                                                                    |                                              |                                                                                                    | × 1               |
| C B http://tracks.gumec.edu/tracks/tracks/tr | ert/instanted, plan/allOlyactive.jpt $\mathcal{P} \circ \mathcal{C}$                                                                                                    | - 🕞 Tractus Entrepose vil 8 🛛 ×                                                                                                    |                                              | - 012241 - 0                                                                                                    | ×                 |
| ⊘ ■ mp/mcdrgamecel/incide/incide/     | entinssonent jakvistföljestive ja: P - C 🏾 🖉 Jässanenst, hathadoval läffe<br>Selected Instructional Program                                                                                                    |                                                                                                    |                                              | - otovili o<br>- o<br>- o<br>- o<br>- o<br>- o<br>- o<br>- o<br>-                                                                                                    | ×<br>a            |
| ©≧ng/hadrigumedek/hadrifee/noom<br>⇒tracdat.<br>Home Group                                                                                                    | entissemmet planiskt/spetropp /> < //> // Jassemmet Instructional Program<br>Selected Instructional Program<br>X: AA/AS Program Program/Unit-Level Assmt Plan<br>Student Learning Outcomes (SLOs) / Means of As                                                                                                    |                                                                                                    | Data Tools Reports Docume                    | - stole (<br>- stole (<br>- stole (                                                                                                    | ×                 |
| Employed game de bed for server     Tracdate     Home Group Marketing A5 > Program (Unit-Level As                                                                                                    | entissesse JakridsOlycturg / - C / Jassessen Justadowa Ilfe<br>Selected Instructional Program<br>A: AA/AS Program Program/Unit-Level Assmt Plan Co<br>Student Learning Outcomes (SLOs) / Mada New<br>ant Plan > Student Learning Outcomes (SLOs) > Add New                                                                                                    | Tructut Enterprise skill  T  T  T  T  T  T  T  T  T  T  T  T                                                                                                    | Data Tools Reports Docume                    | - Ditali<br>- C C C<br>- C C C<br>- C C C<br>- C C<br>- C C<br>- C<br>-                                                                                                    | ×                 |
| Source and the second second secon    | entitisseumer Jahrich Olynche (g. P C. <sup>(2)</sup> Jassammer, keskadowi Mite<br>Selected Instructional Program<br>As AA/AS Program Program/Unit-Level Assmt Plan Co<br>Student Learning Outcomes (SLOS) > Add New<br>Student Learning Outcomes (SLOS) > Add New                                                                                                    | Trachet Enterprise skills  Tr [Marketing AS  V]  Auraciting AS  V  Auraciting AS  Tr [Asset Film] Data Collection Status/Summary of Results (Ne2)  Student Learning Outcome (SLO) | Data Tools Reports Docume                    | - votes<br>a construction<br>a construction<br>a constructio                                                                                                    | ×<br>a            |
| Tracdat Instituted guarance selection call for extra sensem Tracdat Home Group Marketing A5 > Program/Unit-Level As:                                                                                                    | ert sommer jän såföljetiveja /P - C // Jassanet, lottadoal tite<br>Selected Instructional Program<br>A: AA/AS Program Program/Unit-Level, Assmt Plan / C<br>Student Learning Outcomes (SLOs) / Jeans / A As<br>smt Plan > Student Learning Outcome (SLO) > Aid New<br>Student Learning Outcome (SLO) Name:<br>Student Learning Outcome (SLO) / Name:<br>Student Learning Outcome (SLO) / Name:                                                                                                    |                                                                                                    | Data Tools Reports Docume                    | vengie-apon P (Econ                                                                                                    | ×                 |
| Tracdat     Tracdat     Group     Marketing A5 > Program/Unit-Level As                                                                                                    | ent/issument_plan/edi//iptin-pip (P + C) 2 Januariset, instructional Program<br>Selected Instructional Program/Unit-Level Assmt Plan [CC<br>Student Learning Outcomes (SLOS)   Weans of As<br>smt Plan > Student Learning Outcomes (SLOS) > Add New<br>Student Learning Outcomes (SLOS) > Add New<br>Student Learning Outcome (SLO) Name: *<br>Student Learning Outcome (SLO) = *<br>Student Learning Outcome (SLO) = *                                                                                                    |                                                                                                    | Data Tools Reports Docume 2 2 2 2 2          | - City - City -                                                                                                    | × a               |
| Tracdat     Tracdat     Some Group                                                                                                    | entransment John 600 (entransp. P. + C) 2 Januaries, Instantional Program<br>Selected Instructional Program/Unit-Level Assmt Plan [C<br>Student Learning Outcomes (SLOS)   Weans of As<br>smt Plan > Student Learning Outcomes (SLOS) > Add New<br>Student Learning Outcomes (SLOS) > Add New<br>Student Learning Outcome (SLO) Name:<br>Student Learning Outcome (SLO) :<br>Program Level SLO Domain Types:<br>SLO Status:                                                                                                    |                                                                                                    | Data Tools Reports Docume                    |                                                                                                    | × a               |
| Tracdat     Tracdat     Group     Marketing A5 > Program/Unit-Level As                                                                                                    | entresonment John Holl Operting p. P. C. 2 Jaconson Landon Jane<br>Selected Instructional Program<br>Student Learning Outcomes (SLOB) - Add New<br>Student Learning Outcomes (SLOB) - Add New<br>Student Learning Outcomes (SLOB) - Add New<br>Student Learning Outcome (SLOB) - Add New<br>Student Learning Outcome (SLOB) - Add New<br>Student Learning Outcome (SLOB) - Add New<br>Student Learning Outcome (SLOB) - Add New<br>Student Learning Outcome (SLOB) - Add New<br>Student Learning Outcome (SLOB) - Add New<br>Student Learning Outcome (SLOB) - Add New<br>Student Learning Outcome (SLOB) - Add New<br>Student Learning Outcome (SLOB) - Student Learning Outcome (SLOB) - Student - Student - Student - Student - Student - Student - Student - Student - Student - Student - Student - Student - Student - Student - Student - Student - Student - Student - Student - Student - Student - Student - Student - Student - Student - Student - Student - Student - Student - Studen                                                                                                    |                                                                                                    | Data Tools Reports Docume                    |                                                                                                    | ×<br>a            |
| Coroup     Marketing A5 > Program/Unit-Level As                                                                                                    | entransmert John 600 (entransp. P. + C) 2 Januareau, Instantional Program<br>Selected Instructional Program/Unit-Level Assmt Plan [Co<br>Student Learning Outcomes (SLOS)   Means of As<br>smt Plan > Student Learning Outcomes (SLOS) > Add New<br>Student Learning Outcomes (SLOS) > Add New<br>Student Learning Outcome (SLO) Name:<br>Student Learning Outcome (SLO) :<br>Program Level SLO Domain Types:<br>SLO Status:<br>Start Date:<br>End Date:                                                                                                    |                                                                                                    | Data Tools Reports Docume                    |                                                                                                    |                   |
| Tracdat     Tracdat     Group     Marketing A5 > Program/Unit-Level As                                                                                                    | entrearement John Hall Olympitary (P + C) 2 Januarement, John Hall Olympitary (P + C) 2 Januarement, John Hall Olympitary<br>Selected Instructional Program<br>Student Learning Outcomes (SLOS) > Add New<br>Student Learning Outcomes (SLOS) > Add New<br>S                      |                                                                                                    | Data Tools Reports Docume                    |                                                                                                    |                   |
| Tracdat     Tracdat     Tracdat     Marketing AS > Program/Unit-Level As                                                                                                    | ent/second Jak/d8/Openhage (P - C) [2] Second Inter-<br>Selected Instructional Program<br>A: AA/AS Program [Program/Unit-Level Assmt Plan ] Cd<br>Student Learning Outcomes (SLOS)   Means of As<br>and Plan > Student Learning Outcome (SLO) > Add New<br>Student Learning Outcome (SLO) Name:<br>Student Learning Outcome (SLO) Name:<br>Student Learning Outcome (SLO) Nam |                                                                                                    | Data Tools Reports Docume                    | under stand                                                                                                    |                   |
| Tracdat     Group     Arketing A5 > Program/Unit-Level As                                                                                                    | entifereneneet Jahried/Operforage (P = C) [2] Auseneert, Instantant Program<br>Selected Instructional Program<br>At AX/AS Program Program/Unit-Level Assmt Pian [2<br>Student Learning Outcomes (SLOs)   Means of As<br>smt Plan > Student Learning Outcomes (SLOs) > Add New<br>Student Learning Outcomes (SLOs) > Add New<br>Student Learning Outcomes (SLOs) > Add New<br>Student Learning Outcomes (SLOs) > Add New<br>Student Learning Outcomes (SLOs) > Add New<br>Student Learning Outcomes (SLOs) > Add New<br>Student Learning Outcomes (SLOs) > Add New<br>Student Learning Outcomes (SLOs) > Add New<br>Student Learning Outcomes (SLOs) > Add New<br>Student Learning Outcomes (SLOs) > Add New<br>Student Learning Outcomes (SLOs) > Add New<br>Student Learning Outcomes (SLOs) > Add New<br>Program Level SLO Industry National Certification:<br>Type of Industry National Certification:                                                                                                    |                                                                                                    | Data Tools Reports Docume                    | - Ottour ()<br>- Ottour<br>- Ottour | ×a                |
| Comparison of the second second       |                                                                                                    |                                                                                                    | Deta Tools Reports Docume                    |                                                                                                    |                   |
| Compared and the second second s      | werkinsseneret. Jahr Vald Olgerberge, P C. Selected Instructional Program  At AV/AS Program Program/Unit-Level Assmt Plan Co Student Learning Outcomes (SLOS)   Means of As smt Plan > Student Learning Outcome (SLO)   Means of As smt Plan > Student Learning Outcome (SLO)   Means  Student Learning Outcome (SLO) Names: Student Learning Outcome (SLO) Names: Student Learnin                                                                                                    |                                                                                                    | Data Tools Reports Docume                    | articular and an articular and articular and articular articular artic                                                                                                    |                   |
| Tracdat     Tracdat     Tracdat     Tracdat     Tracdat                                                                                                    | tertivessenent_planid00periorgy (P - C) کی المحصور anticologic for the second second se                                                                                                    |                                                                                                    | Data Tools Reports Docume                    | a vagie agun 🕲 Escar<br>Int                                                                                                    |                   |

It is useful to have the Two-Year Assessment Cycle Schedule (found under the *Documents* form/tab; *Document Repository sub-tab*; drop-down menu/list; *Show Folder for Guam Community College*) and the most current CCA-CFS Template (found under the Documents form/tab; Document Repository sub-tab; drop-down menu/list; Show Folder for Guam Community College) immediately available for this process. (Refer to the screen shot below). Click on the *question (?) mark* (to the right of each field/box) for assistance on the type of <u>information required</u>.

| Intp://tracdat.guamcc.edu/tracdat/faces/institution_documents/                                                                   | /documentRep | pository.j: 🔎 🕶 🖸 🗾    | Assessment, Institutional Effec 🗷 TacDat Enterprise 48.8 🔹 💲 Week of 1/14/18 - Home - gua 💲 Evidence Reportary and Ather                                       |                  |                    | - <b>0</b>              |
|----------------------------------------------------------------------------------------------------|--------------|------------------------|----------------------------------------------------------------------------------------------------|------------------|--------------------|-------------------------|
| tracdat.                                                                                                    | ment Rep     | Home Instit            | ed Documents                                                                                                    |                  | 📥 vangie.aguon     | 🔟 [log.out]             |
| Guam Community College > Documents > Docum                                                                                       | ent Repos    | sitory                 |                                                                                                    |                  |                    | (P)                     |
| Show Folders For:<br>Guam Community College 🗸                                                                                    | 2-Year As    | ssessment Cycle        | Schedule rename folder   share folder   delete folder                                                                                                    |                  |                    |                         |
| 2-Year Assessment Cycle Schedule (12)     ACCJC Evaluation Reports (3)     Administration & Student Scandeo Assessment Cycle (1) | Type D       | ocument Name           | Description                                                                                                    | Last<br>Modified |                    |                         |
| Advisory Committee Guides (1)<br>Advisory Committee Guides (1)                                                                   | Ef 20        | ffective Spring<br>008 | This document provides the assessment deadlines of when and what is due to AIE for each semester, effective<br>Spring 2008.                                    | 10/4/2010        | view   edit   dele | ce   send               |
| Alex (Annual Institutional Assessment Report) (12)<br>Alex (Assessment, Institutional Effectiveness & Research)<br>Reports (9)   | Ef 20        | ffective Fall<br>009   | Two-Year Assessment Cycle Schedule. This document provides the assessment deadlines of when and what is<br>due to AIER for each semester, effective Fall 2009. | 10/4/2010        | view   edit   dele | te send                 |
| Assessment Examples From Other Schools (3)<br>Bloom's Taxonomy (4)<br>BOT (7)                                                    | Ef           | ffective Fall<br>010   | Two-Year Assessment Cycle Schedule. This document provides the assessment deadlines of when and what is due to AIER for each semester, effective Fall 2010.    | 10/4/2010        | view   edit   dele | te   send               |
| Budget Requests [6]<br>Catalog-Continuing Education (2)<br>Catalog-Postsecondary (14)                                            | Ef 20        | ffective Fall<br>011   | Two-Year Assessment Cycle Schedule. This document provides the assessment deadlines of when and what is<br>due to AIER for each semester, effective Fall 2011. | 7/11/2011        | view   edit   dele | te   send               |
| Catalog-Secondary (5)<br>CCA (Committee on College Assessment) Approved<br>Documents (8)                                         | Ef 20        | ffective Fall<br>012   | Two-Year Assessment Cycle Schedule. This document provides the assessment deadlines of when and what is<br>due to AIER for each semester, effective Fall 2012. | 9/28/2012        | view   edit   dele | te   send               |
| CFS (Archived) (18)<br>CFS Templates (7)<br>Consolidated Administrator's Assessment Reports (6)                                  | Ef 20        | ffective Spring<br>013 | This document provides the assessment deadlines of when and what is due to AIER each semester, effective<br>Spring 2013.                                       | 2/12/2013        | view   edit   dele | te   send               |
| COURSE Assessment Schedule [2]<br>CTE (Career Technical Education) State Plan (1)<br>CTE Career Clusters & Pathways (1)          | Ef 20        | ffective Fall<br>013   | This document provides the assessment deadlines of when and what is due to AIER each semester, effective Fall 2013.                                            | 9/12/2013        | view   edit   dele | te   send               |
| Curriculum Archival Memo (1)<br>Curriculum Templates (12)<br>Curriculum Archival Memo (1)                                        | Ef           | ffective Fall<br>014   | This document provides the assessment deadlines of when and what is due to AIER each semester, effective Fall 2014.                                            | 1/16/2018        | view   edit   dele | te   send               |
| Data Repository Reports (6)<br>Fact Book (13)<br>Foundation Board (3)                                                            | Ef           | ffective Fall<br>015   | This document provides the assessment deadlines of when and what is due to AIER each semester, effective Fall 2015.                                            | 1/16/2018        | view   edit   dele | te   send               |
| GCC-GDOE MOA (1)<br>GECC-GDOE MOA (1)<br>GenEd Impact Study (1)                                                                  | Ef           | ffective Fall<br>016   | This document provides the assessment deadlines of when and what is due to AIER each semester, effective Fall 2016.                                            | 1/16/2018        | view   edit   dele | te send                 |
| ULUM TRADES ACADEMY [2]<br>UDEA Student Ratings of Instruction Survey Report (1)<br>ULO (Institutional Learning Outcomes) (1)    | E            | ffective Spring        | This document provides the assessment deadlines of when and what is due to AIER each semester, effective           Add New Folder         Add New Document     | 1/16/2018        | view   edit   dele | <u>te</u>   <u>send</u> |
|                                                                                                    |              | Copyright © 1          | 998-2014 Nuventive , All Rights Reserved About Nuventive   Contact Us                                                                                          |                  |                    |                         |
| A 🗉 🗧 🚔 🛱 🙋 🖬 🚳                                                                                                    | <b>?</b>     |                        | NUVENTIVE                                                                                                    |                  | > 22 d×            | 4:17 PM                 |

A new feature was added when copying an outcome for a new assessment cycle. When copying a program-level, course-level and/or unit outcome (SLO/AUO) there is no default unit that is checked to receive the copied outcome for the new outcome name. Place a check mark in the box to include Means of Assessment, Related Course, Tasks, and Related Goals. Select the unit by checking the appropriate box, then click save changes at the bottom of the window. Refer to the screen shot below, an error message will appear when a unit is not selected.

| - () Attp://tracdat.guamcc.edu/tracdat/faces/assessmen | nt/essessment_plan/copyObjective.js $p \star c$ Assessment, In                                                                    | titutional Effec                                                                                                    | - <b>0</b><br>ଜ☆፡፡          |
|--------------------------------------------------------|----------------------------------------------------------------------------------------------------|----------------------------------------------------------------------------------------------------|-----------------------------|
| tracdat.                                               | Selected Instruction                                                                                                    | al Program: Marketing AS 🗸 🗸                                                                                                    | 🔒 vangie.aguon 🛛 🗐 [log out |
| Home Group A:                                          | : AA/AS Program Program/Unit-Level Assmt                                                                                          | Plan Course-Level Assmt Plan Data Collection Status/Summary of Results (N=?) Data Tools R                                                                                                    | leports Documents           |
|                                                        | Student Learning Outcomes (SLOs)                                                                                                  | eans of Assessment Related Courses Related Items                                                                                                    |                             |
| Marketing AS > Program/Unit-Level Assr                 | mt Plan > Student Learning Outcomes (SLOs) >                                                                                      | Copy Student Learning Outcome (SLO)                                                                                                    | <b>1</b>                    |
|                                                        | Student Learning Outcome (SLO) Nam<br>Include Means of Assessmen<br>Include Related Cours<br>Include Task<br>Include Related Goal | e: * AY08-09 SLO#1 Basic Core Course Knowledge ?<br>t:<br>t:  t:<br>t:<br>t:<br>t:<br>t:<br>t:<br>t:<br>t:<br>t:<br>t:<br>t:<br>t:<br>t:<br>t:<br>t:<br>t:<br>t:<br>t:<br>t:<br>t:<br>t:<br>t:<br>t:<br>t:<br>t:<br>t:<br>t:<br>t:<br>t:<br>t:<br>t:<br>t:<br>t:<br>t:<br>t:  t:  t:  t:  t:  t:  t:  t:  t:  t: |                             |
|                                                        | Select                                                                                                    | Group A: AA/AS Program<br>AAD Support Staff (Archive)<br>Academic Technologies<br>Academidative Services & Title IX                                                                                                    |                             |
|                                                        |                                                                                                    | Accounting Clerk Certificate (Archive)<br>Accounting AS<br>Admissions & Registration Office                                                                                                    |                             |
|                                                        |                                                                                                    | Adult Basic Education (ABE)<br>Adult Education Program - (ESL)<br>Adult High School Diploma Program (AHS)                                                                                                    |                             |
|                                                        |                                                                                                    | Advisement and Career Placement Office<br>AIRVCCA<br>Apprenticeship Training Program                                                                                                    |                             |
|                                                        |                                                                                                    | Assessment & Counseling<br>Automotive (Automotive Service Technology) (Secondary)<br>Automotive (Collision Repair & Refinishing Technology)<br>(Secondary)                                                                                                    |                             |
|                                                        |                                                                                                    | Automative Services Technology AS & Certificate Automative Technology Certificate (Archive) Automative Technology Desartment Courses                                                                                                    |                             |
|                                                        |                                                                                                    | Save Changes Discard Changes                                                                                                    |                             |
|                                                        | Copyright © 1998-2014 Nuv                                                                                                    | entive. All Rights Reserved About Naventive   Contact.Us                                                                                                    |                             |
| : 2 m 🏱 🐂 🏤 💋 🗑                                        | a 62 🤗                                                                                                    |                                                                                                    | ∧ 1⊡ dx 3:17 PM             |

#### ★ Means of Assessment

• View/Add/Edit Assessment Methods related to each Outcome of the Assessment Unit

#### To Add/Modify an Assessment Method:

[Select the desired Assessment Unit from the top drop down menu >] Select *Program/Unit Assessment Plan* Tab > Select *Means of Assessment* Subheading > Select *Add New Artifact/Instrument/Rubric/Method/Tool Description* <u>or</u> Select *Edit, Copy, or Delete* next to a current Outcome > Make changes > Select *Save Changes* button after editing

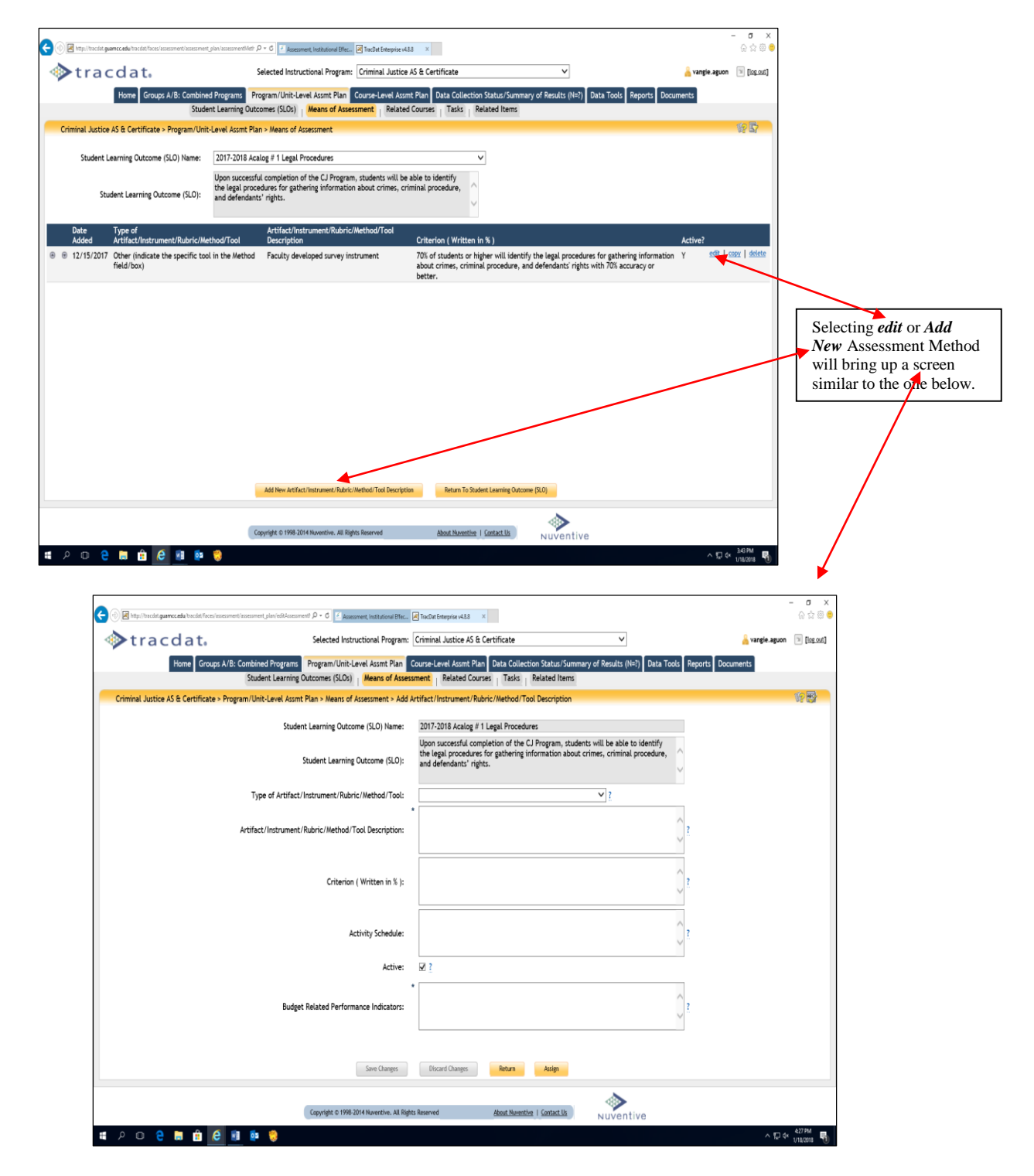

The Means of Assessment sub-tab is the form used to define the means/resources/processes you will use to assess/evaluate/measure the selected outcome. Click on the question (?) mark (to the right of each field/box) for assistance on the type of **information required**. In this same form, data collection can be assigned. However, the person assigned to collect data **must** be listed in the Home and Profile form/sub-tab. Contact the AIER office (735-5520 or 735-5641) to set up a user name and password.

As <u>*required*</u> by ACCJC/WASC and CCA, evidence of the instrument that will be used to document how attainment of the program/unit outcomes will be measured must be uploaded under the Relate Document link. Refer to the screen shots below to accomplish this process.

**Note**: The Means of Assessment must be completed to its entirety and saved before uploading evidence. After doing so, the **Relate Document link** at the bottom of the window will be activated as shown below.

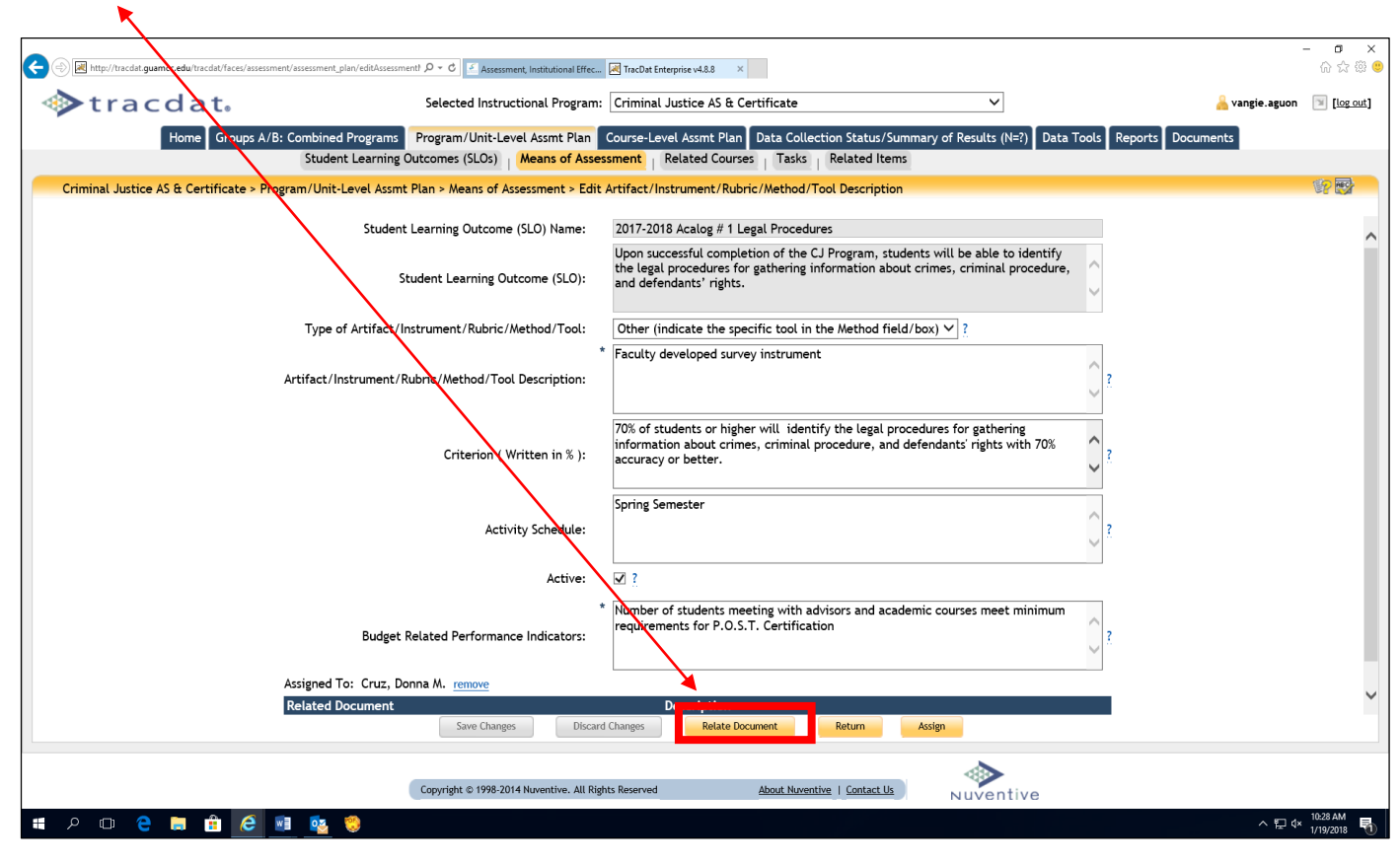

Selecting *"Relate Document"* will bring up a screen similar to the one below. **Note**: The document MUST be in PDF format!

| 🗲 🛞 🖻 http://backie.guamec.edu/tackie/faces/assessment/assessment_plan/edd/assessment /P = C 📧 Assessment, historiaana Bh | fec. 🖉 TacOut Entroppice v48.8 🛛 🗙                                                                                                    | - <b>a</b> ×<br>⊜☆⊜ |
|----------------------------------------------------------------------------------------------------|----------------------------------------------------------------------------------------------------|---------------------|
| tracdat. Selected Instructional Progra                                                                                    | am: Criminal Justice AS & Certificate 🗸 🛓                                                                                                    | n 🖹 [log.out]       |
| Home Groups A/B: Combined Programs Program/Unit-Level Assmt Pla                                                           | n Course-Level Assmt Plan Data Collection Status/Summary of Results (N=?) Data Tools Reports Documents                                                                                                    |                     |
| Student Learning Outcomes (SLOs) Means of As                                                                              | ssessment Related Courses Tasks Related Items                                                                                                    |                     |
| Criminal Justice AS & Certificate > Program/Unit-Level Assmt Plan > Means of Assessment > E                               | dit Artifact/Instrument/Rubric/Method/Tool Description                                                                                                    | 197 CC3             |
| Student Learning Outcome (SLO) Name:                                                                                      | 2017-2018 Acalog # 1 Legal Procedures                                                                                                    | ^                   |
| Student Learning Outcome (SLO):                                                                                           | Upon successful completion of the CJ Program, students will be able to identify<br>the legal procedures for gathering information about crimes, criminal procedure,<br>and defendants' rights.                                                                                                    |                     |
| Type of Artifact/Instrument/Rubric/Method/Tool:                                                                           | Other (indicate the specific tool in the Method field/box) 💙 ?                                                                                                    |                     |
| Artifact/Instrument/Rubric/Method/Tool Description:                                                                       | * Faculty developed survey instrument                                                                                                    |                     |
| Criterion ( Written in % ):                                                                                               | 70% of students or higher will identify the legal procedures for gathering information about crimes, criminal procedure, and defendants' rights with 70% or leave the control of the control of the contr |                     |
| Activity Schedule:                                                                                                    | Spring Semester                                                                                                    |                     |
| Active                                                                                                    |                                                                                                    |                     |
| Budget Related Performance Indicators:                                                                                    | * Number of students meeting with advisors and academic courses meet minimum<br>requirements for P.O.S.T. Certification                                                                                                    |                     |
| Assigned To: Cruz, Donna M. remove                                                                                        |                                                                                                    | ~                   |
| Related Document                                                                                                    | card Changes Belate Document Detune Assign                                                                                                    | -                   |
|                                                                                                    | New Document Document From Repository Document From Repository                                                                                                    |                     |
| Copyright C. 1995 THE Respective. All                                                                                     | Rights Reserved About Nurvettive   Contact Us                                                                                                    |                     |
|                                                                                                    | Nuventive                                                                                                    | 4, 10.32 AM         |
|                                                                                                    | ~ <sup>1</sup> 2                                                                                                    | ** 1/19/2018 📆      |

1

Selecting "*New Document*" will bring up a screen similar to the one below.

| Selected Instructional Program:      Selected Instructional Program:     Selected Instructional Program:     Selected Instruction          | ] Institut Enterprise x488 ×<br>Criminal Justice AS & Certificate ✓                                                                                                    |
|----------------------------------------------------------------------------------------------------|----------------------------------------------------------------------------------------------------|
| Home Groups A/B: Combined Programs Program/Unit-Level Assmt Plan Co<br>Student Learning Outcomes (SLOs) Means of Assessr                                                                                                    | urse-Level Assmit Plan Data Gollection Statics/Summary of Renults (N=7) Data Tools Reports Documents<br>ent   Related Courses   Topic   Related terms                                       |
| Criminal Justice AS & Certificate > Program/Unit-Level Assmt Plan > Means of Assessment > Edit Ar                                                                                                    | tifact/Instrument/Rubric/Memod/Tool Description                                                                                                    |
| Student Learning Outcome (SLO) Name:                                                                                                    | 2017-2018 Acalog # 1 Lega Procedures                                                                                                    |
| Student Learning Outcome (SLO):                                                                                                    | Joon successful completion of the CJ Program, students will be able to identify<br>he legal procedures forgathering information about crimes, criminal procedure,<br>and defendants' rights |
| Type of Artifact/Instrument/Rubric/Method/Tool:                                                                                                    | Other (indicate the secific tool in the Method field/box) 🗸 ?                                                                                                    |
| Artifact/Instrument/Rubric/Method/Tool Desc<br>File<br>Criterion ( Writer<br>Activity 5                                                                                                    | Piccedures for gathering<br>nd defendants' rights with 70%<br>Piccedures for gathering<br>?                                                                                                 |
| Bodget Related Performance Indicators                                                                                                    | Verber of students meeting with advisors and academic courses meet minimum equirements for P.O.S.T. Certification                                                                           |
| Related Document Related Document Discust Charges Discust Charges Discust Char | Description<br>anges Relate Document Return Assign                                                                                                    |
|                                                                                                    |                                                                                                    |

Select *Browse* (if the evidence is a URL, change "Source" from File to URL. Key a short name, the description, then click "*relate document*".

TracDat users who have either User or Admin permissions to a unit have the ability to assign tasks and/or activities to other users within that unit. Click on the assign link at the bottom of the window (as shown on the screen shot below).

| scDat Enterprise v4.4.2.1                                                                        |                                                                                                    | 🏠 • 🖸 🕬                                                                                                    | 📑 👼 • Page • Safety • | • Tools • 👔 • " |
|--------------------------------------------------------------------------------------------------|----------------------------------------------------------------------------------------------------|----------------------------------------------------------------------------------------------------|-----------------------|-----------------|
| >tracdat. Selected Instructional Prog                                                            | ram: Accounting AS                                                                                          | <b>v</b>                                                                                                    | 👗 priscilla.johr      | is 🗇 [log out]  |
| Iome Group A: AA/AS Program Program/Unit-Level Assmt Plan Co<br>Student Learning Outcomes (SLOs) | ourse-Level Assmt Plan Data Collect<br>Means of Assessment Related Cou                                      | tion Status/Summary of Results (N~?) Data<br>urses   Tasks   Related Goals                                          | a Tools Reports Doc   | uments          |
| inting AS > Program/Unit-Level Assmt Plan > Means of Assessment >                                | Edit Artifact/Instrument/Rubric/Met                                                                         | thod/Tool Description                                                                                               |                       | 10 E            |
| Student Learning Outcome (SLO) Name:                                                             | KNOWLEDGE IN ACCOUNTING                                                                                     |                                                                                                    |                       | ^               |
| Student Learning Outcome (SLO):                                                                  | SLO#1 FA10-SP12<br>Students will apply accounting th<br>practices for either financial and                  | heory and principles to accounting procedu<br>//or hospitality accounting systems.                                  | res and               |                 |
| Type of Artifact/Instrument/Rubric/Method/Tool:                                                  | National & International Certific                                                                           | ation Exam 🛩 ?                                                                                                    |                       |                 |
| Artifact/Instrument/Rubric/Method/Tool Description:                                              | Students will take the National E<br>Institute of the American Hotel &<br>Industry Accounting during the la | Examination sponsored by the Educational<br>& Lodging Association in course AC225 Hosp<br>ast week of the semester. | pitality 2            |                 |
| Criterion ( Written in $\%$ ):                                                                   | 70% of accounting majors taking<br>Educational Institute of the Ame<br>national standard (69%) and recei    | the national examination sponsored by the<br>prican Hotel & Motel Association will pass th<br>live a certificate.   | 2                     |                 |
| Activity Schedule:                                                                               | AC225 is offered Fall semester ON<br>Spring semester, the exam will be                                      | NLY. However, if the course is offered durin<br>e offered during this semester also.                                | ng a 🕋 👔              |                 |
| Active:                                                                                          | <u>ا</u>                                                                                                    |                                                                                                    | 100                   |                 |
| Anticipated Use of Assessment Result:                                                            | Promote accounting courses to t<br>partnerships.                                                            | the hospitality industry and strengthen indu                                                                        | astry <u>?</u>        |                 |
| Budget-Related Pronosed Outcomes:                                                                | The number of students enrolled<br>accounting program grows the FT<br>and Changes Relate Document           | d in the program will increase by 5%. As the<br>TE will need to be filled. Since Ms. Bouchan<br>Return              | d Miller              | ×               |

As shown below, the unit user and/or administrator has the ability to assign personnel to provide:

- 1. Data Only
- 2. Data and Data Collection Status/Summary of Results (N=?)
- 3. Data, Data Collection Status/Summary of Results (N=?) and Use of Summary of Result

#### For either the **course-level or program/unit level** plans.

• Assignments can now be sent to multiple recipients. (Hold the CTRL key and click on the personnel to be assigned). One or more recipients will receive the assignment in TracDat and (if applicable) the email accompanying it. Their responses will be separate, however, and will result in two different entries into the database.

| Assign Artifact/Instrument/Rubric/Method/Tool Description                                                                                                    | <b>8</b>                                                                                                    |        |
|----------------------------------------------------------------------------------------------------|----------------------------------------------------------------------------------------------------|--------|
| Click here to drag this panel.                                                                                                    |                                                                                                    |        |
| Provide:  Data Only Data and Data Collection Status/Summary of Result (N=?) Data, Data Collection Status/Summary of Result (N=?) Data, Data Collection Status/Summary of Result (N=?) and Use of Summary Result Put Documents in Repository Folder:  Assign To: ACCJC, Accreditation Team Aguon, Evangeline Benavente, Joseph Bukikosa, Ines Chan, Michael Chan, Michael | Use the scroll bar to<br>the right of the window<br>to complete the<br>required data and view<br>the entire window. | N<br>7 |
| delos Santos "Cecilia<br>DeSanto "Paul                                                                                                    |                                                                                                    |        |
| Due Date:<br>* 7/25/2011 《 July ~ 2011 ~ >                                                                                                    |                                                                                                    |        |
| Sun         Mon         Tue         Wed         Thu         Fri         Sat           26         27         28         29         30         1         2           3         4         5         6         7         8         9                                                                                                    | •                                                                                                    |        |

- The assignment pop-ups can now be moved. Note the gray bar near the top of the window (refer to the previous page for the screen shot sample) that says: "Click here to drag this panel". Follow the directions to move the window.
- When sending an assignment email, the user who assigns it will be copied on the email to ensure both its delivery and to have a reference for the assignment outside of TracDat. Note, the assignment will also appear on the Home and Calendar sub tab as shown on the screen shots below. Click on the assignment within the calendar for details.

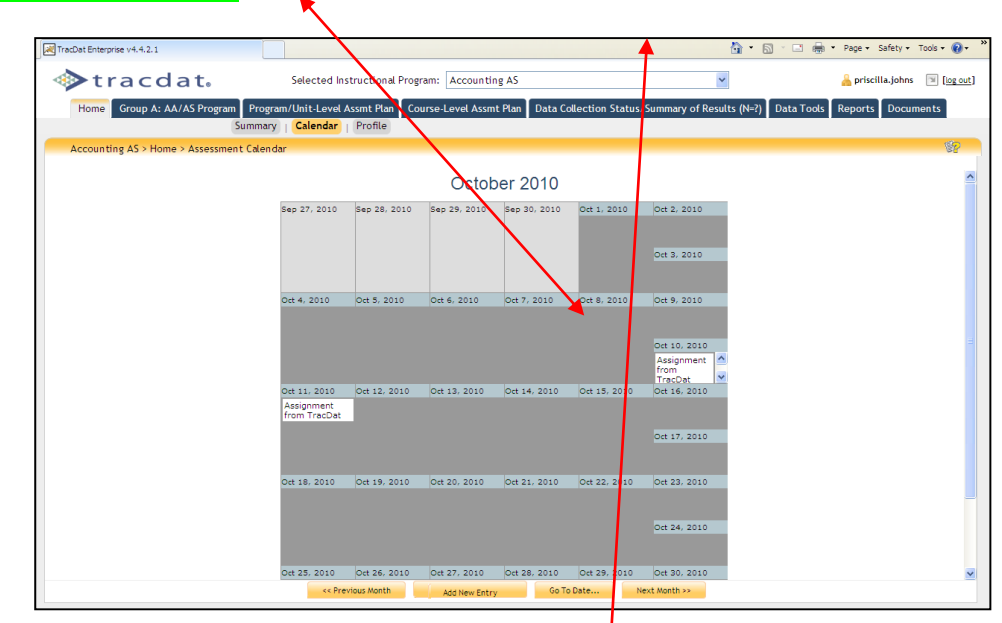

| TracDat Enterprise v4.4.2.1                                                       | 🟠 + 🔂 - 📑 🖶 + Page + Safety + Tools + 🕢 *                                       |
|-----------------------------------------------------------------------------------|---------------------------------------------------------------------------------|
| Selected Instructional Program: Accounting A                                      | 5 🖉 [log out]                                                                   |
| Home Group A: AA/AS Program Program/Unit-Level Assmt Plan Course-Level Assmt Plan | n Data Collection Status/Si mmary of Results (N=?) Data Tools Reports Documents |
| Summary   Calendar   Profile                                                      |                                                                                 |
| Accounting AS > Home > Calendar > View Assignment                                 |                                                                                 |
| Type: Artifact/Instrumen                                                          | t/Rubric/Method/Tool Destroption                                                |
| Summary: Assignment from T                                                        | racDat                                                                          |
| Description: Call Jennifer Untal                                                  | in about this AC150                                                             |
| Due Date: 10/10/2010                                                              |                                                                                 |
| Assigned To: Pangelinan, Pilar                                                    |                                                                                 |
| Completion Date:                                                                  |                                                                                 |
|                                                                                   |                                                                                 |
|                                                                                   |                                                                                 |
|                                                                                   |                                                                                 |
|                                                                                   |                                                                                 |
|                                                                                   |                                                                                 |
|                                                                                   |                                                                                 |
|                                                                                   |                                                                                 |
|                                                                                   |                                                                                 |
|                                                                                   |                                                                                 |
|                                                                                   |                                                                                 |
|                                                                                   |                                                                                 |
|                                                                                   |                                                                                 |
|                                                                                   |                                                                                 |
|                                                                                   |                                                                                 |
|                                                                                   |                                                                                 |
|                                                                                   |                                                                                 |
| Retur                                                                             | n                                                                               |

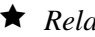

#### **★** *Related Courses*

• Relate Courses to selected Program Level Outcomes

| To Relate Courses to a Program Level SLO (Outcome):               |                          |
|-------------------------------------------------------------------|--------------------------|
| [Select the desired Assessment Unit from the top drop d           | lown menu >] Select      |
| Program/Unit Assessment Plan Tab > Select Related C               | Courses Subheading >     |
| Select the desired <i>SLO Name</i> from the drop down > <i>Ch</i> | eck the box next to each |
| <i>Course</i> that relates to the Program Level SLO (you can      | select/deselect all by   |
| toggling the topmost check box – below the Course ID)             | > Select Save Changes    |
| button                                                            | -                        |

Refer to the screen shot below. Use this form to relate which Courses you wish to associate to the program Outcome. Typically those ongoing Courses which are used to achieve the Outcome are related to the Program-Level Outcome. If you do not see a Course that you would like to select, contact the AIER (aier@guamcc.edu, 735-5520 or 735-5641) office for help.

| tracdat                    | 0        | S                                       | elected Instructio                     | inal Program            | : Accounting AS                        |                                        | <b>*</b>                                              |            | 🔒 priscilla.johns | [log out]                               |
|----------------------------|----------|-----------------------------------------|----------------------------------------|-------------------------|----------------------------------------|----------------------------------------|-------------------------------------------------------|------------|-------------------|-----------------------------------------|
| Home Group A: AA/AS P      | rograi   | n Program/U<br>Student Lear             | Jnit-Level Assmt F<br>ning Outcomes (S | lan Cours<br>LOs)   Mea | e-Level Assmt Plan<br>ns of Assessment | Data Collection Sta<br>Related Courses | tus/Summary of Results (N=?)<br>Tasks   Related Goals | Data Tools | Reports Docum     | nen ts                                  |
| Accounting AS > Program/Ur | nit-Le   | vel Assmt Plan                          | > Related Courses                      |                         |                                        |                                        |                                                       |            | Filter ON         | (1) (1) (1) (1) (1) (1) (1) (1) (1) (1) |
|                            | Stu<br>C | dent Learning<br>lutcome (SLO)<br>Name: | KNOWLEDGE IN A                         |                         | ;                                      | <b>v</b>                               |                                                       |            |                   | <u> </u>                                |
|                            | Out      | come (SLO):                             | practices for eith                     | ier financial           | and/or hospitality                     | accounting systems.                    | vocedures and                                         |            |                   |                                         |
|                            |          | Course ID                               |                                        | Course N                | ame                                    |                                        |                                                       |            |                   |                                         |
|                            |          | AC100 (form                             | edv AC115)                             | Accounting              | AS<br>tals of Bookkeepin               | g and Accounting                       | Curriculum Mapping                                    |            |                   |                                         |
|                            |          | AC101 (now                              | AC211)                                 | Accountin               | e Principles I                         | s and Accounting                       | Curriculum Mapping                                    |            |                   |                                         |
|                            |          | AC102 (now                              | AC212)                                 | Accountin               | g Principles II                        |                                        | Curriculum Mapping                                    |            |                   |                                         |
|                            |          | AC103 (now                              | AC212)                                 | Accountin               | g Principles III                       |                                        | Curriculum Mapping                                    |            |                   |                                         |
|                            | <b>V</b> | AC110                                   |                                        | Payroll Acc             | counting                               |                                        | Curriculum Mapping                                    |            |                   |                                         |
|                            | <b>V</b> | AC150                                   |                                        | Federal In              | come Tax I                             |                                        | Curriculum Mapping                                    |            |                   |                                         |
|                            | <b>V</b> | AC210                                   |                                        | Introducti              | on to Financial Ma                     | nagement                               | Curriculum Mapping                                    |            |                   |                                         |
|                            | <b>V</b> | AC211 (form                             | erly AC101)                            | Accountin               | g Principles I                         |                                        | Curriculum Mapping                                    |            |                   |                                         |
|                            |          | AC212 (form<br>AC103)                   | erly AC102 &                           | Accountin               | g Principles II                        |                                        |                                                       |            |                   |                                         |
|                            | <b>V</b> | AC225 (form                             | erly HS244)                            | Hospitality             | Industry Account                       | ing                                    | Curriculum Mapping                                    |            |                   |                                         |
|                            | <b>V</b> | AC232                                   |                                        | Accountin               | g on the Computer                      | Using Peachtree                        | Curriculum Mapping                                    |            |                   |                                         |
|                            | <b>V</b> | AC233                                   |                                        | Accountin               | g on the Computer                      | Using QuickBooks                       | Curriculum Mapping                                    |            |                   |                                         |
|                            | <b>V</b> | AC240                                   |                                        | Certified E             | Bookkeeper Review                      | /                                      | Curriculum Mapping                                    |            |                   |                                         |
|                            | <b>V</b> | AC250                                   |                                        | Federal In              | come Tax II                            |                                        | Curriculum Mapping                                    |            |                   | ~                                       |
|                            |          |                                         | Save Changes                           | Disc                    | ard Changes                            | Return To Student Learnin              | ng Outcome (SLO)                                      |            |                   |                                         |

**Note**: Curriculum Mapping is also available electronically in TracDat. Click on <u>Curriculum Mapping</u> link and place a check mark by clicking in the boxes for any applicable emphasis mapping course-level **SLOs** to program-level SLOs. Refer to the screen shot below to view the window/page for this process.

| tracd                                                                            | at. Selected Instructional Program: Tourism & Travel Management AS                                                                                                    | V                                                         |
|----------------------------------------------------------------------------------|----------------------------------------------------------------------------------------------------|-----------------------------------------------------------|
|                                                                                  | Home Group A: AA/AS Program Program/Unit-Level Assmt Plan Course-Level Assmt Plan Data Collection Status/Summary of Results                                                                                                    | (N=?) Data Tools Reports Documents                        |
|                                                                                  | Student Learning Outcomes (SLOs)   Means of Assessment   <mark>Related Courses</mark>   Tasks   Related Items                                                                                                    |                                                           |
| Tourism & Travel Mana                                                            | agement AS > Program/Unit-Level Assmt Plan > Related Courses                                                                                                    | 67 E7                                                     |
| Student Learning<br>Outcome (SLO)<br>Name:<br>Student Learning<br>Outcome (SLO): | FA2017-SP2019 SLO#1 Demonstrate       Upon successful completion of the program, students will be able to       demonstrate competency in the skills needed to work as a professional in the       tourism and travel industry. |                                                           |
| Course ID                                                                        | Course Name                                                                                                    |                                                           |
| 🗌 Tourism &                                                                      | t Travel Management AS                                                                                                    |                                                           |
| HS152                                                                            | Customer Service Curriculum Mapping                                                                                                    |                                                           |
| E - Em                                                                           | nphasized 🗌 ER - Emphasized & Reinforced 🗌 I - Introduced 🗋 IE - Introduced & Emphasized 🗌 IER - Introduced, Emphasized & Re                                                                                                    | einforced 🗌 IR - Introduced & Reinforced 🗌 R - Reinforced |

#### ★ Tasks

• View/Add/Edit Tasks for Assessment Unit

| 🔶 🕘 😹 http://tracdat.guam        | <b>cc.edu</b> /tracdat/faces/assessment/assessment_plan/tasks.jsp                    | D - C - Lanesment, instantanal Effec. A factor & frequence +4.8.8 ×                                                                                                    | - <b>ग ×</b><br>☆☆©⊜  |
|----------------------------------|--------------------------------------------------------------------------------------|----------------------------------------------------------------------------------------------------|-----------------------|
| trac                             | dat₀                                                                                 | Selected Instructional Program: Accounting AS 🗸 V                                                                                                    | [log out]             |
|                                  | Home Group A: AA/AS Program Pro                                                      | gram/Unit-Level Assmt Plan Course-Level Assmt Plan Data Collection Status/Summary of Results (N=?) Data Tools Reports Documents                                                                                        |                       |
|                                  | Student Learning O                                                                   | utcomes (SLOs) Means of Assessment Related Course Tasks Related Items                                                                                                    |                       |
| Accounting AS > Pr               | rogram/Unit-Level Assmt Plan > Tasks                                                 |                                                                                                    | \$P 🗗                 |
|                                  | Student Learning Outcome (SLO) Name:                                                 | Perform accounting cycle                                                                                                    |                       |
|                                  | Student Learning Outcome (SLO):                                                      | SLG#2 SP2017-FA2010 Upon successful completion of this program, students will<br>perform necessary procedures at each step of the cycle for various types of<br>business.                                              |                       |
| Task Name                        | Task Description                                                                     |                                                                                                    |                       |
| AC225 Rethink Course<br>Offering | Description: Survey accounting majors wh<br>same target group. Schedule AC225 for Sp | o intend to take AC225 about the best time to offer this course. Consider the times offered of other accounting courses that may also be needed by the<br>ring 2008 and assist students who may enroll in this course. | edit   delete         |
| Program Level SLO#1              | AC100/ AC211/ AC212 researched no long<br>the accounting cycle application.          | er have GL KEA software. Bookstore needs to ensure that books are purchased with the LMS for use with the textbook so students can use the computer for                                                                | edit delete           |
| Program Level SLO#1.a            | QuickBooks software needs to be budgete                                              | d into the accounting program so the software can be purchased each time the course is taught if the text book has changed.                                                                                            | edit delete           |
|                                  |                                                                                      | Add New Task Return To Student Learning Outcome (SLO)                                                                                                    |                       |
|                                  |                                                                                      | <b>&gt;</b>                                                                                                    |                       |
|                                  |                                                                                      | Copyright © 1998-2014 Nuventive. All Rights Reserved About Nuventive   Contact Us                                                                                                    |                       |
| t 🛛 🔿 🖀                          | 📮 💼 🤌 💷 🔹 🍔                                                                          | ~ 뒨 4                                                                                                    | 11:24 AM<br>1/22/2018 |

Use this form (screen shot above) to identify those **Tasks** that must be accomplished in order to achieve the Outcome. When you enter a Task, you can then assign that Task to a person. That person will receive an email notifying them they have been assigned the Task. Below is a good example of a program-level task.

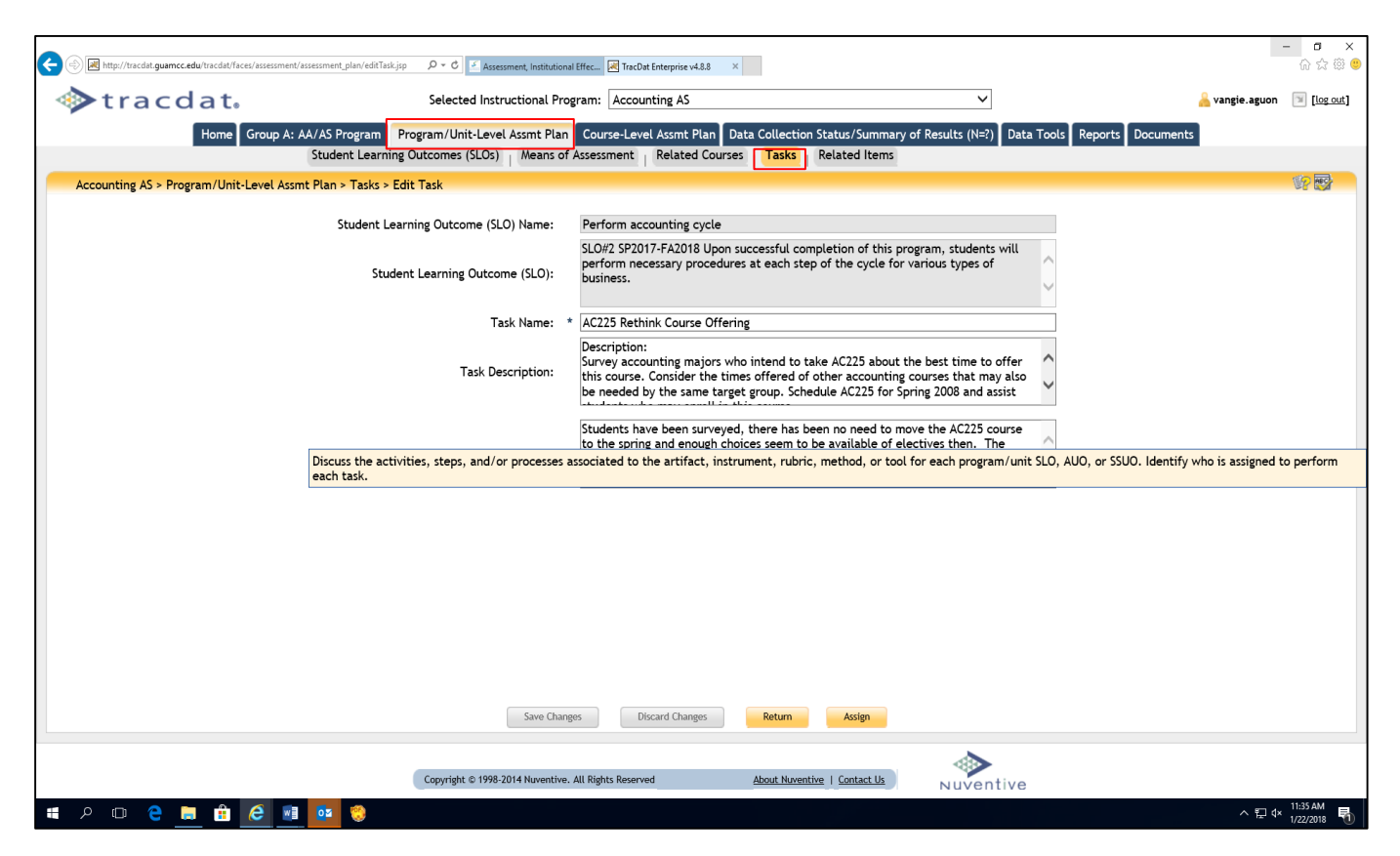

#### 🖈 Related Items

• Relate Reporting Unit (BOT, President, Division, School, Program) goals, Institution goals and ACCJC/WASC goals (Standards) to selected program Outcomes

| To Relate Goals to an Outcome:                                                     |
|------------------------------------------------------------------------------------|
| [Select the desired Assessment Unit from the top drop down menu >]                 |
| Select Program/Unit Assessment Plan Tab > Select Related Items Sub-                |
| tab > Select the desired <i>Outcome Name</i> from the drop down > <i>Check the</i> |
| <b>box next to each Goal</b> that relates to the Outcome (you may choose only      |
| one goal from each category) > Select Save Changes button                          |

Refer to the screen shot below. Use this form to relate a program Outcome to those Goals which it supports. The Goals of all appropriate Units are shown. To select a Goal, click the box to the left of the Goal. Relate program outcome to **one** ISMP and **one** ILO. Relate program Outcome to only **one** program review goal (**PRG**) & **division** goal from AAD, BOT, School, and program unit Goal. Relate to only **one** ACCJC/WASC goal (Standard). This process ties the program Outcomes relationships to all other level goals.

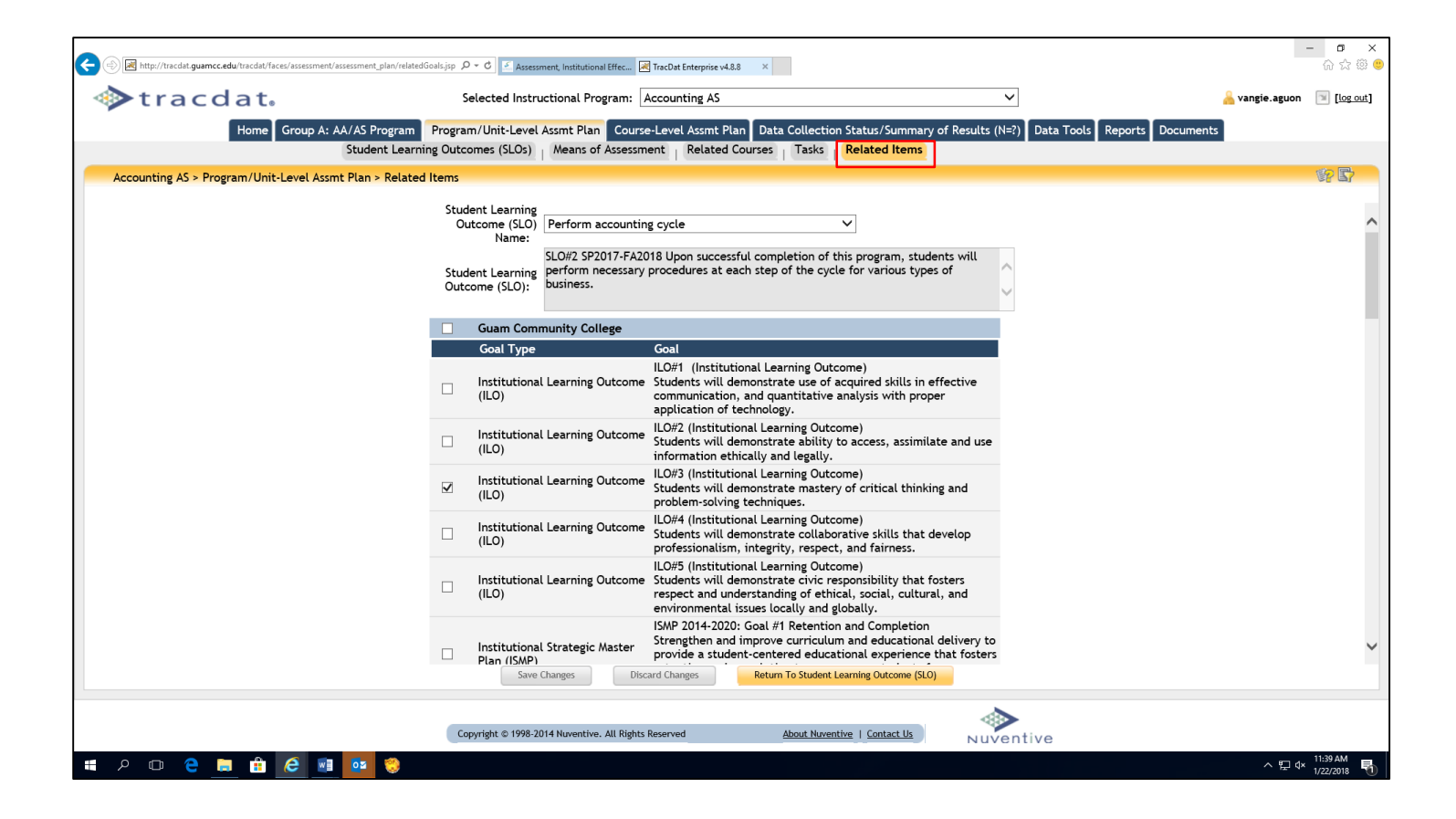

Congratulations! You have just completed the required forms and field/boxes for the program/unit-level Assessment Plan. Transmit via email a completed TracDat Data Input memo template to <u>cca.aier@guamcc.edu</u> The template can be found in AIER Website under Assessment Resources. ???

# Tab 4: Course (Level) Assessment Plan

**Course (Level) Assessment Plan Features:** 

| ♦ tracdat.                  | Selected Instructional Program: Tourism & Travel Management AS                                             | 🔓 vangie.aguon 💿 [log.out] |
|-----------------------------|----------------------------------------------------------------------------------------------------|----------------------------|
| Home Group A: AA/AS Program | Program/Unit-Level Assmt Plan Course-Level Assmt Plan Data Collection Status/Summary of Results (N=?) Data | Tools Reports Documents    |
| Course SLO D                | escription Means of Assessment Related Group A: AA/AS Program Student Learning Outcomes (SLOs) Related     | Items                      |

#### ★ SLOs

• View/Add/Edit SLO for specific Courses

To Add/Modify a Course-level SLO Outcome:

[Select the desired Assessment Unit from the top drop down menu >] Select *Course Assessment Plan* Tab > Select *SLOs* Subheading > Select the desired *Course* from the drop-down menu > Select *Add New SLO* or Select *Edit, Copy, or Delete* next to a current Outcome > Make changes > Select *Save Changes* button after editing

It would be helpful to have the following documents available **<u>before</u>** inputting assessment plans:

- Two-Year Assessment Cycle Schedule (found under the Documents form/tab; Document Repository sub-tab; drop-down menu/list; Show Folder For Guam Community College). Open and minimize the current year Budget Request document
- 2. The most current CCA-CFS Template (found under the Documents form/tab; Document Repository sub-tab; drop-down menu/list; Show Folder For Guam Community College). Open and minimize the current year Budget Request document
- 3. Budget Request (found under the Documents form/tab. Open and minimize the current year Budget Request document

**Note**: Assessment or evaluation of course-level SLOs <u>must</u> be the <u>same</u> as the course syllabus given to students, those published in the current College catalog, and most current approved curriculum document for the semester assessment cycle.

<u>When a course-level assessment plan is due</u>, users are to complete all the fields/boxes for the following sub-tabs: Course SLO, Means of Assessment, Related Group (A, B or D) Program Student Learning Outcomes (SLOs), and Related Goals.

Refer to the screen shot below. Use this form to add new course-level Outcomes and/or view the existing course-level Outcomes of your Assessment Unit. Outcomes are a key element in the assessment planning process. It is against each Outcome that you will be able to define the means of assessing the Outcome and recording the results of that assessment.

<u>Use the arrows to the left of each Outcome to change the display order of the Outcomes</u>. Click on the filter icon to the right of the screen to filter course SLOs.

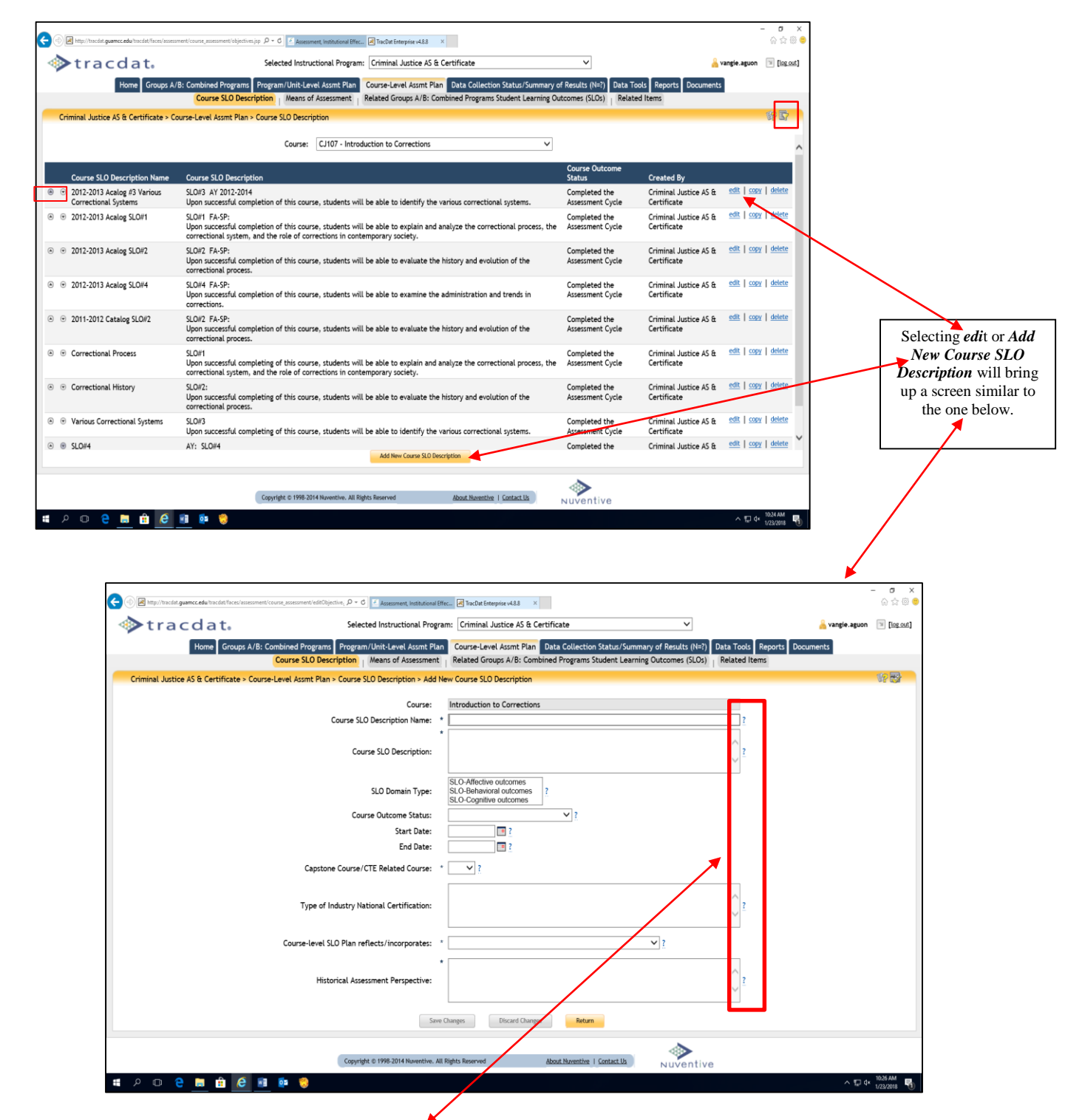

Refer to the screen shots above. Click on the **question** (?) **mark** (to the right of each field/box) for assistance on the type of **information required**.

Use the form to view all Courses and their SLO that have been assigned as in this example Group A: AA/AS Program. The Course SLO sub-tab page will show all assigned courses to the unit. The ones that are not owned by the selected unit will have an asterisk (\*) in front of their Course ID (as shown on the sample screen shot below).

| د المان المان الم                                                                                                    | nt/course_assessment/objectives.jsp                                                            | ssessment, Institutional Effec                                                                                                    | TracDat Enterprise v4.8.8                                                                  | × 🧉 Guam Community College - H                                       |                                                           |                                               | – 🖬 🗙<br>សំជុំ <sup>80</sup> ្ |
|----------------------------------------------------------------------------------------------------|------------------------------------------------------------------------------------------------|----------------------------------------------------------------------------------------------------|--------------------------------------------------------------------------------------------|----------------------------------------------------------------------|-----------------------------------------------------------|-----------------------------------------------|--------------------------------|
| ♦ tracdat.                                                                                                    | Selected In                                                                                    | structional Program:                                                                                                    | Medical Assisting AS                                                                       | & Certificate                                                        | v                                                         | 🔒 vangie.aguon                                | 🔋 [log out]                    |
| Home Groups A/B:                                                                                                    | Combined Programs Program/Unit                                                                 | t-Level Assmt Plan                                                                                                    | Course-Level Assmt Pla<br>elated Groups A/B: Co                                            | an Data Collection Status/Summa<br>ombined Programs Student Learning | ry of Results (N=?) Data Too<br>g Outcomes (SLOs) Related | ls Reports Documents<br>Items                 |                                |
| Medical Assisting AS & Certificate > Cou                                                                                                    | urse-Level Assmt Plan > Course SLO D                                                           | lescription                                                                                                    |                                                                                            |                                                                      |                                                           |                                               | 19 B7                          |
|                                                                                                    | Course:                                                                                        | * ED220 (formerly ED                                                                                                    | 170) - Human Growth                                                                        | & Development                                                        |                                                           |                                               | ^                              |
|                                                                                                    | * - Another Groups A/B: Co                                                                     | * HL131 - Basic Life                                                                                                    | Support for Health Car                                                                     | e Providers                                                          | the current owner.                                        |                                               |                                |
| Course SLO Description Name                                                                                                    | Course SLO Description                                                                         | * HL150 (formerly HL                                                                                                    | .152) - Study of Diseas                                                                    | es                                                                   | Course Outcome                                            | Created By                                    |                                |
|                                                                                                    | SLO#1 FA-SP:<br>Upon successful completion of the<br>development of adolescent and a           | * HL160 - Introductio<br>* HL161 - Pharmacol<br>* HL162 - Administra<br>* HL190 - Introductio                                                                                                 | n to Pharmacology<br>ogical Treatment of Di<br>tion of Medications<br>n to Anatomy and Phy | isease<br>rsiology for Allied Health Profession                      | lo longer a desired<br>outcome<br>als                     | Early Childhood Education<br>AS & Certificate | view                           |
| • 2012-2013 Acalog SLO#2                                                                                                    | SLO#2 FA-SP:<br>Upon successful completion of the<br>culture, and family impact individu       | * HL202 (formerly HS<br>* HL252 - Pathophysi<br>MS101 - Incroduction                                                                                                    | 202) - Nutrition<br>ology<br>to medical Assisting                                          |                                                                      | lo longer a desired<br>outcome                            | Early Childhood Education<br>AS & Certificate | view                           |
| • • 2012-2013 Acalog SLO#3                                                                                                    | SLO#3 FA-SP:<br>Upon successful completion of this<br>development of school-age learner        | MS120 - Clinical Med<br>MS121 - Clinical Med<br>MS125 - Clinical Offi                                                                                                    | ical Assisting I<br>ical Assisting II<br>ce Experience                                     |                                                                      | No longer a desired<br>outcome                            | Early Childhood Education<br>AS & Certificate | view                           |
| <ul> <li>Stages - Adolescents &amp; Adult<br/>Learners</li> </ul>                                                                                                    | SLO#1 AY08-09:<br>Upon successful completion of this<br>development of adolescent and ado      | MS140 - Administrative Medical Assisting<br>MS141 - Administrative Medical Assisting Lab<br>NS145 - Administrative Medical Assisting Clinical<br>Assessed Assessed Assessed Assessed Assessed |                                                                                            |                                                                      |                                                           |                                               | view                           |
|                                                                                                    | SLO #2 AY 08-09:<br>Upon successful completion of this<br>culture, and family impact individu  | Import - metical Law and Clinics MS210 - Medical Assisting Specialties MS210 - Medical Assisting Specialties Assessed AS & Certificate Assessed AS & Certificate                              |                                                                                            |                                                                      |                                                           |                                               |                                |
|                                                                                                    | SLO #3 AY 08-09:<br>Upon successful completion of this<br>development of school age learners   | MS225 (formerly MS2<br>MS292 (now MS225) -<br>s.                                                                                                    | 92) - Medical Assisting<br>Medical Assisting Pra                                           | Specialties Clinical<br>cticum                                       | Not Currently Being<br>Assessed                           | Early Childhood Education<br>AS & Certificate | view                           |
| The second second seco | SLO#1 AY 08-09:<br>Upon successful completion of this<br>development of adolescent and ado     | course, students will<br>ult learners.                                                                                                    | be able to describe th                                                                     | e social, physical and cognitive                                     | Not Currently Being<br>Assessed                           | Education AA & Certificate                    | view                           |
| The stages: Adolescents-Adult Learners     Stages: Adolescents-Adult Learners     Stages: Adolescents-Adult Adolescents-Adult Adolescents-Adult Adolescents-Adult Adolescents-Adult Adolescents-Adult Adolescents-Adult Adolescents-Adult Adolescent | SLO#1 FA2010-SP2012<br>Upon successful completion of this<br>development of adolescent and ado | course, students will<br>ult learners.                                                                                                    | be able to describe th                                                                     | e social, physical and cognitive                                     | Completed the<br>Assessment Cycle                         | Early Childhood Education<br>AS & Certificate | <u>view</u>                    |
| O Impact Dovalanment                                                                                                    | CI 0#2 EX2010 CD2012                                                                           |                                                                                                    | Add New Course SLO De                                                                      | escription                                                           | Completed the                                             | Early Childhood Education                     | view                           |
|                                                                                                    |                                                                                                |                                                                                                    |                                                                                            |                                                                      | •>                                                        |                                               |                                |
|                                                                                                    | Copyright © 19                                                                                 | 98-2014 Nuventive. All Right                                                                                                    | is Reserved                                                                                | About Nuventive   Contact Us                                         | Nuventive                                                 |                                               |                                |
| 🗯 🔎 🖸 🤤 🧾 🖆  🦉                                                                                                    | 1 💀 😒                                                                                          |                                                                                                    |                                                                                            |                                                                      |                                                           | ~ 臣 �                                         | 11547 AM<br>1/23/2018          |

If you choose one of the owned courses from the drop-down menu, you will be able to fully modify [edit | copy | delete] the existing Means of Assessment. You will also be able to add a new Assessment Method using the button at the bottom of the page. For Courses that are not owned by the Group A: AA/AS Program (in this example), you can only view them here. This form will also display the Group A: AA/AS Program where the Course SLO was first created. First choose the correct Course from the drop-down, then either add a new Course SLO using the button at the bottom of the screen or edit, copy, and delete one using the links next to an existing Course SLO. SLOs that have completed an assessment cycle MUST NOT be deleted. SLOs to be assessed for another cycle, copy such and input data for the new cycle.

After defining a Course SLO, you can then define how the Course SLO is assessed under the Means of Assessment subtab. Use the arrows to the left of each Course SLO to change the display order of the Course SLO as shown on the screen shot above.

- ★ (Course-level) Means of Assessment
  - View/Add/Edit Assessment Methods related to each Course of the Assessment Unit

#### To Add/Modify a Course-level Assessment Method:

[Select the desired Assessment Unit from the top drop down menu >] Select *Course-Level Assmt Plan* Tab > Select *Means of Assessment* Sub-tab > Select the desired *Course* from the drop-down menu > Select the desired *Course SLO Outcome* from the drop-down menu > Select *Add New SLO* or Select *Edit, Copy, or Delete* next to a current Outcome > Make changes > Select *Save Changes* button after editing

| (a) Http://tracdat.mummer.edu/tracdat/faces/assessment/comment/comm | urse assessment/assessment/& Q + C                                                              | TracPat Estermina vd 9.8 X                                                                  |                                                                                          | – ව ×<br>බුදු ශී <mark>ම</mark>                                                                                                    |                           |
|----------------------------------------------------------------------------------------------------|-------------------------------------------------------------------------------------------------|---------------------------------------------------------------------------------------------|------------------------------------------------------------------------------------------|----------------------------------------------------------------------------------------------------|---------------------------|
| Atracdat.                                                                                                    | Selected Instructional Program:                                                                 | Accounting AS                                                                               | ~                                                                                        | 🔒 vangie.aguon 🕥 [log out]                                                                                                    |                           |
| Home Group A: AA                                                                                                    | A/AS Program Program/Unit-Level Assmt Plan Cou                                                  | urse-Level Assmt Plan Data Collection Status                                                | /Summary of Results (N=?) Data Tools Reports Docur                                       | nents                                                                                                    |                           |
|                                                                                                    | Course SLO Description Means of Assessment                                                      | Related Group A: AA/AS Program Student Lear                                                 | ming Outcomes (SLOs) Related Items                                                       |                                                                                                    |                           |
| Accounting AS > Course-Level Assmt Plan >                                                                                                    | Means of Assessment                                                                             |                                                                                             |                                                                                          | er er                                                                                                    |                           |
| Course:                                                                                                    | AC110 - Payroll Accounting                                                                      | ~                                                                                           |                                                                                          |                                                                                                    |                           |
| Course SLO Description Name:                                                                                                    | Payroll calculations                                                                            | v                                                                                           |                                                                                          |                                                                                                    |                           |
| Created by:                                                                                                    | SLO#2 SP2017-FA2018 Payroll Calculation, Upon s                                                 | uccessful completion of this                                                                |                                                                                          |                                                                                                    |                           |
| Course SLO Description:                                                                                                    | course, students will be able to calculate wages, e<br>prepare a payroll register.              | xplore earnings record, and                                                                 |                                                                                          |                                                                                                    |                           |
| Date Type of                                                                                                    |                                                                                                 |                                                                                             |                                                                                          |                                                                                                    |                           |
| Added Artifact/Instrument/Rubr<br>• • • 4/28/2017 Course Projects                                                                                                    | ic/Method/Tool Artifact/Instrument/Rubric/Me<br>Textbook has a manual and com                   | thod/Tool Description<br>nputerized project that students must complet                      | Criterion (Written in %)<br>te to show 70% of students in the class will be able to      | Active?<br>Y <u>edit</u>   <u>copy</u>   <u>delete</u>                                                                                                    |                           |
|                                                                                                    | their proficiency in this student                                                               | learning outcome.                                                                           | complete the project with minimal errors.                                                |                                                                                                    |                           |
|                                                                                                    |                                                                                                 |                                                                                             |                                                                                          |                                                                                                    |                           |
|                                                                                                    |                                                                                                 |                                                                                             |                                                                                          |                                                                                                    |                           |
|                                                                                                    |                                                                                                 |                                                                                             |                                                                                          |                                                                                                    | Selecting edit            |
|                                                                                                    |                                                                                                 |                                                                                             |                                                                                          |                                                                                                    | or Add New                |
|                                                                                                    |                                                                                                 |                                                                                             |                                                                                          |                                                                                                    | Method will               |
|                                                                                                    |                                                                                                 |                                                                                             |                                                                                          |                                                                                                    | bring up a screen similar |
|                                                                                                    | Add New Artifact/Instrument/R                                                                   | ubric/Method/Tool Description Return To Cour                                                | se SLO Description                                                                       |                                                                                                    | to the one                |
|                                                                                                    |                                                                                                 |                                                                                             | •                                                                                        |                                                                                                    | below.                    |
|                                                                                                    | Copyright © 1998-2014 Nuventive. All Rig                                                        | hts Reserved <u>About Nuventive</u>   <u>Co</u>                                             | nuventive                                                                                | 0.6.04                                                                                                    |                           |
| #                                                                                                    | <u>•</u>                                                                                        |                                                                                             |                                                                                          | ^ 문 4× 1/24/2018 ₹                                                                                                    |                           |
|                                                                                                    |                                                                                                 |                                                                                             |                                                                                          |                                                                                                    |                           |
|                                                                                                    |                                                                                                 |                                                                                             |                                                                                          | – 8 ×                                                                                                    | 1                         |
| A http://tracdat.guamcc.edu/tracdat/faces/assessment/co     A     A         | urse_assessment/editAssessmer $\mathcal{P} \star \mathcal{C}$ 🗹 Assessment, Institutional Effec | . 🕅 TracDat Enterprise v4.8.8 ×                                                             |                                                                                          | ଜ ቱ 🌐 🥮                                                                                                    |                           |
| tracdat.                                                                                                    | Selected Instructional Program:                                                                 | Accounting AS                                                                               | ~                                                                                        | Avangie.aguon 🔋 [log out]                                                                                                    |                           |
| Home Group A: AA                                                                                                    | A/AS Program Program/Unit-Level Assmt Plan Cou<br>Course SLO Description Means of Assessment    | urse-Level Assmt Plan Data Collection Status<br>Related Group A: AA/AS Program Student Lean | /Summary of Results (N=?) Data Tools Reports Docur<br>ming Outcomes (SLOs) Related Items | ments                                                                                                    |                           |
| Accounting AS > Course-Level Assmt Plan >                                                                                                    | Means of Assessment > Add Artifact/Instrument/Rub                                               | ric/Method/Tool Description                                                                 |                                                                                          | (in the second second s |                           |
|                                                                                                    | Course:                                                                                         | Payroll Accounting                                                                          |                                                                                          |                                                                                                    |                           |
|                                                                                                    | Course SLO Description Name:                                                                    | Payroll calculations                                                                        | I have successful completion of this                                                     |                                                                                                    |                           |
|                                                                                                    | Course SLO Description:                                                                         | course, students will be able to calculate<br>prepare a payroll register.                   | wages, explore earnings record, and                                                      |                                                                                                    |                           |
|                                                                                                    |                                                                                                 |                                                                                             | ×                                                                                        |                                                                                                    |                           |
|                                                                                                    | Type of Artifact/Instrument/Rubric/Method/Tool:                                                 | *                                                                                           | <u> </u>                                                                                 |                                                                                                    |                           |
| Ar                                                                                                    | rtifact/Instrument/Rubric/Method/Tool Description:                                              |                                                                                             | ?                                                                                        |                                                                                                    |                           |
|                                                                                                    |                                                                                                 |                                                                                             |                                                                                          |                                                                                                    |                           |
|                                                                                                    | Criterion (Written in % ):                                                                      |                                                                                             | ?                                                                                        |                                                                                                    |                           |
|                                                                                                    |                                                                                                 |                                                                                             | ×                                                                                        |                                                                                                    |                           |
|                                                                                                    | Activity Schedule:                                                                              |                                                                                             | ^ ?                                                                                      |                                                                                                    |                           |
|                                                                                                    |                                                                                                 |                                                                                             | ×                                                                                        |                                                                                                    |                           |
|                                                                                                    | Active:                                                                                         | M                                                                                           |                                                                                          |                                                                                                    |                           |
|                                                                                                    |                                                                                                 |                                                                                             |                                                                                          |                                                                                                    |                           |
|                                                                                                    |                                                                                                 |                                                                                             |                                                                                          |                                                                                                    |                           |
|                                                                                                    | Save Changes                                                                                    | Discard Changes Return A                                                                    | ssign                                                                                    |                                                                                                    |                           |
|                                                                                                    |                                                                                                 |                                                                                             |                                                                                          |                                                                                                    |                           |
|                                                                                                    | Copyright © 1998-2014 Nuventive. All Rig                                                        | hts Reserved <u>About Nuventive</u>   <u>Co</u>                                             | ntact Us Nuventive                                                                       | 0.0 111                                                                                                    |                           |
| 🖬 P 🗆 🤤 🗐 î 🧕                                                                                                    | <u>•</u>                                                                                        |                                                                                             |                                                                                          | ^ 문 4× <sup>852 AM</sup> ₹                                                                                                    |                           |

Like the Program/Unit-Level "Means of Assessment" sub-tab, fill in all the field/boxes with the required data.

It is **essential** to upload an example of evidence supporting the conclusion or hypothesis derived from the analysis of assessment data. Samples can be based on formal, informal, quantitative, or qualitative data. Upload of such samples **must** be in PDF format.

#### To Upload Evidence (PDF format) to a Course-level SLO:

[Select the desired Assessment Unit from the top drop down menu >] Select *Course-Level Assmt Plan* Tab > Select *Means of Assessment* Sub-tab > Select the desired *Course* from the drop-down menu > Select the desired *Course SLO Name* from the drop-down menu >. Refer to the screen shots below.

| 🕒 🛞 📄 tepul itaciat guaraceda itaciat lineal accountest icana, accountest infoldaceurro 🔎 - 8 🗾 🛃 kaccorrect, institutesta Effe | - σ<br>- σ                                                                                                    |
|----------------------------------------------------------------------------------------------------|----------------------------------------------------------------------------------------------------|
| tracdat.     Selected Instructional Program                                                                                     | m: Accounting AS 🗸 🗸 🗸 angle aguon 💿 (bg.s                                                                                                    |
| Home Group A: AA/AS Program Program/UnitsLevel Asset: Plan Cr<br>Course SLD Description Means of Assessment                     | ourse-Level Assmit Plan Data Collection Status/Summary of Results (N2) Data Tools Reports Documents<br>Related Group A: AA/AS Program Student Learning Outcomes (SLOs) Related Remo          |
| Accounting AS > Course-Level Assmt Plan > Means of Assessment > Edit Artifact/ Instrument/ Hu                                   | bric/Method/Tool Description                                                                                                    |
| Course                                                                                                    | Payroll Accounting                                                                                                    |
| Course SLO Description Name:                                                                                                    | Payroll calculations                                                                                                    |
| Course SLO Description:                                                                                                    | SLOR2 SP2017-FX2018 Payroll Calculation, Upon successful completion of this<br>course, students will be able to calculate wager, explore earnings record, and<br>prepare a payroll register. |
| Type of Artifact/Instrument/Rubric/Method/Tool:                                                                                 | Course Projects                                                                                                    |
| Artifact/Instrument/Rubric/Method/Tool Description:                                                                             | * Textbook has a manual and computerized project that students must complete to<br>show their proficiency in this student learning outcome.                                                  |
| Criterion ( Written in $\mathbb{K}$ ):                                                                                          | 70% of students in the class will be able to complete the project with minimal errors.                                                                                                    |
| Activity Schedule:                                                                                                    | This accessment is to be done at least twice once manually and another using a<br>computerized program.                                                                                      |
| Active                                                                                                    | . 9                                                                                                    |
| Related Document Description                                                                                                    |                                                                                                    |
| Payroll Project Process payroll for a :                                                                                         | small business for a two-month period.                                                                                                    |
| Ster Charges                                                                                                    | arl Carps. Mode Docarect. Asign                                                                                                    |
| Copyright © 1998-2014 Nuverties of                                                                                              | iges Reserved Root Reserves (Contactia) NUVentive                                                                                                    |
| # A O @ M 🛍 🙋 🕕 🐏 😫                                                                                                    | ~ ₽ 4 10000                                                                                                    |

Selecting *Relate Document* will bring up a screen similar to the one below.

| tracdat. Selected Instructione                                                       | al Program:  | Accounting AS V                                                                                                    | 🔒 vangle aguon | 🖲 (loga |
|--------------------------------------------------------------------------------------|--------------|----------------------------------------------------------------------------------------------------|----------------|---------|
| Home Group A: AA/AS Program Program/Unit-Level Assmt                                 | Plan Cour    | se-Level Assmt Plan Data Collection Status/Summary of Results (NH7) Data Tools Reports Documen<br>eloted Group A: AA/AS Program Student Learning Outcomes (SLOC) . Related Items | 5              |         |
| Accounting AS > Course-Level Assmt Plan > Means of Assessment > Edit Artifact/Instru | ment/Rubri   | c/Method/Tool Description                                                                                                    |                |         |
|                                                                                      | C            | Browll Assessments                                                                                                    |                |         |
| Course SI D Description                                                              | on Name:     | Payrol Accounting                                                                                                    |                |         |
|                                                                                      |              | SI 027 SP2017,F12018 Parroll Calculation. Upon successful completion of this                                                                                                    |                |         |
| Course SLO De                                                                        | scription:   | course, students will be able to calculate wages, explore earnings record, and<br>prepare a payroll register.                                                                    |                |         |
| Type of Artifact/Instrument/Rubric/Weth                                              | nod/Tool:    | Course Projects v ?                                                                                                    |                |         |
| Artifact/Instrument/Rubric/Method/Tool De                                            | scription:   | * Textbook has a manual and computerized project that students must complete to show their proficiency in this student learning outcome.                                         |                |         |
| Criterion ( Write                                                                    | aen in %):   | 701 of students in the class will be able to complete the project with minimal errors.                                                                                           |                |         |
| Activity 1                                                                           | Schedule:    | This assessment is to be done at least twice once manually and another using a<br>computerized program.                                                                          |                |         |
|                                                                                      | Active:      | Z                                                                                                    |                |         |
| Related Document Description                                                         |              |                                                                                                    |                |         |
| Payroll Project Process payr                                                         | oll for a sm | all business for a two-month period.                                                                                                    |                |         |
| See Ourps                                                                            | Discard      | Creps Notification Augo                                                                                                    |                |         |
| Copyright © 1998-2014 Nuv                                                            | othe, N      | is Reserved About Hamilton   Contact Its                                                                                                    |                |         |

Selecting **New Document** will bring up a screen similar to the one below.

| Add Document       |                 | ×      |
|--------------------|-----------------|--------|
| Source:            |                 | Browse |
| Name:              |                 | 4      |
|                    |                 |        |
| Description:       |                 |        |
|                    |                 |        |
| Repository Folder: |                 |        |
|                    |                 | $\sim$ |
|                    | relate document |        |
|                    |                 |        |

Select *Browse* (if the evidence is a URL, change "Source" from File to URL. Key a short name, the description, then click "relate document".

★ Related Group A: AA/AS Program Student Learning Outcomes (SLOs)- as in the example below

• Relate Program-Level Outcomes to selected Course Outcomes

Course SLO Description
 Means of Assessment
 Related Group A: AA/AS Program Student Learning Outcomes (SLOs)
 Related Items

To Relate Groups A: AA/AS Program Student Learning Outcomes (SLOs) to a Course-level SLO: [Select the desired Assessment Unit from the top drop down menu >] Select *Course-Level Assmt Plan* Tab > Select *Related Group A: AA/AS Program SLO* Sub-tab > Select the desired *Course* from the drop-down menu > Select the desired *Course SLO Name* from the drop-down menu > *Check the box next to each Program Level Assessment Unit SLO Outcome* that relates to the Course Outcome (you can select/deselect all by toggling the topmost check box of each section – next to the name of the respective Unit) > Select *Save Changes* button

| tracdat, Selected Ins                                                    | uctional Program: Accounting AS                                                                                                    | v                                    | 📙 vangle.aguon | [log.out] |
|--------------------------------------------------------------------------|----------------------------------------------------------------------------------------------------|--------------------------------------|----------------|-----------|
| Home Group A: AA/AS Program Program/Unit-Leve                            | Assmt Plan Course-Level Assmt Plan Data Collection Status/Summary of Re                                                                                                    | suits (N=?) Data Tools Reports Docum | ents           |           |
| Course sco description   means                                           | Assessment Related Group A: AA/AS Program student Learning Outcomes                                                                                                    | (SLUS) Relaced Items                 |                | 10.00     |
| Accounting AS > Course-Level Assmt Plan > Related Group A: AA/AS Program | tudent Learning Outcomes (SLOs)                                                                                                    |                                      |                | (F) (F)   |
| Course:                                                                  | AC110 - Payroll Accounting                                                                                                    |                                      |                |           |
| Course SLO Description Name:                                             | Payroll calculations                                                                                                    |                                      |                | <u>^</u>  |
| Created By:                                                              | Accounting AS                                                                                                    |                                      |                |           |
|                                                                          | SLO#2 SP2017-FA2018 Payroll Calculation, Upon successful completion of this                                                                                                    | ~                                    |                |           |
| Course SLO Description:                                                  | prepare a payroll register.                                                                                                    |                                      |                |           |
|                                                                          |                                                                                                    |                                      |                |           |
| Student Learning Ou                                                      | come (SLO) Name Student Learning Outcome (SLO)                                                                                                    | SLO Status                           |                |           |
| Accounting AS                                                            |                                                                                                    |                                      |                |           |
| COMPUTER SKILLS IN<br>ACCOUNTING                                         | SLOWE 7410-SP12 Students will demonstrate computer-based<br>knowledge of the accounting cycle and the ability to perform<br>necessary procedures at each step of the cycle for various types of<br>business. | Completed the<br>Assessment Cycle    |                |           |
| KNOWLEDGE IN ACCO                                                        | SLO#1 FA10-SP12 Students will apply accounting theory and<br>INTING principles to accounting procedures and practices for either<br>financial and/or hospitality accounting systems.                         | Completed the<br>Assessment Cycle    |                |           |
| ACCOUNTING STUDE                                                         | T SLO#3 FA10-SP12 Students will develop dispositions and values<br>suitable to the practice of accounting in the real world.                                                                                 | Completed the<br>Assessment Cycle    |                |           |
| AY06-07 SLO#1 ACCO<br>STUDENT PERCEPTIO                                  | INTING Students will convey their perceptions regarding accounting<br>S knowledge gained from completing the accounting program at GCC                                                                       | Completed the<br>Assessment Cycle    |                |           |
| AY06-07 SLO#2 KNOV<br>ACCOUNTING THEOR                                   | LEDGE IN Students will develop dispositions and values suitable to the<br>practice of accounting in the real world.                                                                                          | Completed the<br>Assessment Cycle    |                |           |
| AY06-07 SLO#3 COMB<br>IN ACCOUNTING                                      | TER SKILLS Students will demonstrate computer-based knowledge of the<br>accounting cycle and the ability to perform necessary procedures<br>at each step of the cycle for various types of business.         | Completed the<br>Assessment Cycle    |                |           |
| AY04-05 SLO#1 ACCO<br>STUDENT ATTITUDES                                  | INTING Students will express their opinions regarding values learned from<br>practicing accounting theory and principles.                                                                                    | Completed the<br>Assessment Cycle    |                | ~         |
|                                                                          | Students will demonstrate computer-based knowledge of the<br>Step Changes Return To Course SLO Description                                                                                                   |                                      |                |           |

#### ★ Related Goals

• Like the program-level SLO, relate Assessment Unit goals, Reporting Unit goals, and Institution goals to selected Course Outcomes

#### To Relate Goals to a Course Outcome:

[Select the desired Assessment Unit from the top drop down menu >] Select *Course Assessment Plan* Tab > Select *Related Items* Sub-tab > Select the desired *Course* from the drop-down menu > Select the desired *Course Outcome Name* from the drop-down menu > *Check the box next to each Unit Goal* that relates to the Course Outcome (you may choose only **one** goal from each category) > Select *Save Changes* button Refer to the screen shot below. Use this form to relate a course-level Outcome to those Goals which it supports. The Goals of all appropriate Units are shown. To select a Goal, *click the box to the left of the Goal*. Relate program outcome to **one** ISMP and **one** ILO. Relate program Outcome to only **one** PRG & division goal from AAD, BOT, School, and program unit Goal. Relate to only **one** ACCJC/WASC goal (Standard). This process ties the course Outcomes relationships to all other level goals.

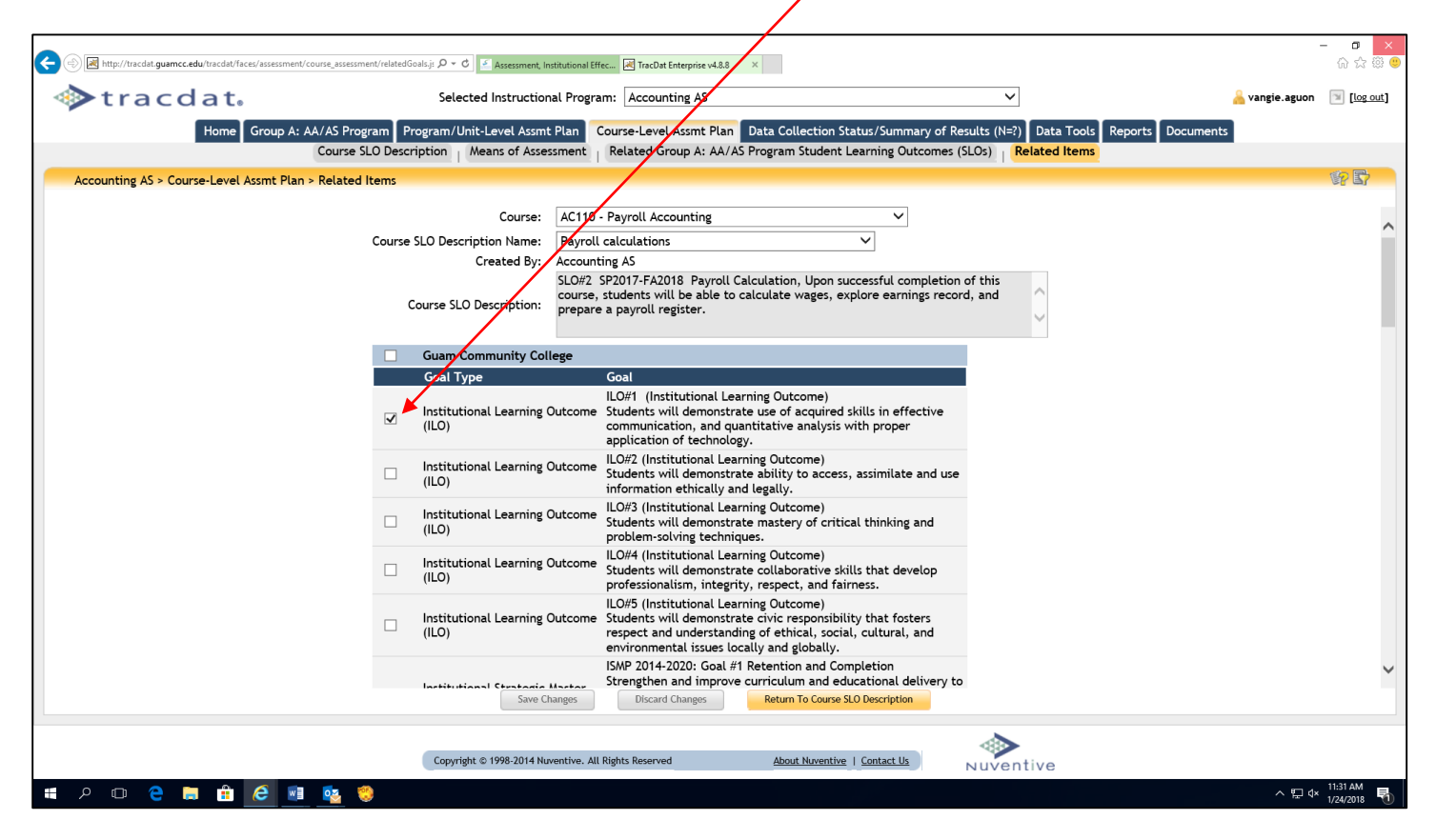

Congratulations! You have just completed the required forms and field/boxes for the Course-level Assessment Plan. Transmit via email a completed TracDat Data Input memo template to cca.aier@guamcc.edu

The following are guides to help users navigate and input Data Collection Status, Assessment Report and Implementation Status for academic and non-academic units.

# Tab 5: Data Collection Status/Summary of Results (N=?)

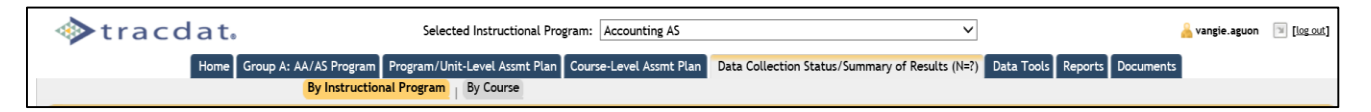

#### **Summary of Results Features:**

- ★ By Instructional Program and By Non-Academic Unit
  - Displays Data Collection Status/Summary of Results by Assessment Unit Outcome
  - View/Add/Edit these Data Collection Status/Summary of Results as well as any Actions and Related Documents linked to the Observation

To Add a new Summary of Results to an Assessment Unit Outcome: [Select the desired Assessment Unit from the top drop down menu >] Select Data Collection Status/Summary of Results Tab > Select By Instructional Program Sub-tab > Select Add Data Collection Status/Summary of Results (N=?) at bottom > Select the Outcome to which the Observation ties > Select Artifact/Instrument/Rubric/Method/Tool Description to which the Observation ties > Add Data Collection Status/Summary of Results data and required fields > Select Save Changes button after editing

Refer to the screen shots below to add new Data Collection Status/Summary of Results (N=?) and/or view and edit the existing Data Collection Status/Summary of Results (N=?) related to the Instructional Program level Student Learning Outcomes (SLOs). Click on the 'Show Data Collection Status/Summary of Results (N=?) 'link to display any existing Data Collection Status/Summary of Results (N=?). You can also use the Filter button next to the help icon to reduce any unwanted Data Collection Status/Summary of Results (N=?) displayed on the page. Use of Summary Results can be added to each Data Collection Status/Summary of Result (N=?) without having to edit the Data Collection Status/Summary of Result (N=?) without having to edit the same SLO that may have multiple assessment methods to evaluate the SLO. Click on the question (?) mark to the right of each field/box for assistance on the type of information required.

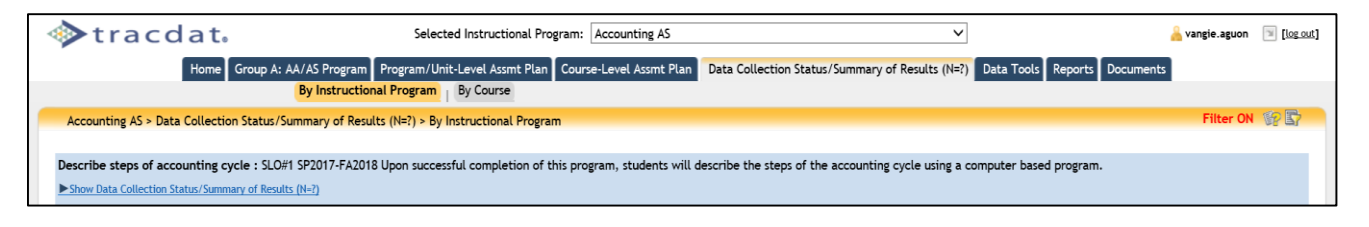

The process and screen shots for **non-academic** units are very similar. The difference is the sub-tab headings.

| tracdat. | Selected Non-Academic Assessment Unit: Environmental Health & Safety 🗸 🗸                                                                     | 🔒 vangie.aguon 🛛 🗐 [ <u>log out</u> ] |
|----------|----------------------------------------------------------------------------------------------------|---------------------------------------|
|          | Home Group C: Administrative Unit Program/Unit-Level Assmt Plan Data Collection Status/Summary of Results (N=?) Data Tools Reports Documents |                                       |
|          | By Non-Academic Assessment Unit                                                                                                    |                                       |

| E Statut (backat, guarance, edu (trackat, faces/assessment/observations/observations/observation | n.jsp D + C Assessment, Institutional Effec 🕅 TracDa | at Enterprise v4.8.8 ×                |                                      | -                        | - <b>西 ×</b><br>合☆愛 © |
|----------------------------------------------------------------------------------------------------|------------------------------------------------------|---------------------------------------|--------------------------------------|--------------------------|-----------------------|
| tracdat.                                                                                                    | Selected Non-Academic Assessment Unit:               | Admissions & Registration Office      | ~                                    | 실 vangie.aguon           | [] [log out]          |
| Home Group C: Admi                                                                                                    | nistrative Unit Program/Unit-Level Assmt Plan        | n Data Collection Status/Summary      | of Results (N=?) Data Tools Reports  | Documents                |                       |
| By Non-Acad                                                                                                    | mic Assessment Unit                                  |                                       |                                      |                          |                       |
| Admissions & Registration Office > Data Collection Status                                                                                                    | Summary of Results (N=?) > By Non-Academic A         | Assessment Unit                       |                                      | Filter ON                | 9 B                   |
| 365 Registration - FV16-18 41 10#1 The implementation of                                                                                                    | he 365 registration process will allow student t     | to registration for an entire academi | vear                                 |                          |                       |
| ▼Hide Data Collection Status/Summary of Results (N=?)                                                                                                    |                                                      |                                       | , jouri                              |                          |                       |
| Directly related to Objective                                                                                                    |                                                      |                                       | and Data Callenting States (Summary) | C Descult Ctature        |                       |
| 10/11/2017 Due to leadership transition within the                                                                                                    | department, surveys were not sent to                 | 0 0                                   | Closed                               | edit   add Use of Summar | y Result              |
| students regarding satisfaction of Chal                                                                                                    | ini 365 initiative.                                  |                                       |                                      |                          |                       |
| Acalog : FY16-18 AUO#2 The office will maintain and upda                                                                                                    | e program and course curriculum via Acalog.          |                                       | /                                    |                          |                       |
| Show Data Collection Status/Summary of Results (N=?)                                                                                                    |                                                      |                                       |                                      |                          |                       |
| National Student Clearinghouse : FY16-18 AUO#3 The Nat                                                                                                    | onal Clearinghouse will allow convenience to st      | tudents for enrollment verification a | nd e-transcripts.                    |                          |                       |
| Show Data Collection Status/Summary of Results (N=?)                                                                                                    | ·                                                    |                                       |                                      |                          |                       |
|                                                                                                    |                                                      |                                       |                                      |                          |                       |
|                                                                                                    |                                                      | To edit an O                          | utcome.                              |                          |                       |
|                                                                                                    |                                                      | click here.                           | Го <i>add</i> an                     |                          |                       |
|                                                                                                    |                                                      | Action to an                          | 1                                    |                          |                       |
|                                                                                                    |                                                      | Observation                           | click here.                          |                          |                       |
|                                                                                                    |                                                      |                                       |                                      |                          |                       |
|                                                                                                    |                                                      |                                       |                                      |                          |                       |
|                                                                                                    |                                                      |                                       |                                      |                          |                       |
|                                                                                                    |                                                      | ×                                     |                                      |                          |                       |
|                                                                                                    | Add Data Colle                                       | ection Status/Summary of Result (N=?) |                                      |                          |                       |
|                                                                                                    |                                                      |                                       |                                      |                          |                       |

| 🔷 tracdat.                                | Selected Instructional Program: Accounting AS                                                                                                    | <u> a</u> var               | ngie.aguon | 🗏 [log ou'    |
|-------------------------------------------|----------------------------------------------------------------------------------------------------|-----------------------------|------------|---------------|
| Home Group A: A                           | A/AS Program Program/Unit-Level Assmt Plan Course-Level Assmt Plan Data Collection Status/Summary of Results (N=?) Data Tools Report:                                  | Documents                   |            |               |
| Accounting AS > Data Collection Status/Su | by instructional Program by Course                                                                                                    |                             | Filter ON  | 家最            |
|                                           |                                                                                                    |                             |            |               |
| Student Learning Outcome (SLO) Name       | Student Learning Outcome (SLO)                                                                                                    | SLO Status                  |            |               |
| Describe steps of accounting cycle        | SLO#1 SP2017-FA2018 Upon successful completion of this program, students will describe the steps of the accounting cycle using a computer<br>based program.            | Currently being<br>assessed |            | <u>select</u> |
| Perform accounting cycle                  | SLO#2 SP2017-FA2018 Upon successful completion of this program, students will perform necessary procedures at each step of the cycle for<br>various types of business. | Currently being<br>assessed |            | <u>select</u> |
| Careers in accounting                     | SLO#3 SP2017-FA2018 Upon successful completion of this program, students will be able to discuss skills needed to sustain careers in accounting.                       | Currently being<br>assessed |            | select        |
|                                           |                                                                                                    |                             |            |               |

Selecting an outcome (above) will bring up the Select Artifact/Instrument/Rubric/Method/Tool window. Note, to view the entire assessment method window, slide the scroll bar at the bottom of the window to the right in order to see select. Screen shot below is a sample of the Data Collection Status/Summary of Results (N=?) window.

| Select:                                | Artifact/Instrum | ent/Rubric/Method/Tool Description 💌                                                                                                    |
|----------------------------------------|------------------|----------------------------------------------------------------------------------------------------|
| Type of<br>Artifact/Instrument/Rubric/ | Method/Tool      | Artifact/Instrument/Rubric/Method/T<br>Description                                                                                                    |
| National & International Cerr<br>Exam  | tification       | Students will take the National<br>Examination sponsored by the<br>Educational Institute of the American<br>Hotel & Lodging Association in course<br>AC258 Hospitality Industry Accounting<br>during the last week of the semester. |
| + 1F                                   |                  |                                                                                                    |

Click on the question (?) mark to the right of each field/box for assistance on the type of information required.

| 🗲 🕘 😹 http://tracdat.guamcc.edu/tracdat/faces/assessment/observations/edit | Door con.jsp. ρ • c () 🧉 Assessment, Institutional Effec 🗷 TracDat Enterprise v4.8.8 🛛 ×                                                                                       | - □ ×<br>☆☆©          |
|----------------------------------------------------------------------------|----------------------------------------------------------------------------------------------------|-----------------------|
| tracdat.                                                                   | Selected Instructional Program: Accounting AS Vangie.aguor                                                                                                    | 1 🔟 [ <u>log out]</u> |
| Home Group A: AA/AS Progr                                                  | am Program/Unit-Level Assmt Plan Course-Level Assmt Plan Data Collection Status/Summary of Results (N=?) Data Tools Reports Documents                                          |                       |
|                                                                            |                                                                                                    |                       |
| Accounting AS > Data Collection Status/Summary of                          | esults (N=?) > Edit Data Collection Status/Summary of Result (N=?)                                                                                                    |                       |
| Student Learning Outcome (SLO): Describ<br>of this<br>comput               | e steps of accounting cycle : SLO#1 SP2017-FA2018 Upon successful completion<br>program, students will describe the steps of the accounting cycle using a<br>er based program. | ^                     |
| * Data Collection Status/Summary of Result (N=?):                          | 7                                                                                                    |                       |
| Data Collection Status/Summary of Result * 1/24/2                          | 118 III ? Summary of Result Type: *                                                                                                    |                       |
| Data Collection Status/Summary of Result *                                 |                                                                                                    |                       |
| Growth Budget Implications/Effect: *                                       |                                                                                                    |                       |
| * Growth Budget Justification:                                             | <u></u>                                                                                                    |                       |
| DO NOT USE THIS FIELD-BRPI:                                                | <u></u>                                                                                                    |                       |
| * Budget Related Proposed Outcomes:                                        | <u></u>                                                                                                    | ~                     |
| Sav                                                                        | Changes Discard Changes Return Change Association Delete Data Collection Status/Summary of Result (N=?)                                                                        |                       |
|                                                                            |                                                                                                    |                       |
|                                                                            | Copyright © 1998-2014 Nuventive. All Rights Reserved About Nuventive   Contact Us                                                                                              |                       |
| = o m a = A a a 💀                                                          |                                                                                                    | 1× 3:58 PM            |
|                                                                            |                                                                                                    | 1/24/2018 🕕           |

# IMPORTANT INFORMATION ABOUT DELETING DATA COLLECTION STATUS/SUMMARY OF RESULTS – see screen shots below.

# If you want to delete an entire Data Collection Status/Summary of Result (N=?), then you would click the **DELETE DATA COLLECTION STATUS/SUMMARY OF RESULT (N=?)** button in **RED**. To delete a only Use of Summary Result, first click the **EDIT** link highlighted in **BLUE**.

|                | By Instructional Program By Course                                                                                                    |                          |                                  |
|----------------|----------------------------------------------------------------------------------------------------|--------------------------|----------------------------------|
| Marketin       | Education Secondary > Data Collection Status/Summary of Results (N=?) > Edit Data Collection Status/Summary of Result (N=?)                                                                                                    |                          | in 19 📷                          |
| Bud            | yet Related Performance<br>Indicators:                                                                                                    |                          |                                  |
| Use of Summ    | ary Result Related Documents                                                                                                    |                          | add Use of Summary Result        |
| Action<br>Date | Use of Summary Result                                                                                                    | Implementation<br>Status | _                                |
| 12/11/2011     | 10/06/2011 - JFKHS instructor plans to spend more time in defining the terminologies and reviewing before adminstering the chapter test. 10/02/2011 - SSHS instructor plans to explain the terminologies during chapter lectures and review before administering the testing. 10/02/2011 - OHS instructor plans to continue to reinforce chapter lectures with quizzes and unit activities. 06/12/2011 - The instructor from GWHS plans to explain and review the vocabulary terms in detail before administering the test to meet the set criteria. 04/06/2011 - A total of six(6) students who completed the test did comply with the criterion. SHS faculty is planning to continue to review and provide related activities to strengthen their test scores in the future. 12/08/2010 - The Use of Summary Result/Implementation Status will be provided and inputted to TracDat once the dat of the other high schools are collected at the end of Fall 2010. 06/14/2010 - Based on the Summary of Result, although Souther High School instructor plans to provide the students with a study guide and test review. This is particularly helpful for those students who might have learning disabilities and with multiple absences. | 0<br>n                   | edit add Implementation Status   |
| 10/6/2011      | JFKHS instructor plans to spend more time in defining the terminologies and reviewing before adminstering the chapter test.                                                                                                    | 0                        | edit   add Implementation Status |
| 10/2/2011      | SSHS instructor plans to explain the terminologies during chapter lectures and review before administering the testing.                                                                                                    | 0                        | edit   add Implementation Status |
| 10/2/2011      | OHS instructor plans to continue to reinforce chapter lectures with quizzes and unit actitivies.                                                                                                    | 0                        | edit   add Implementation Status |
| 6/12/2011      | The instructor from GWHS plans to explain and review the vocabulary terms in detail before administering the test to meet the set criteria.                                                                                                    | 0                        | edit   add Implementation Status |
|                | Save Changes Discard Changes Return Change Association Delete Data Collection Status                                                                                                    | /Summary of Result (N=?) | ·····                            |

# To then delete the Use of Summary Result, click the USE OF SUMMARY OF RESULT button in GREEN.

|                                                    | By Instructional Program                                                                                                    |                                                                                                    |  |  |  |  |  |
|----------------------------------------------------|----------------------------------------------------------------------------------------------------|----------------------------------------------------------------------------------------------------|--|--|--|--|--|
| Marketing Education Secondary > D                  | ata Collection Status/Summary of Results (N=?) > Edit Use of Summary Result                                                                                                    | P 100                                                                                                    |  |  |  |  |  |
| Student Learning Outcome (SLO):                    | Recall terms associated to functions of marketing : SLO#1 SP 2010-FA 2011 Upon<br>successful completion of this course, students will be able to recall terms associated<br>with the functions of marketing: marketing information management, pricing, and<br>Artifact/Instrument/Rubric/Method/Tool Description<br>Students will complete a test that related to the terms associated with the functions of marketing                                                                                                    |                                                                                                    |  |  |  |  |  |
| Data Collection Status/Summary of<br>Result (N=?): | Data Collection Status/Summary of<br>Result (N=?):       The Summary of Result at Southern High School(SHS) showed that the N=19 and 89% of the students scored 80% of higher in the academic verses SHS and the score status of the score status of the score score score status of the score score |                                                                                                    |  |  |  |  |  |
| Use of Summary Result:                             | * UFKHS instructor plans to spend more time in defining the terminologies and reviewing before adminstering the chapter test.                                                                                                    | S instructor plans to spend more time in defining the terminologies and wing before <u>adminstering</u> the chapter test. |  |  |  |  |  |
| Action Date:                                       | * 10/6/2011                                                                                                    |                                                                                                    |  |  |  |  |  |
|                                                    | add Imp                                                                                                    | lementation Status                                                                                                    |  |  |  |  |  |
| Implementation Status Date                         | Implementation Status                                                                                                    |                                                                                                    |  |  |  |  |  |
| No Implementation Status defined.                  |                                                                                                    |                                                                                                    |  |  |  |  |  |
|                                                    | Save Changes Discard Changes Assign Return Delete Use of Summary Result                                                                                                    |                                                                                                    |  |  |  |  |  |

It is **essential** to upload an example of evidence supporting the conclusion or hypothesis derived from the analysis of assessment data. Samples can be based on formal, informal, quantitative, or qualitative data. Upload of such samples **must** be in PDF format. Refer to the screen shots below on how to upload evidence.

| 🗲 🛞 😹 http://tracdat.guamcc.edu/tracdat/faces/assessment/obser        | vations/editObservation.jsp                                                                                                    |                                                       |                                |
|-----------------------------------------------------------------------|----------------------------------------------------------------------------------------------------|-------------------------------------------------------|--------------------------------|
| tracdat.                                                              | Selected Instructional Program: Accounting AS                                                                                                    | ~                                                     |                                |
| Home Group A: AA/                                                     | AS Program   Program/Unit-Level Assmt Plan   Course-Level Assmt Plan   Data Collection                                                                                                    | n Status/Summary of Results (N=?) Data Tools          | Delete Desument                |
| Accounting AS > Data Collectio                                        | Changes Discard Changes Return Change Association                                                                                                    | Delete Data Collection Status/Summary (               | of Result (N-?)                |
| Data Collection Status/Summar                                         |                                                                                                    |                                                       | Previously Related<br>Document |
| Data Collection Status/Summar<br>(t)<br>Data Collection Status/Summar | Copyright © 1998-2014 Nuventive. All Rights Reserved                                                                                                    | ut Nuventive   Contact Us                             | ntive                          |
| Growth Budget Implications/Effect: *                                  | No budget impact V ?                                                                                                    |                                                       |                                |
| *<br>Growth Budget Justification:                                     | We have not had another full-time accounting staff for over 10 years. The<br>accounting program continues to have about 100 advisees and offers 8 to 10<br>classes each semester. TPS Deam had indicated this in prior budget edguests but<br>has not been successful in getting it approved at the next least. | 2                                                     | Add Document                   |
| DO NOT USE THIS FIELD-BRPI:                                           | Û                                                                                                    | 2                                                     | Source:<br>File  Browse Name:  |
| •<br>Budget Related Proposed Outcomes:                                | The accounting program continues to run on a budget of \$3000 to \$6000 each<br>year Last technology upgrades were funded by a CTE grant in October 2016. We<br>now hope to get an additional faculty versed in accounting and related subjects to<br>augment the Business department.                          | 2                                                     | Description:                   |
| Use of Summary Result Related Documents                               | Related Course Data Collection Status/Summary of Results (N=?)                                                                                                    |                                                       | Repository Folder:             |
|                                                                       | Save Changes Discard Changes Return Change Association                                                                                                    | Delete Data Collection Status/Summary of Result (N=?) |                                |
|                                                                       | Copyright © 1998-2014 Nuventive. All Rights Reserved <u>About Nace</u>                                                                                                    | ntive   Contact Us                                    |                                |
| # P 🗉 😂 🛄 🛍 🙆 💷 🛚                                                     | 2 8 <u>b</u>                                                                                                    |                                                       |                                |

When an assessment report is due, data for "Use of Summary Result" must also be completed and saved. To the left of the sample screen shot above, click on "*Use of Summary Result*" link for a new window. After clicking the link, another link appears to the right as shown below. After clicking on such to access the Use of Summary Result form, a second window (screen shot) will appear, also shown below.

| tracdat.                                                    | Selected Instructional Program: Marketing AS                                                                                                    | 🔒 vangie.aguon  | 🗐 [log.c    |
|-------------------------------------------------------------|----------------------------------------------------------------------------------------------------|-----------------|-------------|
| Home Group A: AA/                                           | XS Program Program/Unit-Level Assmt Plan Course-Level Assmt Plan Data Collection Status/Summary of Results (N=?) Data Tools Reports Document                                                                                | ts I            |             |
| Marketing AS > Data Collection Status/Summ                  | ary of Results (N=?) > Edit Data Collection Status/Summary of Result (N=?)                                                                                                    |                 | 1 (i)? 🛃    |
| Data Collection Status/Summary of Result<br>(N=?):          | collected before the end of Fall 2017.                                                                                                    |                 |             |
| Data Collection Status/Summary of Result * (N=?) Date:      | 10/3/2017 Summary of Result Type: * Criterion Met ?                                                                                                    |                 |             |
| Data Collection Status/Summary of Result $_{\star}$ Status: | Program Level Data Collection Status 🗸 ?                                                                                                    |                 |             |
| Growth Budget Implications/Effect: *                        | Over \$5,000 V ?                                                                                                    |                 |             |
| *<br>Growth Budget Justification:                           | Purchase new equipment.<br>Hire new faculty.                                                                                                    |                 |             |
| DO NOT USE THIS FIELD-BRPI:                                 | <u></u>                                                                                                    |                 |             |
| *<br>Budget Related Proposed Outcomes:                      | To improve and enhance effectiveness of teaching delivery and provide stability to<br>increase student completion and retention.<br>All Marketing classrooms and labs will be equipped with state-of-the-art<br>technology. |                 |             |
| Use of Summary Result Related Documents                     | Related Course Data Collection Status/Summary of Results (N=?)                                                                                                    |                 |             |
| Action Date                                                 | I lea of Summary Decult Implementation Status                                                                                                    | add Use of Summ | nary Result |
| No Use of Summary Results defined.                          | ose or summary result implementation status                                                                                                    |                 |             |
|                                                             | Save Changes Discard Changes Return Change Association Delete Data Collection Status/Summary of Result (N-?)                                                                                                    |                 |             |

| 📀 🛞 🗷 http://tracdat.guamcc.edu/tracdat/faces/assessment/obs | motions/ield4cton.jap D + C 🕴 Aussement Institutional Effec. 🔀 TacDit Entropica v4.8.8 ×                                                                                                    |                | - <b>5</b> ×        |
|--------------------------------------------------------------|----------------------------------------------------------------------------------------------------|----------------|---------------------|
| tracdat.                                                     | Selected Instructional Program: Marketing AS                                                                                                    | 🔒 vangie.aguon | 🗉 [log.out]         |
| Home Group A: AA                                             | /AS Program Program / Unit-Level Assmt Plan Course-Level Assmt Plan Data Collection Status/Summary of Results (N≈?) Data Tools Reports Document                                                  | s              |                     |
| Marketing AS > Data Collection Status/Summ                   | nary of Results (N=?) > Edit Use of Summary Result                                                                                                    |                | SP 🛃                |
| Student Learning Outcome (SLO):                              | SP2017-FALL2018 SLOFT : Upon successful completion of the program, students will be<br>able to assess which marketing communications will most effectively meet the needs<br>of the marketipace. |                |                     |
| Data Collection Status/Summary of Result<br>(N=?):           | Students have not learned all items being assessed at this time. Data will be collected<br>before the end of Fall 2017.                                                                          |                |                     |
| Use of Summary Result:                                       | Ĵ.                                                                                                    |                |                     |
| Action Date:                                                 | 1/26/2018                                                                                                    |                |                     |
|                                                              |                                                                                                    |                |                     |
|                                                              |                                                                                                    |                |                     |
|                                                              | Save Changes Discard Changes Delete Use of Summary Result. Assign                                                                                                    |                |                     |
|                                                              | Copyright © 1998-3014 Nuventive. All Rights Surved About Naventive   Contact Us Nuventive                                                                                                    |                |                     |
| # 2 O C 🛢 🕯 🧭 💷                                              | <u>e e u</u>                                                                                                    | ^ ഈ de         | 243 PM<br>1/26/2018 |
|                                                              |                                                                                                    |                |                     |

Once again, click on the question (?) mark to the right of the field/box for guidance on the key information needed. Click save changes.

# **Congratulations!** An Assessment Report for the program/unit level is complete. *By Course*

- Displays Observations by Courses and Course Outcomes
- View/Add/Edit these Data Collection Status/Summary of Results (Observations) as well as any Actions and Related Documents linked to the Observation

#### To Add a new Observation to a Course Outcome:

[Select the desired Assessment Unit from the top drop down menu >] Select *Data Collection Status/Summary of Results (N?)* Tab > Select *By Course* <u>Sub-tab</u> > Select the desired *Course* from the drop-down menu > Select *Add Data Collection Status/Summary of Results (N=?)* > Select the *Course SLO Name* to which the Observation ties > Select the *Artifact/Rubric/Method/Tool Description* to which the Observation ties > Add *Observation data* and *required fields* > Select *Save Changes* button after editing

#### To Add a Related Document to a New Observation:

After you have saved your new Observation, select *add Action* > Select *Save Changes* button after editing

It is essential to upload an example of evidence supporting the conclusion or hypothesis derived from the analysis of assessment data. Samples can be based on formal, informal, quantitative, or qualitative data. Upload of such samples **must** be in PDF format.

When a Course-level Assessment Report or Data Collection Status is due, the process is similar to the program/unit level. The only difference is selecting By Course sub-tab instead of By Instructional Program.

The Course Data Collection Status/Summary of Results (N=?) results page will show all assigned courses to the unit. The ones that are not owned by the selected unit will have an asterisk in front of their Course ID. If you choose one of the

owned courses from the drop-down menu, you will be able to fully modify [edit] existing data. You will also be able to add a new Result using the button at the bottom of the page.

| Γ            | tracdat.                                                                                                    | Selected Instructional Program:                                   | Accounting AS                               | ~                                              | 🔒 priscilla.johns        | [log out] |
|--------------|----------------------------------------------------------------------------------------------------|-------------------------------------------------------------------|---------------------------------------------|------------------------------------------------|--------------------------|-----------|
|              | Home Group A: AA/AS Program                                                                                    | Program/Unit-Level Assmt Plan Course                              | -Level Assmt Plan Data Collectio            | on Status/Summary of Results (N=?) Data T      | ools Reports Docum       | ients     |
|              | Ву                                                                                                    | Instructional Program   By Course                                 |                                             |                                                |                          |           |
|              | Accounting AS > Data Collection State                                                                          | s/Summary of Results (N=?) > By Course                            |                                             |                                                |                          | \$?       |
|              |                                                                                                    | Course: AC100 (formerly AC                                        | C115) - Fundamentals of Bookkeep            | ing and Accounting 🔽                           |                          | ^         |
|              | Accounting Process : SLO#1 AY: Upon su<br>Created By: Accounting AS                                            | ccessful completion of this course, stude                         | ents will be able to apply accounti         | ing procedures to properly record financial in | nformation about a busi  | ness.     |
|              | ▼ <u>Hide Data Collection Status/Summary of Re</u>                                                             | sults (N=?)                                                       |                                             |                                                |                          |           |
|              | Directly related to Objective<br>Data Collection Status<br>Date Result (N=?)                                   | /Summary of<br>Use of Summary Result:                             | s Related Documents Data Collo              | ection Status/Summary of Result Status         |                          |           |
|              | 3/9/2009 Data Collection Status<br>Collected for Fall 2008,<br>students scored at lea<br>items on a performanc | Data 2<br>95% of the<br>st a 70% on<br>e checklist.               | <u>1</u> Co                                 | urse Level Data Collection Status <u>ed</u> i  | t   add Use of Summary R | esult     |
|              | Basics in GAAP : SLO#2 AY08-09: Upon su<br>the accounting cycle for a service and r                            | ccessful completion of this course, stude<br>etail type business. | ents will be able to apply generally        | y accepted accounting theory and principles    | to perform all the steps | of        |
|              | <u>Show Data Collection Status/Summary of Re</u>                                                               | esults (N=?)                                                      |                                             |                                                |                          |           |
|              | Internal Control Fundamentals : SLO#3 cash and other business assets.                                          | AY08-09: Upon successful completion of t                          | this course, students will be able          | to perform internal control procedures to pr   | otect and properly mana  | ige       |
|              | Created By: Accounting AS                                                                                      |                                                                   |                                             |                                                |                          |           |
|              | ► Show Data Collection Status/Summary of Re                                                                    | esults (N=?)                                                      |                                             |                                                |                          |           |
|              | Basics Using Special Journals : SLO#4 AY                                                                       | 08-09: Upon successful completion of thi                          | s course, students will be able to          | perform accounting procedures to journalize    | e and post business      | ~         |
| OWNED COURSE | · · · ·                                                                                                    | Add Dat                                                           | ta Collection Status/Summary of Result (N=2 | 2)                                             |                          |           |

If you choose one of the assigned (but not owned) courses from the drop-down menu, you will only be able to view the existing Results. The Add Data Collection Status/Summary of Result (N=?) is de-activated for all courses not owned by the selected unit. To modify or add new results for courses not owned, you will need to go to the owning unit to make any necessary changes.

#### COURSE NOT OWNED (only ASSIGED)

|                                                                                                    | •                                                                         |                                |                                      |                                     |           |  |
|----------------------------------------------------------------------------------------------------|---------------------------------------------------------------------------|--------------------------------|--------------------------------------|-------------------------------------|-----------|--|
| 🚸 tracdat.                                                                                                    | Selected Instructional Program: 🛛                                         | Accounting AS                  | *                                    | 🔒 priscilla.johns                   | 🔟 [log ou |  |
| Home Group A: AA/AS Program                                                                                                    | Program/Unit-Level Assmt Plan Course-Le                                   | evel Assmt Plan Data Colleg    | tion Status/Summary of Results (N=   | ?) Data Tools Reports Docume        | nts       |  |
| В                                                                                                    | y Instructional Program   By Course                                       |                                |                                      |                                     |           |  |
| Accounting AS > Data Collection Sta                                                                                                    | tus/Summary of Results (N=?) > By Course                                  |                                |                                      |                                     | Ŷ         |  |
|                                                                                                    | Course: * SM108 (formerly 0.                                              | A108) - Introduction to Busi   | ess 🗸                                |                                     |           |  |
| * - Ar                                                                                                    | other Group A: AA/AS Program currently own                                | ns this Course. Hold your cu   | sor over the course to see the curre | ent owner.                          |           |  |
| Role Assessment : SLO#1 AY08-09: Upo<br>competitors, and entrepreneurs opera                                                                                               | on the successful completion of this course, s<br>ating within the system | students will be able to evalı | ate the private enterprise system a  | nd determine the roles of business, |           |  |
| Created By: Supervision & Managemen                                                                                                    | it AS/Certificate                                                         |                                |                                      |                                     |           |  |
| ▼ <u>Hide Data Collection Status/Summary of F</u>                                                                                                    | <u>Results (N=?)</u>                                                      |                                |                                      |                                     |           |  |
| Artifact/Instrument/Rubric/Method/Tool Description: Formative Exam<br>Criterion ( Written in % ): A majority of learners will score a minimum of 75% on the Formative Exam |                                                                           |                                |                                      |                                     |           |  |
| Date Data Collection Sta                                                                                                    | tus/Summary of Result (N=?)                                               | Use of Summary Results         | Related Documents Data Collecti      | on Status/Summary of Result Status  |           |  |
| 3/10/2009 Data collected for F                                                                                                    | all 2008 term, majority of learners scored a the formative exam.          | 1                              | 1 Course                             | e Level Data Collection Status      | view      |  |

# Tab 6: Data Tools

| tracdat.                    | Selected Instructional        | Program: Accounting AS  | v                                               | 🔒 priscilla.johns 🛛 🗐 [log out] |
|-----------------------------|-------------------------------|-------------------------|-------------------------------------------------|---------------------------------|
| Home Group A: AA/AS Program | Program/Unit-Level Assmt Plan | Course-Level Assmt Plan | Data Collection Status/Summary of Results (N=?) | Data Tools Reports Documents    |
|                             | Measures   Groups   Questionn | aires                   |                                                 |                                 |
| /                           |                               |                         |                                                 |                                 |

**Data Tools Features:** Although Data Tools Features have not been introduced during the TracDat workshop/training, users have the option to use this tool by following the steps below.

## ★ Medsures

• Create basic data collection checklists for standardized and user-friendly purposes

| tracdat. Selected                                                | Instructional Program: Accounting AS                            | ~                                               | 🔒 priscilla.johns 🛛 🗐 [og out] |
|------------------------------------------------------------------|-----------------------------------------------------------------|-------------------------------------------------|--------------------------------|
| Home Group A: AA/AS Program Program/Unit-Leve<br>Measures Groups | el Assmt Plan Course-Level Assmt Plan Data Co<br>Questionnaires | llection Status/Summary of Results (N-?) Data 1 | ools Reports Documents         |
| Accounting AS > Data Tools > Measures > Edit Measure             |                                                                 |                                                 | 89 <b>6</b> 9                  |
| Name:                                                            | Certified Public Accountant (CPA)                               |                                                 |                                |
| Instructions:                                                    | List of the students who have reported taken                    | the CPA test.                                   |                                |
| Fields:                                                          |                                                                 |                                                 |                                |
| Eabel<br>@ © Stude                                               | Value Type<br>ents taken the CPA exam Text                      | copy edit delete                                |                                |
|                                                                  |                                                                 |                                                 |                                |
|                                                                  |                                                                 |                                                 |                                |
|                                                                  |                                                                 |                                                 |                                |
|                                                                  |                                                                 |                                                 |                                |
|                                                                  |                                                                 |                                                 |                                |
|                                                                  |                                                                 |                                                 |                                |
|                                                                  |                                                                 |                                                 |                                |
|                                                                  |                                                                 |                                                 |                                |
|                                                                  |                                                                 |                                                 |                                |
| Save Changes                                                     | Discard Changes Add New Category                                | Add New Field Return                            |                                |

**Note:** A Measure can be used to identify and collect data that supports one or more objectives. Create a measure to outline the data to be collected. Groups can then be created that use the measure. Below is a screen shot sample of data collection checklist from the Accounting AS program.

#### How To

- 1. Provide a name for the measure.
- 2. Optionally provide instructions for the measure. These instructions will display during data collection. Any instruction that will assist the user entering the data in providing the correct information should be provided here.
- 3. Click the "Save Changes" button to save the measure.

To add new fields to the measure, click the "Add New Field" button. To edit an existing field, click the "edit" link for that field.

Sample Report: Certified Public Accountant (CPA)-list of students reported taking and passing the CPA test

|    |                       |                  |              | Certifie                | ed Public Ad | countant (C | CPA)[1].csv - Micro | soft Excel                  |                                |          |               |             |                             | - 5          | x   |
|----|-----------------------|------------------|--------------|-------------------------|--------------|-------------|---------------------|-----------------------------|--------------------------------|----------|---------------|-------------|-----------------------------|--------------|-----|
|    | Home Insert           | Page Layout F    | ormulas Da   | ata Review View         | Developer    | Add-Ins     |                     |                             |                                |          |               |             | ۲                           | - 6          | 5 X |
|    | Cut Ca                | llibri 🔹 11      | · A a        |                         | Vrap Text    | Gene        | ral 🔹               | 5                           |                                | ••<br>•• | <b>P</b>      | Σ AutoSum * | 27                          | à            |     |
| Pa | 🔹 🛷 Format Painter    | I <u>U</u> - 🖽 - | · 🔄 • 🗛 •    | 토콜콜 建領 國 🛛              | 1erge & Cent | er • \$ •   | % , .00 .00         | Conditional Formatting * as | ormat Cell<br>Table - Styles - | Insert   | Delete Format | 🖉 Clear 🔻   | Sort & Fin<br>Filter ▼ Sele | 18:<br>ect ≖ |     |
|    | Clipboard 😼           | Font             | G.           | Alignment               |              | G.          | Number 🕞            | Styl                        | es                             |          | Cells         | Ed          | iting                       |              |     |
|    | E10 🔻 🌘               | f <sub>x</sub>   |              |                         |              |             |                     |                             |                                |          |               |             |                             |              | ×   |
|    | А                     | В                | С            | D                       | E            | F           | G                   | )                           | Н                              | 1        | J             | K L         | M                           |              | 1   |
| 1  | group                 | Entered By       | individualId | displayName             | lastName     | firstName   | Students taken      | the CPA exam                |                                |          |               |             |                             |              |     |
| 2  | AY2008-2009 Graduates | null,null        | 2222         | Student Banner ID 2222  | null         | null        | null                |                             |                                |          |               |             |                             |              |     |
| 3  | AY2008-2009 Graduates | Johns, Priscilla | 94101        | Student Banner ID 94101 | Johns        | Priscilla   | Passed; May 4, 2    | 2009                        |                                |          |               |             |                             |              |     |
| 4  | AY2008-2009 Graduates | Johns, Priscilla | 1111         | Student Banner ID1111   | Johns        | Priscilla   | Passed; May 7, 2    | 2009                        |                                |          |               |             |                             |              |     |

★ Groups

• Create groups to send the data collection checklists

| tracdat.                                     | Selected Instructional Program: Accounting AS                             | 🖌 🖌 priscilla.johns 🕅 [log out]                       |       |
|----------------------------------------------|---------------------------------------------------------------------------|-------------------------------------------------------|-------|
| Home Group A: AA/AS Program Program          | am/Unit-Level Assmt Plan Course-Level Assmt Plan Data Collection Status/S | Summary of Results (N=?) Data Tools Reports Documents |       |
| Accounting AS > Data Tools > Groups > Edit C | Group                                                                     | V 🐨 Not                                               | - Δ   |
|                                              |                                                                           | Gro                                                   | un is |
| N                                            | Name: * AY2008-2009 Graduates                                             |                                                       |       |
| Mea                                          | asure: * Certified Public Accountant (CPA)                                | a se                                                  | et of |
|                                              |                                                                           | Completion Date:                                      |       |
|                                              |                                                                           | Individuals:                                          |       |
| ID                                           | Display Name                                                              |                                                       |       |
| 2222                                         | 2 Student Banner ID 2222                                                  | edit delete                                           |       |
| 9410                                         | 01 Student Banner ID 94101                                                | edit   delete                                         |       |
| 1111                                         | 1 Student Banner ID1111                                                   | edit delete                                           |       |
|                                              |                                                                           |                                                       |       |
|                                              |                                                                           |                                                       |       |
|                                              |                                                                           |                                                       |       |
|                                              |                                                                           |                                                       |       |
|                                              |                                                                           |                                                       |       |
|                                              |                                                                           |                                                       |       |
|                                              |                                                                           |                                                       |       |
|                                              |                                                                           |                                                       |       |
|                                              |                                                                           |                                                       |       |
|                                              |                                                                           |                                                       |       |
|                                              |                                                                           |                                                       |       |
|                                              | Save Changes Discard Changes Add New Individual Assign                    | n Return                                              |       |

individuals for which data can be collected against a specified measure. The measure must be created before a group can exist that includes that measure. Each group can be assigned to another user for data collection.

#### How To

- 1. Provide a name for the group.
- 2. Select the measure to be used for data collection for the group.
- 3. Click the "Save Changes" button to save the group.

To add new individuals to the measure, click the "Add New Individual" button.

To edit an existing individual, click the "edit" link for that individual.

To assign the group to another user for data collection, click the "Assign" button. The popup to assign data collection will appear, with fields to select the assigned user, the due date, the frequency, and the instructions to be sent to that user.

To view the data that has been entered by an assignee, click the 'view' link next to his/her name.

#### ★ Questionnaires

• Create basic questionnaires for standardized and user-friendly purposes (Allows users to create surveys and publish on-line)

| ♦ tracdat.                          | Selected Instructional Pro    | gram: Accounting AS                  | ×                                  | 🔒 priscilla.johns        | [log out] |
|-------------------------------------|-------------------------------|--------------------------------------|------------------------------------|--------------------------|-----------|
| Home Group A: AA/AS Program         | Program/Unit-Level Assmt Plan | ourse-Level Assmt Plan Data Collecti | on Status/Summary of Results (N=?) | Data Tools Reports Docum | nents     |
| Accounting AS > Data Tools > Questi | nnaires > Add Questionnaire   | 3                                    |                                    |                          | ABC       |
|                                     | Name: *                       |                                      |                                    |                          |           |
|                                     | Hume                          |                                      | ~                                  |                          |           |
|                                     | Description:                  |                                      | ×                                  |                          |           |
|                                     | Instructions:                 |                                      | < >                                |                          |           |
|                                     | Questions:                    |                                      |                                    |                          |           |
|                                     | Question<br>No                | Value Type                           |                                    |                          |           |
|                                     | questions<br>defined.         |                                      |                                    |                          |           |
|                                     |                               |                                      |                                    |                          |           |
|                                     |                               |                                      |                                    |                          |           |
|                                     |                               |                                      |                                    |                          |           |
|                                     |                               |                                      |                                    |                          |           |
|                                     |                               |                                      |                                    |                          |           |
|                                     |                               |                                      |                                    |                          |           |
|                                     |                               |                                      |                                    |                          |           |
|                                     |                               |                                      |                                    |                          |           |
|                                     | Save Changes Discard Change   | Add Category Add Qu                  | Return Print                       |                          |           |

# Tab 7: Reports

| ♦ tracdat.                        | Selected Instructional        | Program: Accounting AS  | V                                               |            | 着 priscilla.johns 🛛 🗐 [log out] |
|-----------------------------------|-------------------------------|-------------------------|-------------------------------------------------|------------|---------------------------------|
| Home Group A: AA/AS Program       | Program/Unit-Level Assmt Plan | Course-Level Assmt Plan | Data Collection Status/Summary of Results (N=?) | Data Tools | Reports Documents               |
|                                   | Group A: AA/AS Program Course | e   Ad Hoc              |                                                 |            |                                 |
| Accounting AS > Reports > Group A | : AA/AS Program               |                         |                                                 |            | (P)                             |

## **Reports Features:**

- ★ Reports List
  - Reports at the program/unit level and course level can be executed in either HTML, PDF or Microsoft Word
    - > For best results, use HTML for viewing and PDF for Printing reports
  - Report data is related to the Assessment Unit that is selected from the top drop-down menu (Selected Instructional Program or Selected Non-Academic Assessment Unit)

| tracdat                                 | 💩 Selected Instructional Program: 🛛 Accounting AS 🔹 👻                                                                                                    | hns 🔟 [log out] |  |  |
|-----------------------------------------|----------------------------------------------------------------------------------------------------|-----------------|--|--|
| Home Group A: AA/AS Pr                  | ogram Program/Unit-Level Assmt Plan Course-Level Assmt Plan Data Collection Status/Summary of Results (N=?) Data Tools Reports Do                                                         | ocuments        |  |  |
|                                         | Group A: AA/AS Program   Course   Ad Hoc                                                                                                    |                 |  |  |
| Accounting AS > Reports > G             | roup A: AA/AS Program                                                                                                    | (ip)            |  |  |
|                                         |                                                                                                    |                 |  |  |
| Report                                  | Description                                                                                                    |                 |  |  |
| Assessment Plan                         | Fhis report shows each assessment unit's assessment plan. It does not show the results of each assessment. This report is useful for showing<br>each unit's assessment plan.              |                 |  |  |
| Unit Assessment Report - Four<br>Column | This report shows each assessment unit's outcomes along with the results and any action plans in a four column report. This report is useful for showing the results for a specific unit. |                 |  |  |
| Curriculum Map                          | This report shows how each course is related to an objective using curriculum mapping.                                                                                                    |                 |  |  |
| Documents List                          | This report list all documents (files) stored in each folder for each unit.                                                                                                    | run             |  |  |

From the Selected Instructional Program or Selected Non-Instructional Program drop-down list select the program/unit. As in this example sub-tab, click Group A: AA/AS Program, to view from the list of program-level reports available. For instructional programs, to run a course-level report, click on the Course sub-tab. To the right of the report type you wish to view or print, click "run" to set criteria and create the report. Set the parameters on what you want shown on the report by clicking in the boxes/fields of your choice(s).

| Set Parameters Preview Report<br>Format:<br>Layout:<br>Report Title:    | HTML (suggested for View) V Portrait                                                                                                    |  |
|-------------------------------------------------------------------------|----------------------------------------------------------------------------------------------------|--|
| Format:<br>Layout:<br>Report Title:                                     | HTML (suggested for View)                                                                                                    |  |
| Layout:<br>Report Title:                                                | Portrait M                                                                                                    |  |
| Report Title:                                                           |                                                                                                    |  |
|                                                                         | Assessment Plan                                                                                                    |  |
| SLO Status:                                                             | Completed the Assessment Cycle<br>Connectly being assessed<br>Na torgen a develop ductome<br>Nat cumently being assessed                                                                                                |  |
| Program Level SLO Domain Types:                                         | SLO-Aflective outcomes<br>SLO-Behavioral outcomes<br>SLO-Cognitive outcomes                                                                                                    |  |
| Hide Inactive<br>Intifact/Instrument/Rubric/Method/Tool<br>Description: | 0                                                                                                    |  |
| Type of<br>Instrument/Rubric/Method/Took:                               | Action y and Action y and Action y and Action y Committee Boards Arum Divery Annual Institutional Assessment Report (AARI) Board of Trustees Policy Capitore Experime Carler Occustored Service Barvay Caurier Pringets |  |
| Include Courses:                                                        |                                                                                                    |  |
| Include Tasks:                                                          |                                                                                                    |  |
| Include Institution Goals:                                              |                                                                                                    |  |
| Include Student Learning Outcome<br>Goals:                              | 0                                                                                                    |  |
| Indude Group A: AA/AS Program<br>Goals:                                 | 0                                                                                                    |  |
| Hide inactive Goals:                                                    |                                                                                                    |  |
| Include Course SLO:                                                     | 0                                                                                                    |  |

#### **Improvements to Report Functionality**

One of the most observable changes is that the overall reporting interface has been enhanced. Please see the numbered sections on the screenshot and that describe the newest features of TracDat reporting.

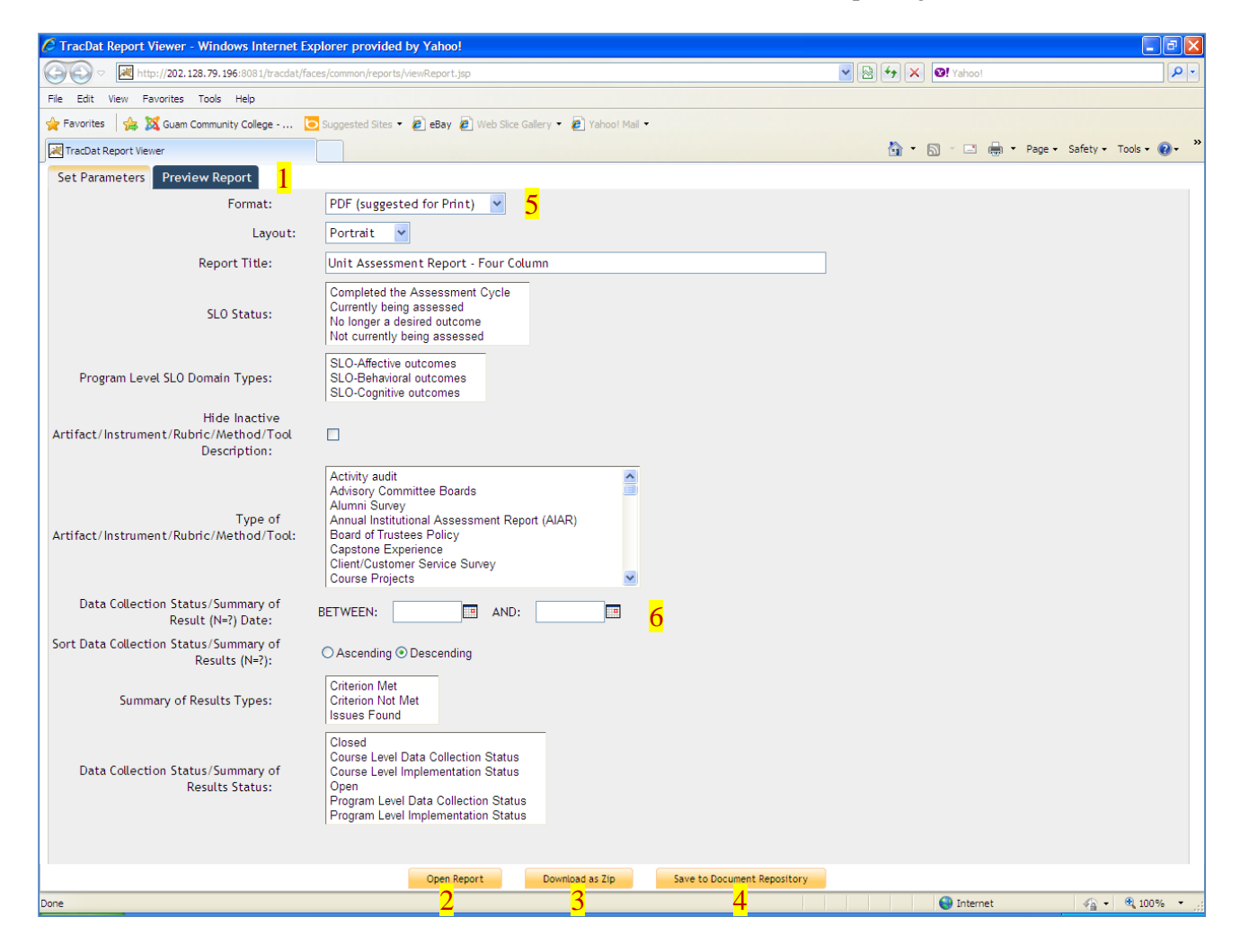

To view or print course-level reports, you must select the Course sub-tab. Highlight the courses you want printed as in the example screen shot below.

| tracdat.                                       | Selected Instructional Program: Accounting AS                                                                       |                                                                | 🔒 priscilla.johns 🛛 🗐 [ <u>log out</u> ] |
|------------------------------------------------|----------------------------------------------------------------------------------------------------|----------------------------------------------------------------|------------------------------------------|
| Home Group A: AA/AS Progr                      | ram Program/Unit-Level Assmt Pian Corrse-Level Assmt Plan                                                           | Data Collection Status/Summary of Results (N=?) Data Too       | ols Reports Documents                    |
|                                                | Group A: AA/AS Program Course Ad Hoc                                                                                |                                                                |                                          |
| Accounting AS > Reports > Cour                 | se                                                                                                    |                                                                | (i)                                      |
|                                                |                                                                                                    |                                                                |                                          |
| Report                                         | Description                                                                                                    |                                                                |                                          |
| Unit Course Assessment Report -<br>Four Column | This report shows each assessment unit's course outcomes alo<br>useful for showing the results for a specific unit. | ong with the results and any action plans in a four column rep | ort. This report is <u>run</u>           |
| Course Assessment Plan                         | This report shows each course's assessment plan. This report i                                                      | s useful for showing how a particular course is being assessed | d. <u>run</u>                            |
| Course List by Unit                            | This report shows the courses per unit.                                                                             |                                                                | run                                      |
|                                                |                                                                                                    |                                                                | Ť                                        |

For this example, the Unit Course Assessment Report Four Column is the type of report to print or preview. To the right, click run as shown on the screen shot above. A new window will pop up as shown on the screen shot below. In the Preview Report sub-tab a set of parameters is provided for your choice. Highlight by holding down the Ctrl key and click each of specific course numbers you want printed/shown. To the right of the Course Outcome Statuses, click on "Currently being assessed" to run only those courses that are currently being assessed.

| Report Viewer                                                           | 🖓 • 🔊 • 🖃 🖶 • Page • Safety • Too                                                                                                    | ls • 🕡 • 👋 |
|-------------------------------------------------------------------------|----------------------------------------------------------------------------------------------------|------------|
| Set Parameters Preview Report                                           |                                                                                                    |            |
| Format:                                                                 | PDF (suggested for Print)                                                                                                    | ^          |
| Layout:                                                                 | Portrait 🗸                                                                                                    |            |
| Report Title:                                                           | Unit Course Assessment Report - Four Column                                                                                                    |            |
| Select Courses:                                                         | AC100 (formerly AC115) - Fundamentals of Bookkeeping and Accounting AC101 (now AC211) - Accounting Principles I<br>AC102 (now AC212) - Accounting Principles II<br>AC103 (now AC212) - Accounting Principles II<br>AC103 (now AC212) - Accounting Principles III<br>AC105 - Federal Income Tax I<br>AC210 - Introduction to Financial Management<br>AC211 (formerly AC101) - Accounting Principles I |            |
|                                                                         | * - Another Group A: AA/AS Program currently owns this Course. Hold your cursor over the course to see the current owner.                                                                                                    |            |
| Course Outcome Statuses:                                                | Completed the Assessment Cycle<br>Currently being assessed<br>No longer a desired outcome<br>Not currently being assessed                                                                                                    |            |
| Assessment Cycle Domain Type:                                           | SLO-Affective outcomes<br>SLO-Behavioral outcomes<br>SLO-Cognitive outcomes                                                                                                    |            |
| Hide Inactive<br>Artifact/Instrument/Rubric/Method/Tool<br>Description: |                                                                                                    |            |
| Type of<br>Artifact/Instrument/Rubric/Method/Tool:                      | Activity audit<br>Advisory Committee Boards<br>Alumni Survey<br>Annual Institutional Assessment Report (AIAR)<br>Board of Trustees Policy<br>Capstone Experience<br>Client/Customer Service Survey<br>Course Projects                                                                                                    |            |
| Data Collection Status/Summary of<br>Result (N=?) Date:                 | BETWEEN: AND: B                                                                                                    |            |
| Sort Data Collection Status/Summary of<br>Results (N=?):                |                                                                                                    |            |
| Summary of Results Types:                                               | Criterion Met<br>Criterion Not Met                                                                                                    | ~          |
|                                                                         | Open Report Download as Zip Save to Document Repository                                                                                                    |            |

An example of the Unit Course Assessment Report - Four Column report with only those courses highlighted as "Currently being assessed" will appear on the final report.

| 🖉 http://20                                                                                                    | 2.128.79.196:8081/tracdat/faces/common                                                                                                    | n/reports/viewReport.jsp - Windows Interne                                                                                                    | t Explorer provided by Yahoo!             |                                                  |                        | - 7 🛛                            |
|----------------------------------------------------------------------------------------------------|----------------------------------------------------------------------------------------------------|----------------------------------------------------------------------------------------------------|-------------------------------------------|--------------------------------------------------|------------------------|----------------------------------|
|                                                                                                    | http://202.128.79.196:8081/tracdat/faces/comm                                                                                                    | non/reports/viewReport.jsp                                                                                                    | ~                                         | ← × ❷! Yahoo!                                    |                        | <b>P</b> -                       |
| File Edit                                                                                                    | Go To Favorites Help                                                                                                    |                                                                                                    |                                           |                                                  |                        |                                  |
| 🔶 Favorites                                                                                                    | 🚖 🐹 Guam Community College 💽 Sugges                                                                                                    | sted Sites 👻 🙋 eBay 🙋 Web Slice Gallery 👻 🙋 Ya                                                                                                    | ahoo! Mail 🔻                              |                                                  |                        |                                  |
| 📈 TracDat R                                                                                                    | eport Viewer                                                                                                    |                                                                                                    |                                           | 🟠 🔹 🔝 🝸 🖃 🌐 👻 Page 🔹                             | Safety 🕶 Tools         | • 🕢 • »                          |
|                                                                                                    |                                                                                                    | Unit Course Assessm                                                                                                    | ent Report - Four Column                  |                                                  |                        | <u>^</u>                         |
| Control 12:02:12:79:196:091 trackedit lace: Community optic/field end of the control of the control of the c |                                                                                                    |                                                                                                    |                                           |                                                  |                        |                                  |
|                                                                                                    |                                                                                                    | 942.035 Unit accelerations dependence in the second second |                                           |                                                  |                        |                                  |
| Control Control   Control Control                                                                                                    |                                                                                                    |                                                                                                    |                                           |                                                  |                        |                                  |
|                                                                                                    | Course SLO Description                                                                                                    | Means of Assessment & Criteria (Written in %) / Tasks                                                                                                    | Data Collection Status/Summary of Results | Use of Summary Result &<br>Implementation Status |                        |                                  |
|                                                                                                    | Accounting AS - AC110 - Payroll Accounting<br>- Capstone Experience for Payroll<br>Processing (Copy) - SL0# 4 FA10-SP12<br>Upon successful completion of this course,<br>students will be able to process a four-month<br>payroll period for a business using two<br>methods: manual and computerized.<br>(Created By Accounting AS)<br>Start Date:<br>10/11/2010<br>End Date:<br>03/11/2012<br>Course Outcome Status:<br>Currently being assessed<br>Capstone Course/CTE Related Course:<br>N/A             | Artifact/Instrument/Rubric/Method/Tool<br>Description:<br>Students will process a 3-month payroll<br>period for a business using two methods:<br>manual and computerized.<br>Type of<br>Artifact/Instrument/Rubric/Method/Tool:<br>Capstone Experience<br>Criterion (Written in %):<br>Students will score 70% or better on the<br>three-month payroll project.                                                                                                    |                                           |                                                  |                        | I                                |
|                                                                                                    | Accounting AS - AC110 - Payroll Accounting<br>- Application of Payroll Laws (Copy) - SLO#<br>2 FA10-SP12<br>Upon successful completion of this course,<br>students will be able to calculate wages,<br>employees earning records, and a payroll<br>register applying all payroll laws that are<br>applicable and current. (Created By<br>Accounting AS)<br>Start Date:<br>10/11/2010<br>End Date:<br>03/11/2012<br>Course Outcome Status:<br>Currently being assessed<br>Capstone Course/CTE Related Course: | Artifact/Instrument/Rubric/Method/Tool<br>Description:<br>Quizzes after each chapter will be given to<br>students.<br>Type of<br>Artifact/Instrument/Rubric/Method/Tool:<br>Textbock/Author Designed Tests<br>Criterion ( Written in % ):<br>Students taking the quiz will be able to score<br>60% or better.                                                                                                    |                                           |                                                  | -                      | l                                |
|                                                                                                    | 08/23/2011 12:50 PM                                                                                                    | Generated by TracDat a pro                                                                                                    | oduct of Nuventive.                       | Page 1 d                                         | of 5                   | ~                                |
| Image: State of the state of the state                              |                                                                                                    | 😜 Unknown Zone                                                                                                    | - <u>-</u>                                |                                                  |                        |                                  |
| 🛃 start                                                                                                    | ) ぼ / 心 ズ O エ * 「 o Inbox<br>回 日 夕 回 夕 回 日                                                                                                    | x - Microsoft Out 🖉 TracDat Enterprise v                                                                                                    | http://202.128.79.19 🏠 TracDat Manuals    | 🗐 TracDat V4.4 GCC Us                            | ≥ ⊗ ©<br>₽ ≤3 =<br>9 N | 12:54 PM<br>Tuesday<br>8/23/2011 |

1. Reports can be previewed while toggling between different parameters before final report generation. The preview will display only one page of the report at a time, giving the user a chance to quickly review both the format and some content before deciding whether or not to choose a further action for this report (Group A, below). For more information on these actions, please see bullets 2-4 below. While in the Preview Report mode, users can also page through the report using the Paging Tools (B), and also resize the view on the screen using the View Tools (C).

| TracDat Report Viewer      |                                                                 |                                                                                                    | 🏠 🔹 🔝 🐇 🖃 Page 🔹 Safety 🔹 Tools 👻 🔞 👻 |  |  |
|----------------------------|-----------------------------------------------------------------|----------------------------------------------------------------------------------------------------|---------------------------------------|--|--|
| Set Parameters Preview Rep | ort                                                             |                                                                                                    |                                       |  |  |
|                            | RQ                                                              |                                                                                                    |                                       |  |  |
|                            |                                                                 |                                                                                                    |                                       |  |  |
|                            |                                                                 |                                                                                                    |                                       |  |  |
|                            | -                                                               | Unit Assessment Report - Four Column                                                                                                    |                                       |  |  |
|                            |                                                                 | Guam Community College                                                                                                    |                                       |  |  |
|                            |                                                                 |                                                                                                    |                                       |  |  |
|                            | Mission Statement: The mission o                                | f the Accounting program is to develop an accounting workforce reflecting the needs arising from the                                                                                                    |                                       |  |  |
|                            | Vision Statement: The program                                   | envisions to produce accounting graduates who are knowledgeable and skillful in generally accepted                                                                                                    |                                       |  |  |
|                            | accounting pr                                                   | vision savement. I ne program enrison to produce accounting y accounts who are informedigable and stitution generally accepted<br>accounting principles so that they will meaningfully contribute to the financial record keeping and management of their |                                       |  |  |
|                            | Student Learning Outcomes (SLOs)                                | Means of Assessment & Criteria ( Written Data Collection Status/Summary of Results (N=?)                                                                                                    | e of Summary Result & Implementation  |  |  |
|                            | Accounting AS + KNOWLEDGE IN<br>ACCOUNTING + SLO#1 F&10-SP12    |                                                                                                    |                                       |  |  |
|                            | Students will apply accounting theory and                       | Students will take the National Examination                                                                                                    |                                       |  |  |
|                            | principles to accounting procedures and                         | American Hotel & Lodeine Association in                                                                                                    |                                       |  |  |
|                            | Program Level SLO Domain Types:                                 | course AC225 Hospitality Industry Accounting                                                                                                    |                                       |  |  |
|                            | Start Date:                                                     | Type of                                                                                                    |                                       |  |  |
|                            | End Date:                                                       | National & International Certification Exam                                                                                                    |                                       |  |  |
|                            | SLO Status:                                                     | 70% of accounting majors taking the national                                                                                                    |                                       |  |  |
|                            | Currently being assessed<br>Program Louid SLO Industry National | examination sponsored by the Educational                                                                                                    |                                       |  |  |
|                            | riogram cever sco mouscry National                              | Institute of the American Hotel & Motel                                                                                                    |                                       |  |  |
|                            | Yes<br>Type of Industry National Certification:                 | Association will pass the national standard<br>Anticipated Use of Assessment Result:                                                                                                    |                                       |  |  |
|                            | AH&LA Financial Accounting National                             | Promote accounting courses to the                                                                                                    |                                       |  |  |
|                            | Certification Test                                              | hospitality industry and strengthen industry                                                                                                    |                                       |  |  |
|                            | Program SLO/AUO/SSUO Plan                                       | The number of students enrolled in the                                                                                                    |                                       |  |  |
|                            | Use and Implementation of Results from the                      | program will increase by 5%. As the                                                                                                    |                                       |  |  |
|                            |                                                                 | to be filled. Since Ms. Bouchard Miller                                                                                                    |                                       |  |  |
|                            |                                                                 | Task Name:                                                                                                    |                                       |  |  |
|                            |                                                                 | Survey Accounting Students<br>Task Description:                                                                                                    |                                       |  |  |
|                            | 07/25/2011 12:01 PM                                             | Generated by TracDat a product of Nuventive.                                                                                                    | Page 1 of 6                           |  |  |
|                            |                                                                 | and A community contracts                                                                                                    |                                       |  |  |
|                            |                                                                 |                                                                                                    |                                       |  |  |
|                            |                                                                 |                                                                                                    |                                       |  |  |
|                            |                                                                 | Open Report Download as ZIp Save to Document Repository                                                                                                    |                                       |  |  |

- 2. The Open Report button will open your report in the format chosen on the Parameters page. This replaces the old Execute Report button of previous versions.
- 3. Reports can now be downloaded a Zip files. All required resources (report images, related documents, and linked reports) are also included in the Zip. The Zip can then be extracted and the complete report can be viewed from a PC, CD, or published to a website.
- 4. Reports can also be saved directly to the Document Repository and viewed just like any other document. When saved to the Document Repository, reports are saved as a Zip file to ensure all related data is included and saved. When viewed, the report will display in the format chosen on the Parameters page. If desired, this saved report can be downloaded as a Zip file to your computer later from the Document Repository. Note: AIER created two folders under the Document Repository sub-tab for specific report types filing/saving 1) TracDat-Assessment Plans 2) TracDat-Assessment Report

|       |                                  | -                                             |                                |                           |
|-------|----------------------------------|-----------------------------------------------|--------------------------------|---------------------------|
| TracD | at-Assessment Plans <u>renam</u> | e folder share folder delete fold             | <u>der</u>                     |                           |
| Туре  | Document Name                    | Description                                   | <u>Last</u><br><u>Modified</u> |                           |
| Q     | Program-Level<br>Assessmen tPlan | Program report run date<br>February 22, 2011. | 2/22/2011                      | download view edit delete |

- 5. The Microsoft Word (.rtf) report format has been added, giving users the flexibility of viewing TracDat reports using most word processing software. This allows for greater customization of headings, display of data, and overall formatting options.
- 6. When choosing filter parameters for any report that displays Data Collection Status/Summary of Results, users have the ability to order such by Ascending or Descending date.
- 7. The Outcome Status and Outcome Type fields have been added to the Report Parameters page for the Outcome Relationships Report.
- 8. Many reports now have been given the option to be viewed in either Portrait or Landscape layout.

#### Ad Hoc Reporting Tool Enhancements

While the Ad Hoc Reporting Tool is not new to TracDat, many of its features are new or updated, and have improved the scope and power of this tool exponentially. Contact AIER for the specific type of Ad Hoc Report needed as this would require users to know where within TracDat Data Base data is store.

# Tab 8: Documents

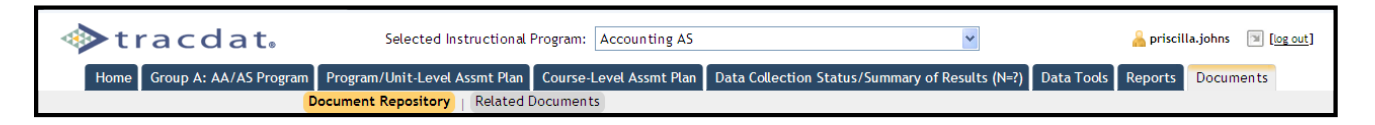

#### **Documents Features:**

Use this page to upload documents into the Document library within TracDat. You can create new folders, manage existing folders, upload new documents, and manage existing documents. From this page you can also see folders that have been shared to the Selected Program/Unit.

#### ★ Document Repository

- View/Add/Edit/Share folders within the Assessment Unit
- View shared folders from other units by selecting the unit from the drop-down list below Show Folders For
- Upload files to be related to Assessment Plans and Observations
- Ability to share documents across Assessment Units, Reporting Units, and the Institution
- General depository for any assessment documents

| Home       Group A: AA/AS Program       Program/Ubit/Level Assmet Plans       Data Codection Status/Summary of Results (N-2)       Data Tools       Reports       Documents         Accounting AS > Documents > Documents > | tracdat.                         | Selected Instructional Program: Accounting AS                                                                                                    | ¥                                                                          | 🔒 priscilla.johns 🛛 🗐 [log out] |
|----------------------------------------------------------------------------------------------------|----------------------------------|----------------------------------------------------------------------------------------------------|----------------------------------------------------------------------------|---------------------------------|
| Accounting AS > Documents > Document Repository          Accounting AS       Show Folders For:       Uniculum for Review & Approval rename folder       tare folder       delete folder         Advisory Committee Minutes (6       Budget Request (2)       Type       Document Name       Description       Last Modified         Budget Request (2)       CGA Burdiew Team (1)       Type to budget (2)       Type Type       Document Name       Description       Last Modified         Budget Request (2)       CGA Burdiew Team (1)       Type to budget (2)       Type Type       Document Name       Description       Last Modified         Budget Request (2)       CGA Burdiew Team (1)       CFS by Academic Year for the Program (2)       Document (3)       Document (3)         Budget (3)       Program Corricolae Bres (5)       Document (3)       Document (3)         Budget (3)       TracChatAssessment Report (2)       TracChatAssessment Report (2)                                                                                                    | Home Group A: AA/AS Program      | Program/Unit-Level Assmt Plan Course-Level Assmt Plan                                                                                                    | Data Collection Status/Summary of Results (N=?) Data Tools                 | Reports Documents               |
| Accounting AS <ul> <li>Addition Minutes (c)</li> <li>Budget Reguest (2)</li> <li>CCA Refer Team (1)</li> <li>CCA Subject Reguest (2)</li> <li>CCA Refer Team (1)</li> <li>CCA Subject Reguest (2)</li> <li>CCA Refer Team (1)</li> <li>CCA Refer Team (1)</li> <li>CCA Refer Team (1)</li> <li>CCA Refer Team (1)</li> <li>CCA Refer Team (1)</li> <li>CCA Refer Team (1)</li> <li>CCA Refer Team (1)</li> <li>CCA Refer Team (1)</li> <li>CCA Refer Team (1)</li> <li>CCA Refer Team (1)</li> <li>Control un for Review &amp; A Approval (2)</li> <li>Curriculum for Review &amp; A Approval (2)</li> <li>Curriculum for Review (2)</li> <li>Control un for Review (2)</li> <li>Control un for Review (2)</li> </ul> <li>Control un for Review (2)</li> <li>Control un for Review (2)</li> <li>Control un for Review (2)</li> <li>Control un for Review (2)</li> <ul> <li>Control un for Review (2)</li> <li>Control un for Review (2)</li> <li>Control un for Review (2)</li> <li>Control un for Review (2)</li> <li>Control un for Review (2)</li> </ul>                                                                                                    | Accounting AS > Documents > Docu | ument Repository                                                                                                    |                                                                            | \$P                             |
| Advisory Committee Minutes (6)     Budget Reguest (2)     No document s.     CCA Review Team (1)     CCA Review Team (1)     CCA Review Team (1)     CCA Review Team (1)     CCA Review Team (1)     CCA Review Reports (2)     Curriculum for Review & Approval (0)     Desidence (0)     Concertal (13)     Program Curricula Files (6)     Solo (2)     TracDat-Assessment Plans (2)     TracDat-Assessment Reports (2)                                                                                                    | Accounting AS                    | Show Folders For:                                                                                                    | Curiculum for Review & Approval <u>rename folder</u>   <u>share folder</u> | delete folder                   |
|                                                                                                    |                                  | Advisory Committee Minutes (6) Budget Request (2) CCA Review Team (1) CFSs by Academic Year for the Course (6) CFSs by Academic Year for the Program (8) Curriculum for Review & Approval (0) Evidence (0) Ceneral (13) Program Curricula Files (6) SLO (2) TacAdvAsignments (0) TracDat-Assessment Reports (2) | Type Document Name Description<br>No documents.                            | Last Modified                   |
|                                                                                                    |                                  |                                                                                                    |                                                                            |                                 |

#### ★ Related Documents

• View where current documents are related to Course, Means of Assessment, and Data Collection Status/Summary of Results (N=?)

| -    | tracdat.                                           | Selected Instructional Pr | ogram: Accounting AS                                      | ~                               | 🔒 priscilla.johns | 🖼 [log o | ut] |
|------|----------------------------------------------------|---------------------------|-----------------------------------------------------------|---------------------------------|-------------------|----------|-----|
|      | Home Group A: AA/AS Program Program/               | 'Unit-Level Assmt Plan    | Course-Level Assmt Plan Data Collection Status/Summ       | ary of Results (N=?) Data Tools | Reports Docume    | nts      |     |
|      | Document R                                         | Repository   Related Do   | cuments                                                   |                                 |                   |          |     |
| A    | ccounting AS > Documents > Related Docume          | nts                       |                                                           |                                 |                   | <br>     |     |
|      |                                                    |                           |                                                           |                                 |                   |          |     |
|      |                                                    | Location:                 | All                                                       |                                 |                   |          | ^   |
|      |                                                    |                           | All                                                       |                                 | Date              |          |     |
| Туре | Document Name                                      | Description               | Course<br>Data Collection Statur (Summany of Popult (N=2) | Related To                      | Related           |          |     |
|      | AC100 Syllabi                                      | Fall 2010                 | Means of Assessment                                       | Means of Assessmen              | t 3/12/2011       | view     |     |
|      | AC101 Syllabi                                      | Fall 2010                 | L                                                         | Means of Assessmen              | t 3/12/2011       | view     |     |
|      | AC102 Syllabi                                      | Fall 2010                 |                                                           | Means of Assessmen              | t 3/12/2011       | view     |     |
|      | AC103 Syllabi                                      | Spring 2011               |                                                           | Means of Assessmen              | t 3/12/2011       | view     |     |
|      | AC110 Syllabi                                      | Spring 2011               |                                                           | Means of Assessmen              | t 3/12/2011       | view     |     |
|      | AC210 Syllabi                                      | Spring 2011               |                                                           | Means of Assessmen              | t 3/12/2011       | view     |     |
|      | AC211 Comp1 Sample of A                            |                           |                                                           | Means of Assessmen              | t 3/7/2011        | view     |     |
|      | AC211 Syllabi                                      | Spring 2011               |                                                           | Means of Assessmen              | t 3/12/2011       | view     |     |
|      | AC225 Fall 2010 Results                            |                           |                                                           | Means of Assessmen              | t 3/7/2011        | view     |     |
|      | AC225 Syllabi                                      | Fall 2010                 |                                                           | Means of Assessmen              | t 3/12/2011       | view     |     |
|      | Accounting Cycle Comprehensive Problem             | All Steps of the Account  | ting Cycle for a Service Business                         | Means of Assessmen              | t 10/1/2008       | view     |     |
|      | Acctg Student Exit Survey                          | Students will rate their  | knowledge of accounting skills and concepts               | Means of Assessmen              | t 11/8/2010       | view     |     |
|      | Company Setup Project                              | End-of-course company     | setup project with maintenance steps using QuickBook      | ks. Means of Assessmen          | t 10/10/2008      | view     |     |
|      | Comprehensive Problem 2                            | A merchandise invento     | ry accounting cycle problem.                              | Means of Assessmen              | t 10/9/2008       | view     |     |
|      | Comprehensive Problem/w Special Journals           | One-month accounting      | cycle problem using special journals (15-20 hours)        | Means of Assessmen              | t 9/30/2008       | view     |     |
|      | Fall 2002 National Exam                            | Fall 2002 National Exam   |                                                           | Means of Assessmen              | t 12/22/2008      | view     |     |
|      | Fall 2005 National Exam.pdf                        | Fall 2005 National Exam   |                                                           | Means of Assessmen              | t 12/22/2008      | view     |     |
|      | Internal Control Essay Question                    | Describe the five comp    | onents of internal control widely used in the United Sta  | tes. Means of Assessmen         | t 10/1/2008       | view     |     |
|      | Payroll Project                                    | Process payroll for a sm  | all business for a two-month period.                      | Means of Assessmen              | t 10/3/2008       | view     |     |
|      | Results of Computerized AC110 Project Fall<br>2009 |                           |                                                           | Means of Assessmen              | t 3/7/2011        | view     | ~   |

The Office of Assessment, Institutional Effectiveness & Research (AIER) office will appreciate your suggestions for improvements to this manual/guide.

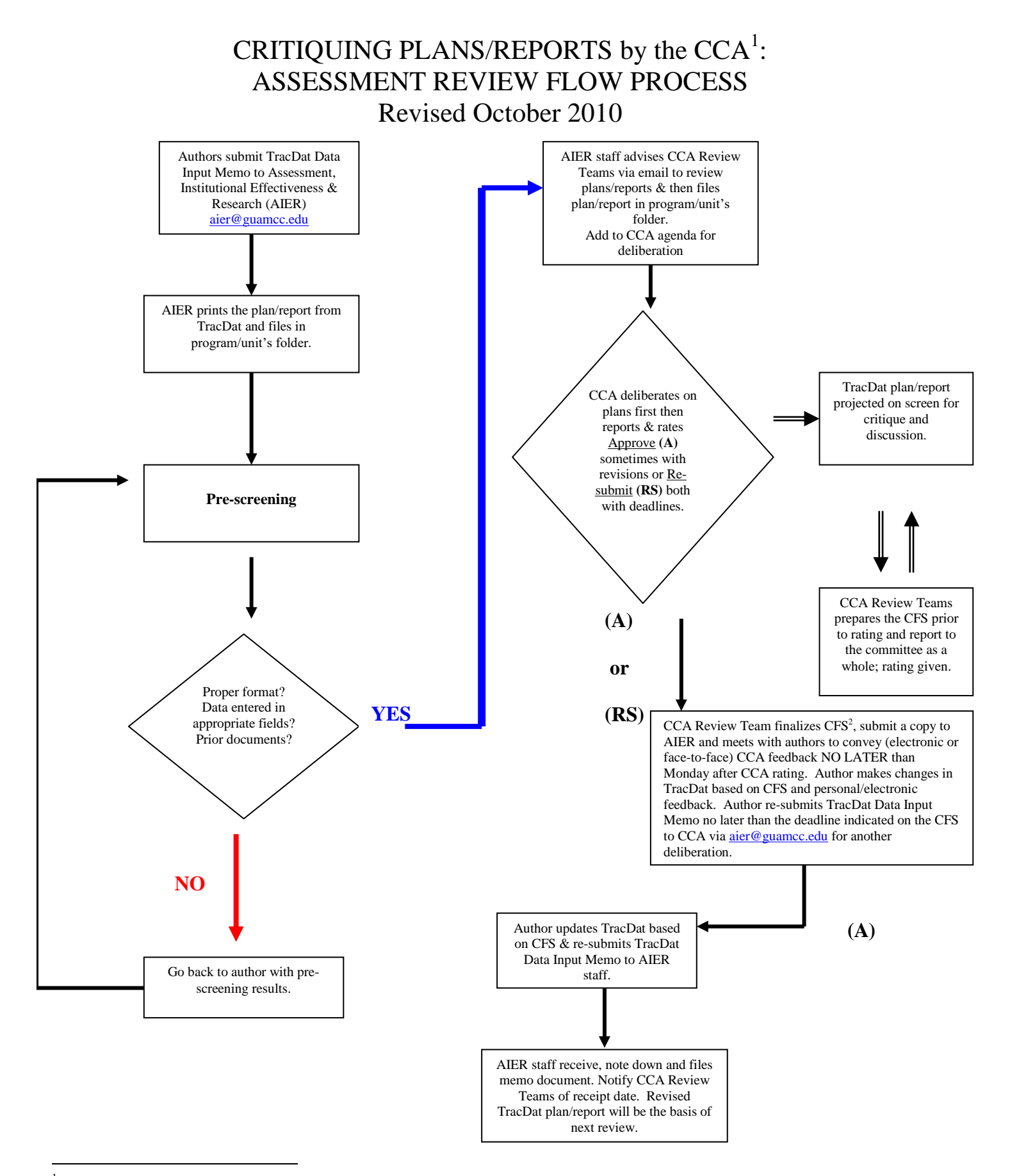

<sup>1</sup> Committee on College Assessment

2 Consolidated Feedback Sheet